# X.25 PROTOCOL APPLICATION PROGRAM

Although the marine the state of the

2015年1月1日 英国语 (1948年) 1949年 - 1949年 - 1949年 - 1949年 - 1949年 - 1949年 - 1949年 - 1949年 - 1949年 - 1949年 - 1949年 - 1949年 - 1949年 - 1949年 -

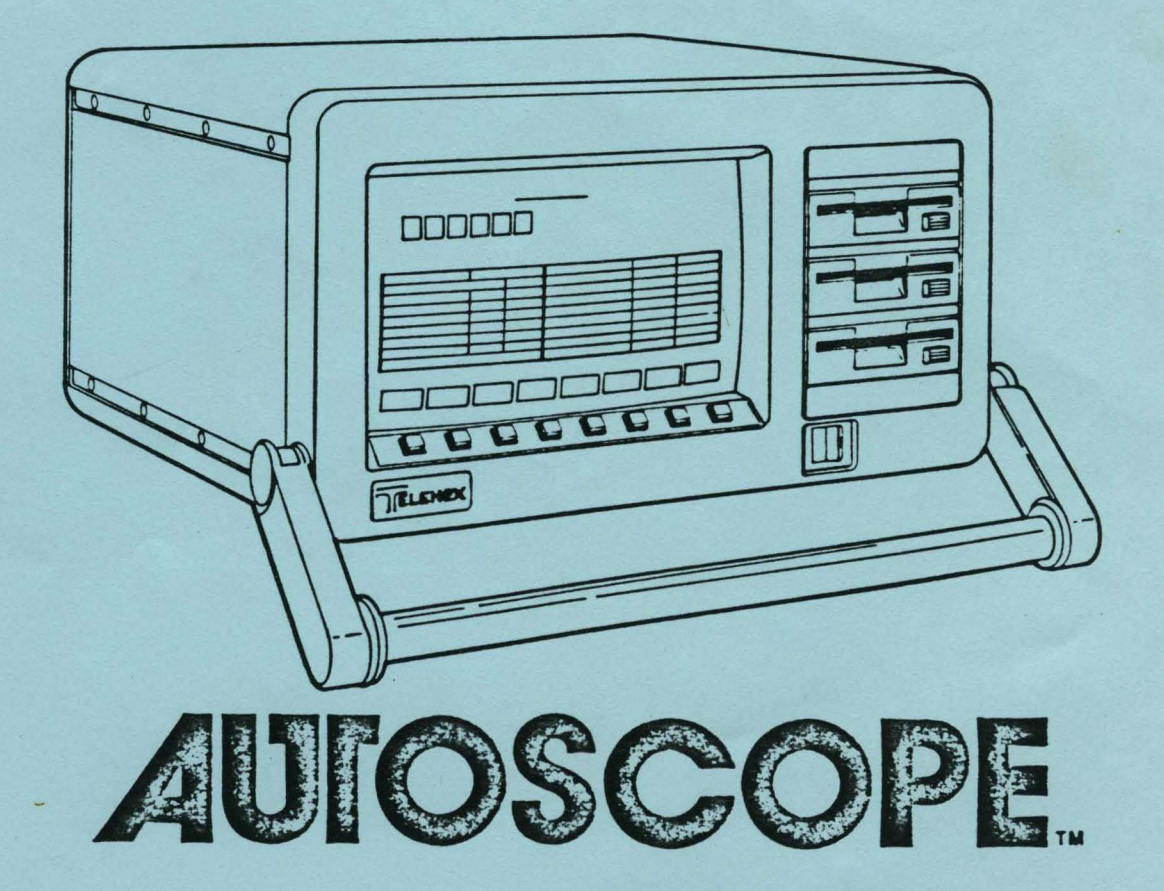

9101767-001-00 MARCH 1986

## X.25 PROTOCOL APPLICATION PROGRAM

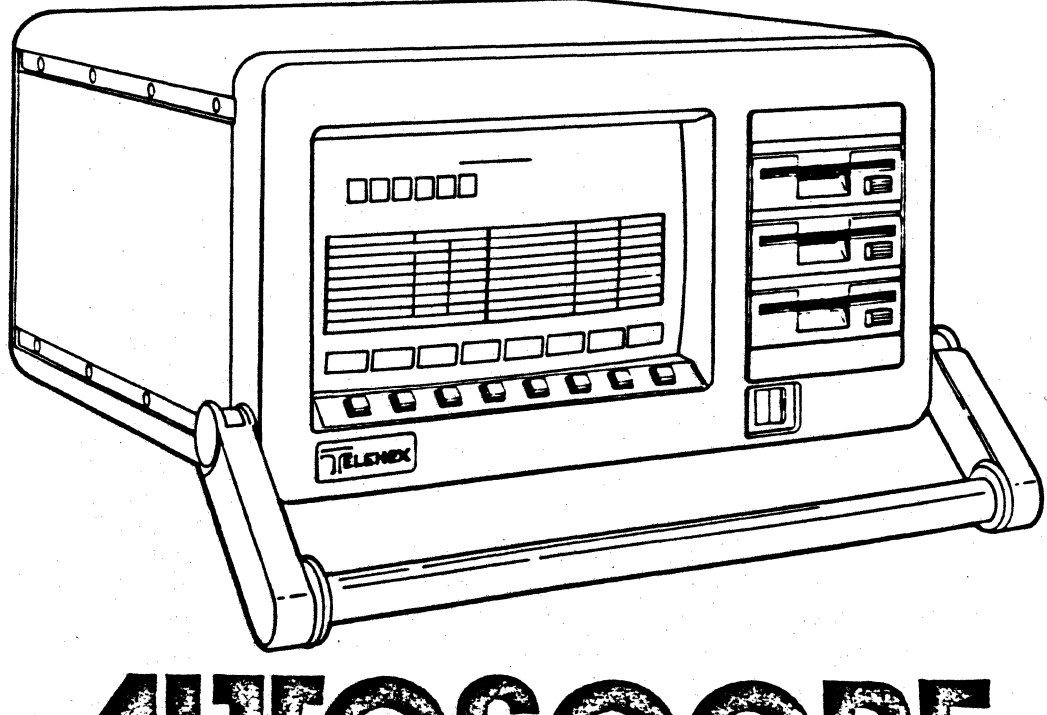

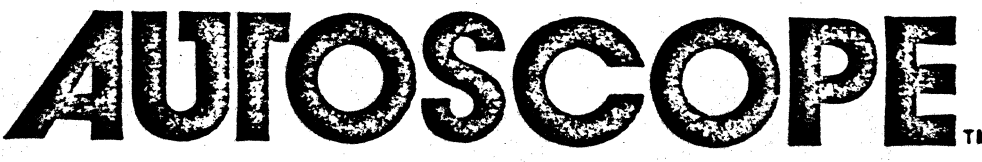

9101767-001-00 MARCH 1986

## X.25 PROTOCOL APPLICATION PROGRAM

This program provides the ability to extract information about an X.25 network at any level, gather performance data, compute performance statistics, provide error detection and alarms, and display the accumulated data in virtually any form.

## 9101767-001-00 MARCH 1986

## TABLE OF CONTENTS

| SECTION 1 | X.25 PROTOCOL OVERVIEW 1 -                                 | 1   |
|-----------|------------------------------------------------------------|-----|
| 1.0       | General Information                                        | 1   |
| 1.1       | Frame Description                                          | 1   |
| SECTION 2 | MONITOR MODE                                               | 1   |
| 2.0       | General Information                                        | 1   |
| 2         |                                                            | •   |
| SECTION 3 | X.25 DECODE MODE                                           | 1   |
| 3.0       | General Information                                        | 1   |
| 3.1       | Level 2 Decoding                                           | 2   |
|           | 3.1.1 Level 2 Decode Display Format                        | 2   |
|           | 3.1.1.1 X.25 Level 2 Decode Display Headers 3 -            | з   |
|           | 3.1.1.2 X.25 Level 2 Decode Display Abbreviations 3 -      | 4   |
|           | 3.1.1.3 X.25 Level 2 Decode Error Messages 3 -             | 5   |
| 3.2       | Level 3 Decoding                                           | 6   |
|           | 3.2.1 Level 3 Decode Display Format                        | 6   |
|           | 3.2.1.1 X.25 Level 3 Decode Display Headers 3 -            | 7   |
|           | 3.2.1.2 X.25 Level 3 Decode Display Abbreviations 3 -      | 8   |
|           | 3.2.1.3 X.25 Level 3 Decode Error Messages 3 -             | 9   |
| 3.3       | Level 2 & Level 3 Decoding                                 | 0.  |
|           | 3.3.1 Level 2 & Level 3 Decode Display Format 3 - 1        | 0   |
|           | 3.3.1.1 X.25 Level 2 & Level 3 Decode Display              |     |
|           | Headers                                                    | . 1 |
|           | 3.3.1.2 X.25 Level 2 & Level 3 Decode Display              |     |
|           | Abbreviations                                              | .1  |
|           | 3.3.1.3 X.25 Level 2 & Level 3 Decode Error                |     |
|           | <b>Messages</b>                                            | . 1 |
| 3.4       | X.25 Decode System Prompt Line Messages                    | . 1 |
| 3.5       | Selective Decode                                           | .2  |
|           | 3.5.1 Selective Decode Set Up                              | .з  |
|           | 3.5.2 Selective Decode Display Format                      | 4   |
| 3.6       | Reviewing and Printing Decode Results                      | .5  |
| 3.7       | X.25 Decode Mode Softkey/Label Display Descriptions 3 - 1  | .6  |
|           | 3.7.1 DECODE Softkey/Label Display                         | .6  |
|           | 3.7.2 RUN DECODE Softkey/Label Display                     | .7  |
|           | 3.7.3 SET UP DECODE Softkey/Label Display 3 - 1            | .8  |
|           | 3.7.4 SELECTIVE DECODE Softkey/Label Display 3 - 1         | .9  |
|           | 3.7.5 LCN Softkey/Label Display                            | 20  |
|           | 3.7.6 DTE Softkey/Label Display                            | 21  |
|           | 3.7.7 DISPLAY CONTROL Softkey/Label Display 3 - 2          | 22  |
|           | 3.6.8 PRINT CONTROL Softkey/Label Display                  | 23  |
|           |                                                            |     |
| SECTION 4 | BIT-LEVEL X.25 PACKET DECODING 4 -                         | 1   |
| 4.0       | General Information                                        | 1   |
| 4.1       | Bit-level X.25 Packet Decode Display Format 4 -            | 2   |
| 4.2       | X.25 Packet Decode System Prompt Line/Error Messages . 4 - | З   |
| 4.3       | X.25 Packet Decode Error Messages 4 -                      | З   |
| 4.4       | X.25 Packet Decode Softkey/Label Descriptions 4 -          | 4   |
|           | 4.4.1 X.25 PACKET DECODE (Monitor SPECIAL CONTROL)         |     |
|           | Softkey/Label                                              | 4   |
|           | 4.4.2 BIT LEVEL DECODE Softkey/Label Display 4 -           | 5   |
|           | 4.4.3 PRINT CONTROL Softkey/Label Display 4 -              | 7   |
|           |                                                            |     |

SECTION 5 X.25 PERFORMANCE ANALYSIS ........ 5 - 1 5.0 5 - 1 5.1 5 - 1 Generating Reports . . . . . . . . . . . . . . . . . . . . 5.2 5 - 2 5.3 X.25 Performance Analysis Softkey/Label Display 5 - 45.3.1 ANALYSIS Softkey/Label Display . . . . . . . . 5 - 4 5.3.2 5 - 5 SET UP ANALYSIS Softkey/Label Display .... 5.3.3 DISPLAY SET UP Softkey/Label Display . . 5 - 6 . . . . 5.3.4 NEXT MENU Softkey/Label Display . . . . . . . 5 - 7 5.3.5 CHANGE DISPLAY (Run Mode) Softkey/Label Display 5 - 8 5.3.6 PRINT CONTROL Softkey/Label Display . . . . . 5 - 9 5.4 5.4.1 Single LCN Session Activity . . . . . . . . . . . . 5 - 12 5.4.2 Total Channel Traffic Analysis (Single LCN) . . 5 - 18 5.4.3 Total Session Activities (Single LCN) . . . . . 5 - 19 5.4.4 5.4.5 Single Logical Channel Activity Softkey/Label 5.4.5.1 RUN ANALYSIS Softkey/Label Display . . . 5 - 22 5.4.5.2 DISPLAY CONTROL Softkey/Label Display . . 5 - 23 5.4.5.3 CHANGE LCN Softkey/Label Display . . . 5 - 24 . . . . 5 - 25 5.4.5.4 SELECT LCN Softkey/Label Display . . . 5 - 26 MULTIPLE LOGICAL CHANNEL ACTIVITY Report . . . 5.5 5.5.1 Multiple LCN Session Activity . . . . . . . . . . 5 - 28 5.5.2 Total Channel Traffic Analysis (Multiple LCN) . 5 - 29 5.5.3 Total Session Activities (Multiple LCN) . . . . 5 - 30 5.5.4 Multiple LCN Performance . . . . . . . . . . . . 5 - 31 5.5.5 Multiple Logical Channel Activity Softkey/Label 5.5.5.1 RUN ANALYSIS Softkey/Label Display . . . 5 - 33 5.5.5.2 DISPLAY CONTROL Softkey/Label Display . . 5 - 34 TOTAL LINK ACTIVITY REPORT (SYSTEM REPORT) . . . . . . 5 - 35 5.6 5.6.1 Total Line Activity Report Softkey/Label Display 5.6.1.1 RUN ANALYSIS Softkey/Label Display . . . 5 - 40 5.6.1.2 DISPLAY CONTROL Softkey/Label Display . . 5 - 41 5.7 5 - 42 5.7.1 Daily Traffic Activity Report Softkey/Label 5.7.1.1 RUN ANALYSIS Softkey/Label Display . . . 5 - 44 5.7.1.2 DISPLAY CONTROL Softkey/Label Display . . 5 - 45 5.7.1.3 CHANGE RANGE Softkey/Label Display . . . 5 - 46 CURSOR MODE Softkey/Label Display . . . 5 - 47 5.7.1.4 5.8 5.8.1 LCN Performance Report Softkey/Label Display 5.8.1.1 RUN ANALYSIS Softkey/Label Display . . . 5 - 50 5.8.1.2 DISPLAY CONTROL Softkey/Label Display . . 5 - 51 5.8.1.3 CHANGE RANGE Softkey/Label Display . . . 5 - 52 5.8.1.4 CHANGE LCN Softkey/Label Display . . . . 5 - 53 5.9 5.9.1 BILLING INFORMATION Softkey/Label Display . . . 5 - 56 5.9.2 Billing Information Configuration Editor . . . 5 - 57

|           | 5.9.3 Billing Information Configuration Softkey/La                                                                                                    | pel  |               |     |
|-----------|----------------------------------------------------------------------------------------------------|------|---------------|-----|
|           | Display Descriptions                                                                                                    | • •  | 5 -           | 58  |
|           | 5.9.3.1 BILLING CONFIGURATION Softkey/Label D                                                                                                    | ispl | .ay           |     |
|           |                                                                                                    |      | 5 -           | 58  |
|           | 5.9.3.2 SELECT RATES Softkey/Label Display .                                                                                                    |      | 5 -           | 59  |
|           | 5.9.3.3 GTE-TELENET Configuration Displays                                                                                                    |      | 5 -           | 60  |
|           | 5.9.2.4 UK-PSS Configuration Displays                                                                                                    | • •  | 5 -           | 67  |
|           | 5.9.9.4 OK-FSS Configuration Displays                                                                                                    | • •  | . J -         | 02  |
|           | 5.9.3.5 DATEX-P Configuration Displays                                                                                                    | • •  |               | 64  |
| . 5.10    | SEGMENTATION FILLING REPORT Display and Format                                                                                                    | • •  | 5 -           | 66  |
|           | 5.10.1 Segmentation Filling Softkey/Label Display                                                                                                    |      |               |     |
|           | Descriptions                                                                                                    | • •  | , <b>5</b> ,- | 68  |
|           |                                                                                                    |      |               |     |
|           |                                                                                                    |      |               |     |
| SECTION 6 | X.25 AUTO-SENTRY                                                                                                    |      | 6 ·           | - 1 |
| 6.0       | General Information                                                                                                    |      | 6 ·           | - 1 |
| 6.1       | Generating Reports                                                                                                    |      | 6 -           | - 1 |
| 6.2       | General Alarm Reports                                                                                                    | •••  | Ē.            | - 2 |
| 0.2       |                                                                                                    | • •  | c             | 2   |
|           |                                                                                                    | • •  | 6.            | - 2 |
|           | 6.2.2 Leadstate Alarms                                                                                                    | • •  | 6 .           | - 4 |
|           | 6.2.3 General Alarm Display Format                                                                                                    | • •  | 6 -           | - 4 |
| 6.3       | LCN Alarm Reports                                                                                                    | • •  | 6 ·           | - 6 |
|           | 6.3.1 LCN Alarm Display Format                                                                                                    |      | 6 ·           | - 7 |
|           | 6.3.2 Trace Buffer Display Format                                                                                                    |      | 6 ·           | - 8 |
| 6.4       | Reviewing and Printing Alarm Reports                                                                                                    |      | Ē,            | - 9 |
| 0.1       | 6 d 1 Viewing Alerm Poports While Punning Analysis                                                                                                    | •••  | с.            | _ ó |
|           | 6.4.2 Viewing Alara Beachte After Burning Analysis                                                                                                    | •    | с<br>С        |     |
|           | 6.4.2 Viewing Alarm Reports After Running Analysis                                                                                                    | • •  | 6.            |     |
|           | 6.4.3 Viewing the Trace Buffer                                                                                                    | • •  | 6.            | - 9 |
| 6.5       | AUTO-SENTRY Softkey/Label Display Descriptions                                                                                                    | • •  | 6 -           | 10  |
|           | 6.5.1 ALARM REPORT                                                                                                    | • •  | 6 -           | 10  |
|           | 6.5.2 GENERAL ALARMS Report Softkey/Label Display                                                                                                    |      | 6 -           | 11  |
|           | 6.5.3 LCN ALARMS Report Softkey/Label Display                                                                                                    |      | 6 -           | 12  |
|           | 6.5.4 BUFFER CONTROL Softkey/Label Display                                                                                                    |      | 6 -           | 13  |
|           | 6 5 5 TRACE DISPLAY Softkey/Label Display                                                                                                    |      | Ğ -           | 14  |
|           | 6 5 6 DETNT CONTROL (CENERAL ALARKS) Softher (Labol                                                                                                    | • •  | 0             | TI  |
|           | 6.5.6 PRINT CONTROL (GENERAL ALARMS) SOTCKEY/Laber                                                                                                    |      | ~             |     |
|           |                                                                                                    | • •  | 6 -           | 12  |
|           | 6.5.7 PRINT CUNTRUL (LCN ALARMS) Softkey/Label Disp                                                                                                    | play | 6 -           | 16  |
| 6.6       | Setting Up AUTO-SENTRY Alarms                                                                                                    | • •  | 6 -           | 17  |
|           | 6.6.1 General Alarm Configuration                                                                                                    | • •  | 6 -           | 17  |
|           | 6.6.1.1 Threshold Alarm Set Up                                                                                                    |      | 6 -           | 17  |
|           | 6.6.1.2 Leadstate Alarm Set Up                                                                                                    |      | 6 -           | 19  |
|           | 6.6.2 LCN Alarm Configuration                                                                                                    |      | 6 -           | 20  |
|           | 6 6 2 1 Reset Cause Codes Set Up                                                                                                    |      | 6 -           | 21  |
|           |                                                                                                    | • •  | ć             | 21  |
|           |                                                                                                    | • •  | 6 -           | 22  |
|           | 6.6.2.3 Clear Cause Codes Set Up                                                                                                    | • •  | 6 -           | 23  |
|           | 6.6.2.4 Diagnostic Packet Alarms Set Up                                                                                                    | • •  | 6 -           | 24  |
| 6.7       | AUTO-SENTRY Alarms Set Up Softkey/Label Display                                                                                                    |      |               |     |
|           | Descriptions                                                                                                    |      | 6 -           | 25  |
|           | 6.7.1 GENERAL ALARMS Softkey/Label                                                                                                    |      | 6 -           | 25  |
|           | 6.7.2 THRESHOLD ALARMS Softkey/Label Display                                                                                                    |      | 6 -           | 26  |
|           | 6.7.2.1 STANDARD COUNTS Softkey/Label Display                                                                                                    |      | 6 -           | 27  |
|           | 6 7 2 2 SELECT COUNTS Safthan / shall Display                                                                                                    | ••   | č -           | 20  |
|           | C 7 0 0 NEWE LIGE C. C. M. C. M. C. D. C. J. C. M. C. M. C. | • •  | с –           | 20  |
|           | 6.7.2.3 NEXI LIDI DOITKEY/LaDel Display                                                                                                    | • •  | 6 -           | 27  |
|           | 6./.2.4 SELECT TIME Softkey/Label Display                                                                                                    | • •  | ь -           | 30  |
|           | 6.7.2.5 STANDARD RATIO Softkey/Label Display                                                                                                    | • •  | 6 -           | 31  |
|           | 6.7.2.6 SELECT RATIO Softkey/Label Display .                                                                                                    |      | 6 -           | 32  |

## SECTION 1 X.25 PROTOCOL OVERVIEW

## 1.0 General Information

In X.25 protocol all information; e.g., polls, commands, data and acknowledgements, are collected and organized according to a strictly defined frame format. The frame is defined as the link level control and is used to carry the network data which is defined as the packet level control. The X.25 Protocol Application Program uses the components of these frames to interpret and analyze user data.

## 1.1 Frame Description

A frame is delineated by opening and closing flags, each a single byte of specific form. Between the flags are the address, control and frame check bytes. The Information field is optional in some frames and restricted in others, depending upon the frame identification contained in the control field.

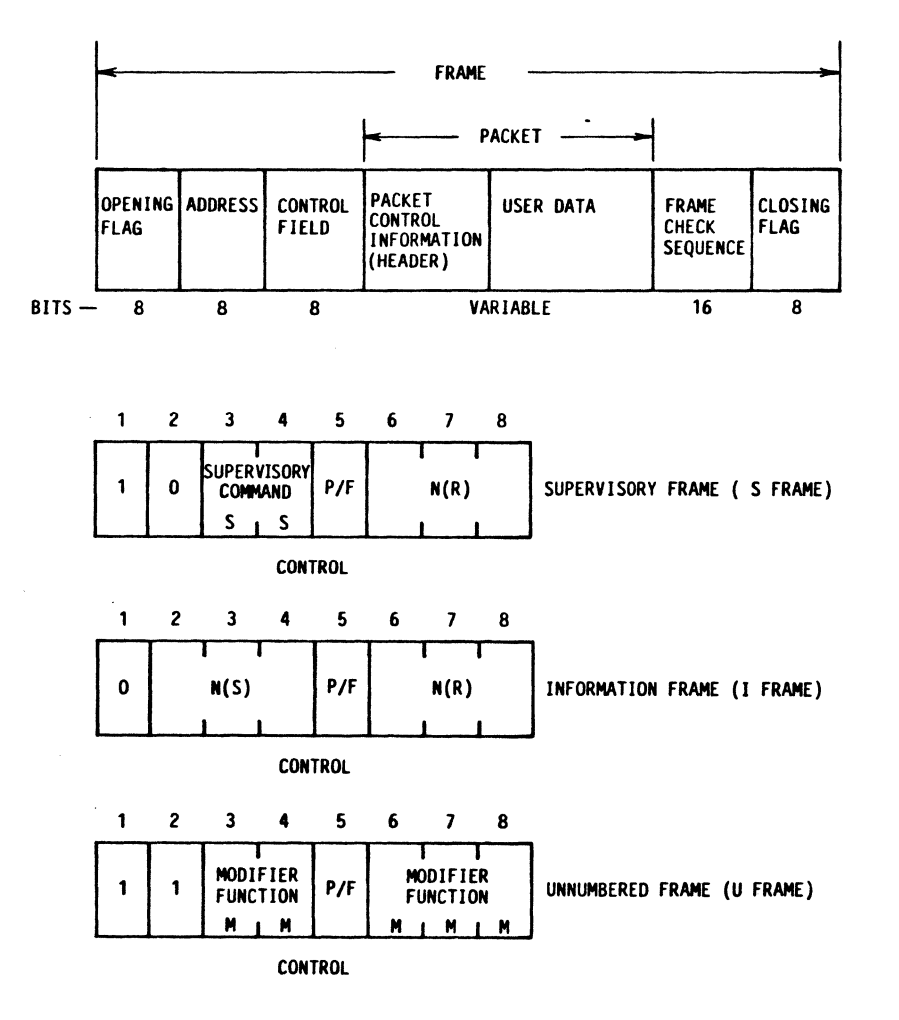

X.25 FRAME FORMAT

## SECTION 2 X.25 MONITOR MODE

## 2.0 General Information

The Monitor Mode provides the ability to observe X.25 data activity on a line and capture it for future analysis. For Monitor Mode operation and set up, consult the following sections in the basic User Manual:

CONFIGURATION CONTROL - 3.7 DISK OPERATING SYSTEM - 3.8 INTERFACE CONNECTION UNIT - 3.11 MONITOR MODE - 3.12

The Monitor Mode is selected from the Main Menu.

MAIN MENU CONFIG DISK OPTION MONITOR DECODE ANALYSIS AUTOBASIC CONTROL CONTROL MENU MONITOR RUN DISPLAY TRAP CONFIG DISK CHG L/S MAIN MONITOR CONTROL CONTROL MODE CONTROL HEADERS MENU SD RD RTS CTS DSR CD SCT SCR DTR RI EI1 EI2 SQ SRD SSD SYSTEM CONFIG. SITE....DTE DISPLAY.:FDX CODE....ASCII S MARKER:NONE 
 CONFIDENCE
 CONFIDENCE
 CONFIDENCE
 CONFIDENCE
 CONFIDENCE
 CONFIDENCE
 CONFIDENCE
 CONFIDENCE
 CONFIDENCE
 CONFIDENCE
 CONFIDENCE
 CONFIDENCE
 CONFIDENCE
 CONFIDENCE
 CONFIDENCE
 CONFIDENCE
 CONFIDENCE
 CONFIDENCE
 CONFIDENCE
 CONFIDENCE
 CONFIDENCE
 CONFIDENCE
 CONFIDENCE
 CONFIDENCE
 CONFIDENCE
 CONFIDENCE
 CONFIDENCE
 CONFIDENCE
 CONFIDENCE
 CONFIDENCE
 CONFIDENCE
 CONFIDENCE
 CONFIDENCE
 CONFIDENCE
 CONFIDENCE
 CONFIDENCE
 CONFIDENCE
 CONFIDENCE
 CONFIDENCE
 CONFIDENCE
 CONFIDENCE
 CONFIDENCE
 CONFIDENCE
 CONFIDENCE
 CONFIDENCE
 CONFIDENCE
 CONFIDENCE
 CONFIDENCE
 CONFIDENCE
 CONFIDENCE
 CONFIDENCE
 CONFIDENCE
 CONFIDENCE
 CONFIDENCE
 CONFIDENCE
 CONFIDENCE
 CONFIDENCE
 CONFIDENCE
 CONFIDENCE
 CONFIDENCE
 CONFIDENCE
 CONFIDENCE
 CONFIDENCE
 CONFIDENCE
 CONFIDENCE
 CONFIDENCE
 CONFIDENCE
 CONFIDENCE
 CONFIDENCE
 CONFIDENCE
 CONFIDENCE
 CONFIDENCE
 CONFIDENCE
 CONFIDENCE
 CONFIDENCE
 CONFIDENCE
 CONFIDENCE
 CONFIDENCE
 CONFIDENCE
 CONFIDENCE
 CONFIDENCE
 CONFIDENCE
 CONFIDENCE
 CONFIDENCE
 CONFIDENCE</t 
 Defendention
 Defendention
 Defendention
 Defendention
 Defendention
 Defendention
 Defendention
 Defendention
 Defendention
 Defendention
 Defendention
 Defendention
 Defendention
 Defendention
 Defendention
 Defendention
 Defendention
 Defendention
 Defendention
 Defendention
 Defendention
 Defendention
 Defendention
 Defendention
 Defendention
 Defendention
 Defendention
 Defendention
 Defendention
 Defendention
 Defendention
 Defendention
 Defendention
 Defendention
 Defendention
 Defendention
 Defendention
 Defendention
 Defendention
 Defendention
 Defendention
 Defendention
 Defendention
 Defendention
 Defendention
 Defendention
 Defendention
 Defendention
 Defendention
 Defendention
 Defendention
 Defendention
 Defendention
 Defendention
 Defendention
 Defendention
 Defendention
 Defendention
 Defendention
 Defendention
 Defendention
 Defendention
 Defendention
 Defendention
 Defendention
 Defendention
 Defendention
 Defendention< 87654321 BCC. : NONE 22114594585858454F32020202020202020202020 TIMSTAMP: HHMMSS SUPPRESS: OFF MONITOR MODE AS SD REPLAY TRK: 16 STOP FREEZE HEX CHANGE CHG L/S MONITOR DISPLAY DISPLAY CONFIG HEADERS IE 

TYPICAL X.25 MONITOR DISPLAY

2-1

SECTION 3 X.25 DECODE MODE

## 3.0 General Information

The X.25 decoding functions are provided so that X.25 data can be presented in readily understood form. Instead of having raw data only which would require considerable effort and time to break down and interpret, the AUTOSCOPE displays useful frame and packet level information (e.g., destination address, frame type and frame sequence number).

Decoding can be performed on real-time information or data retrieved off line from a micro floppy disk (replayed information). Whether live or off line, raw data is interpreted automatically by the AUTOSCOPE. The results can be displayed in one of three softkey selectable formats:

Level 2 Only (Frame Information Level) Level 3 Only (Packet Information Level) Level 2 and Level 3 Simultaneously

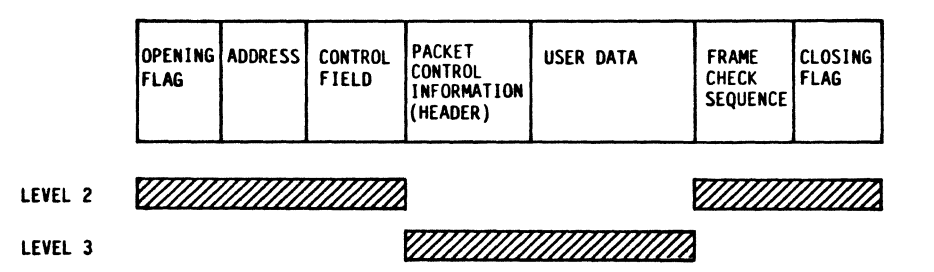

The display format can be changed at any time.

Additional decoding capabilities are Bit-Level Decode and Selective Decode.

Bit-Level Decode is useful for more detailed study of packet data. Information is broken down to bit form. Only off-line data can be decoded. This is a SPECIAL CONTROL function found under X.25 MONITOR Mode.

Selective Decode is used to select a specific LCN or DTE address for decoding. Data is displayed in Level 3 format. Refer to Section 3.5.1.

NOTE

For Bit-Level Decode switch to MONITOR Mode and select SPECIAL CONTROL

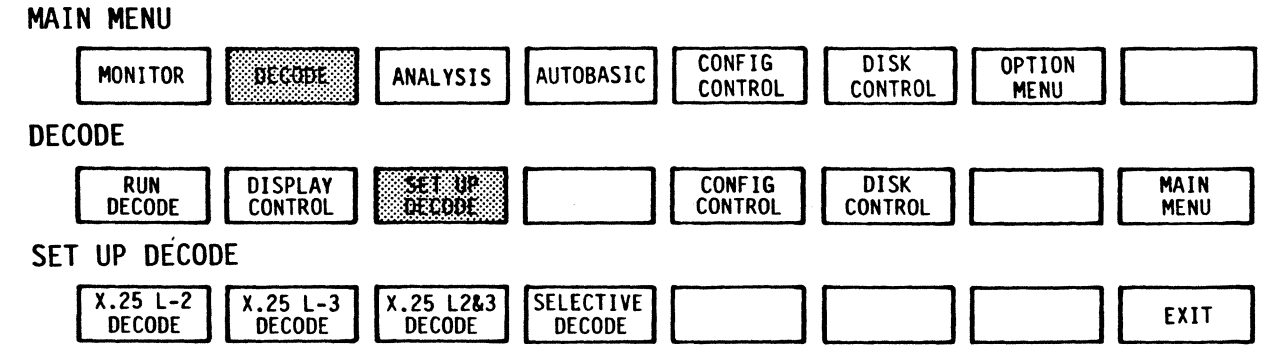

X.25 APPLICATION PROGRAM DECODE LEVEL 2

3.1 Level 2 Decoding

Level 2 decoding provides frame level information. Both send and receive messages are displayed on a split screen. Decoded information includes:

Time of message Address field number Frame type identifier Send Frame sequence number Receive Frame sequence number Poll/Final bit

**Operating Sequence** 

- 1. Select Level 2 Decode
- 2. Run Decode
- 3. Stop Decode
- 4. Review results

3.1.1 Level 2 Decode Display Format

SETUP DECODE

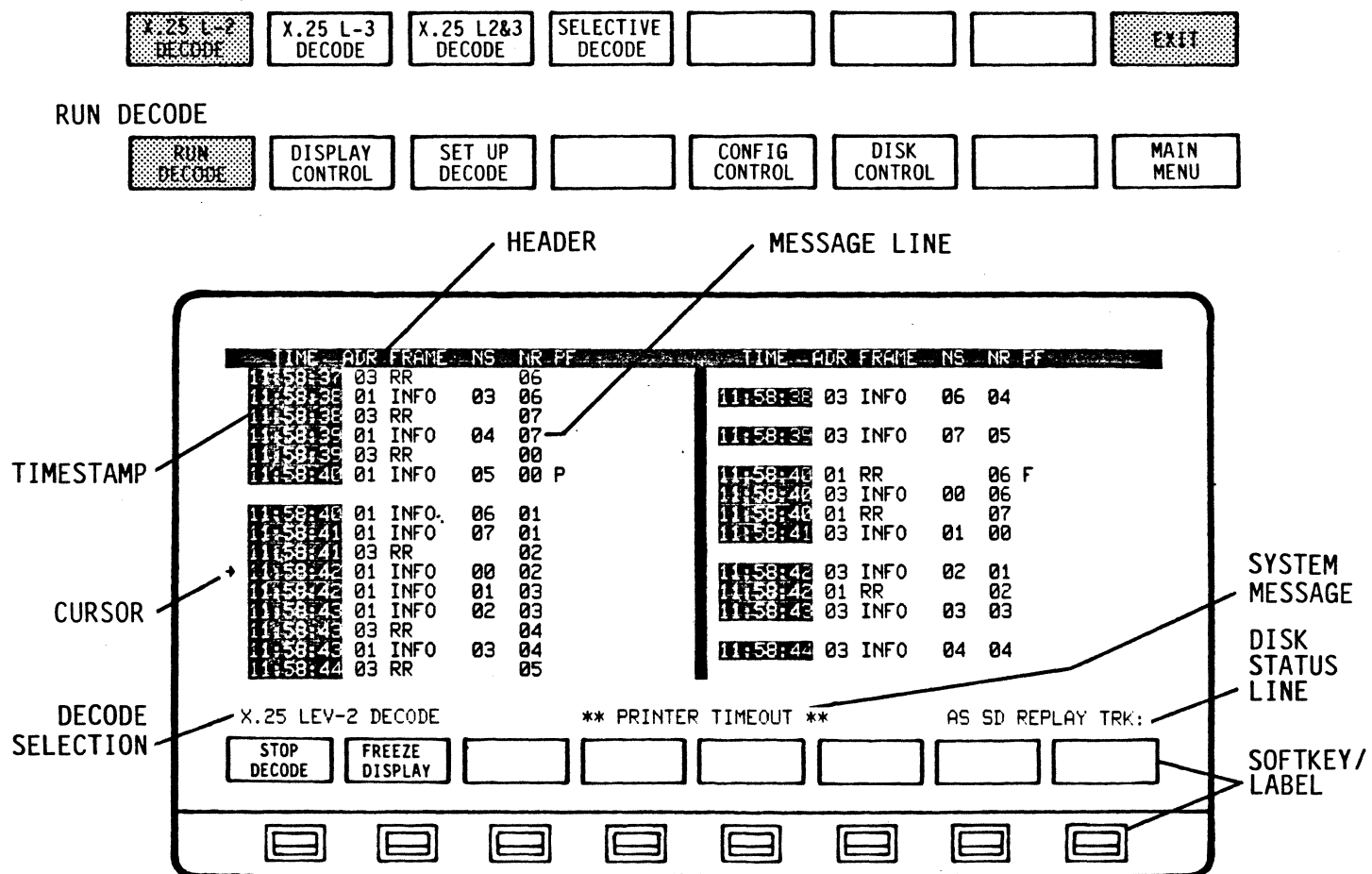

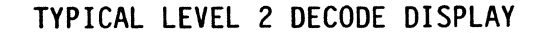

3-2

The split screen format permits simultaneous viewing of send and receive messages. Send data is displayed on the left side, receive on the right. As many as 16 message lines can be displayed per screen. The display headers identify decoded information presented for each message. Using softkey control it is possible to move back and forth through the display one line or one screen at a time. A cursor arrow indicates the line being decoded.

## NOTE

If a receive message immediately follows a send message, both are displayed side by side on the same line.

If a send message follows a send message, the message will appear directly below the preceding message. The right (receive) side of the display will be blank.

System messages appear in the center of line 17. Reference 3.4 for message details.

| 3 | .1 | .1 | .1 | X.2 | 25 | Level | 2 | Decode | Dis | play | y Headers |
|---|----|----|----|-----|----|-------|---|--------|-----|------|-----------|
| _ |    |    |    |     |    |       |   |        |     |      |           |

| TIME  | Displays Timestamp - Hours, Minutes, Seconds<br>(HH.MM.SS) or Minutes, Seconds, Milliseconds<br>(MM.SS.ms)                           |
|-------|----------------------------------------------------------------------------------------------------|
| ADR   | Displays decoding of Frame's Address Field<br>(First byte). Only O1 or O3 is valid -<br>otherwise ADDRESS ERROR message is displayed |
| FRAME | Displays decoding of Frame's Control Field in<br>X.25 Mnemonics (Ref 3.1.1.2)                                                        |
| NS    | Displays Send Frame sequence number                                                                                                  |
| NR    | Displays Receive Frame sequence number                                                                                               |
| PF    | Displays P/F Bit, indicates Poll (P) or Final (F) Frame                                                                              |

3.1.1.2 X.25 Level 2 Decode Display Abbreviations

| INFO          | Information Transfer Format                                                                                                    |
|---------------|----------------------------------------------------------------------------------------------------|
| RR            | Receive Ready                                                                                                    |
| RNR           | Receive Not Ready                                                                                                    |
| REJ           | Reject                                                                                                    |
| DM            | Disconnected Mode                                                                                                    |
| SABM          | Set Asynchronous Balance Mode                                                                                                    |
| SABME         | Set Asynchronous Balance Mode Extended                                                                                                    |
| DISC          | Disconnect                                                                                                    |
| UA            | Unnumbered Acknowledgement                                                                                                    |
| FRMR=INV CMD  | Frame Reject = Invalid Command<br>Indicates that control received and returned<br>was invalid or not implemented.                                  |
| FRMR=I-FIELD  | Frame Reject = I Field<br>Indicates that frame contained an information<br>field that is not permitted or a format frame<br>with incorrect length. |
| FRMR=I-SIZE   | Frame Reject = I Size<br>Indicates frame contained an information field<br>that exceeded maximum established capacity.                             |
| FRMR=INV N(R) | Frame Reject=Invalid N(R)<br>Indicates that control field received and<br>returned contained an invalid Receive Sequence<br>Number(N(R)).          |

•

.

•

## 3.1.1.3 X.25 Level 2 Decode Error Messages

Error messages will be displayed in reverse video.

| BCC ERROR        | Indicates a Frame Check Sum error occurred in<br>Frame.                            |
|------------------|------------------------------------------------------------------------------------|
| ABORT ERROR      | An Abort sequence was detected, indicating transmission of a Frame was terminated. |
| ADDRESS ERROR    | Indicates Frame contained an invalid Address<br>for X.25 Protocol.                 |
| INCOMPLETE FRAME | Indicates the Frame was missing either Address<br>or Control byte.                 |
| INV S-CODE       | Indicates Frame contained an unassigned<br>Supervisory format code.                |
| INV U-CODE       | Indicates Frame contained an unassigned<br>Unnumbered format code.                 |

X.25 APPLICATION PROGRAM Decode Level 3

3.2 Level 3 Decoding

Level 3 decoding provides packet level information. Send and receive messages are displayed on a single screen. Decoded information includes:

Time of message Logical channel number Packet type identifier Send packet sequence number Receive packet sequence number QDM bit DTE address Special information

**Operating Sequence** 

- 1. Select Level 3 Decode
- 2. Run Decode
- 3. Stop Decode
- 4. Review results

3.2.1 Level 3 Decode Display Format

SET UP DECODE

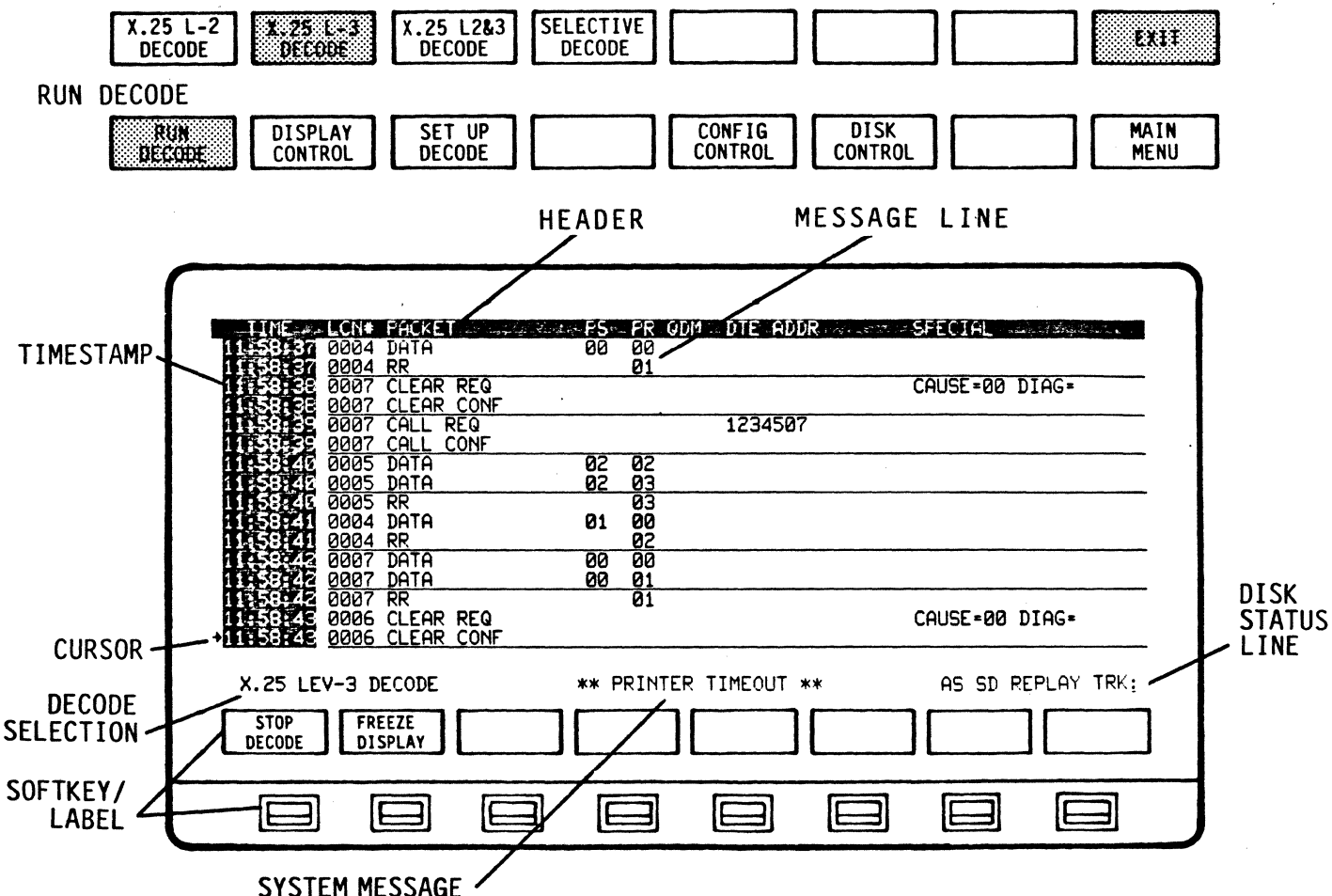

TYPICAL LEVEL 3 DECODE DISPLAY

A single screen is used to display all Level 3 information. Receive messages are underlined to set them apart. The display headers identify the decoded information presented for each message. Using softkey control it is possible to move back and forth through the display one line or one screen at a time. A cursor arrow indicates the line being decoded.

System messages appear in the center of line 17 just above the softkeys. Reference 3.4 for message details.

3.2.1.1 X.25 Level 3 Decode Display Headers

| TIME     | Displays Timestamp - Hours, Minutes, Seconds or<br>Minutes, Seconds, Milliseconds (HH.MM.SS /<br>MM.SS.ms)                                                                  |
|----------|----------------------------------------------------------------------------------------------------|
| LCN #    | Displays decoding of:<br>Logical Channel Group Number - O through F<br>(First digit in number)<br>Logical Channel Number - Decimal O - 255<br>(Last three digits in number) |
| PACKET   | Displays description of Packet Type in X.25<br>Mnemonics (Ref 3.2.1.2).                                                                                                    |
| PS       | Displays Send Packet sequence number.                                                                                                    |
| PR       | Displays Receive Packet sequence number.                                                                                                    |
| QDM      | Displays Qualifier bit(Q), Delivery<br>confirmation bit(D) or More data mark(M).                                                                                            |
| DTE ADDR | Displays the DTE Address in called DTE Packet<br>area, if present.                                                                                                    |
| SPECIAL  | Displays reset and clear cause codes,<br>diagnostic codes and/or facilities field<br>length.                                                                                |

3.2.1.2 X.25 Level 3 Decode Display Abbreviations

.

| DATA             | Data                   |
|------------------|------------------------|
| RR               | Receive Ready          |
| RNR              | Receive Not Ready      |
| REJECT           | Reject                 |
| CODE 3           | (UNDEFINED)            |
| DIAG CODE = XXX  |                        |
| CODE 5           | (UNDEFINED)            |
| CODE 6           | (UNDEFINED)            |
| CODE 7           | (UNDEFINED)            |
| CALL REQ         | Call Request           |
| CALL CONF        | Call Confirmation      |
| CLEAR REQ        | Clear Request          |
| CLEAR CONF       | Clear Confirmation     |
| RESET REQ        | Reset Request          |
| RESET CONF       | Reset Confirmation     |
| INTERRUPT        | Interrupt              |
| INTERRUPT CONF   | Interrupt Confirmation |
| RESTART REQ      | Restart Request        |
| RESTART CONF     | Restart Confirmation   |
| FACILITIES = XXX |                        |
| CAUSE = XX       |                        |
| DIAG = XX        | X = Numerical Digit    |

.

3.2.1.3 X.25 Level 3 Decode Error Messages

Error messages are displayed in reverse video.

- LEVEL 2 ERROR Indicates that a Level 2 error has occurred. (BCC ERROR, ABORT ERROR, ADDRESS ERROR, INCOMPLETE FRAME, INV S-CODE, INV U-CODE)
- INCOMPLETE PACKET Indicates missing mandatory Level 3 data. (General Format Identifier, Logical Channel Identifier, Packet Type Identifier)

X.25 APPLICATION PROGRAM DECODE LEVEL 2 & 3

3.3 Level 2 & Level 3 Decoding

Level 2 & 3 decoding allows simultaneous decoding of both frame and packet data. All information is presented on a single screen. Decoded information includes:

Time of message Address field number Frame type identifier Send Frame sequence number Receive Frame sequence number Poll/Final bit Logical channel number Packet type identifier Send packet sequence number Receive packet sequence number QDM bit DTE address

**Operating Sequence** 

- 1. Select Level 2 & 3 Decode
- 2. Run Decode
- 3. Stop Decode
- 4. Review results

3.3.1 Level 2 & Level 3 Decode Display Format

SET UP DECODE

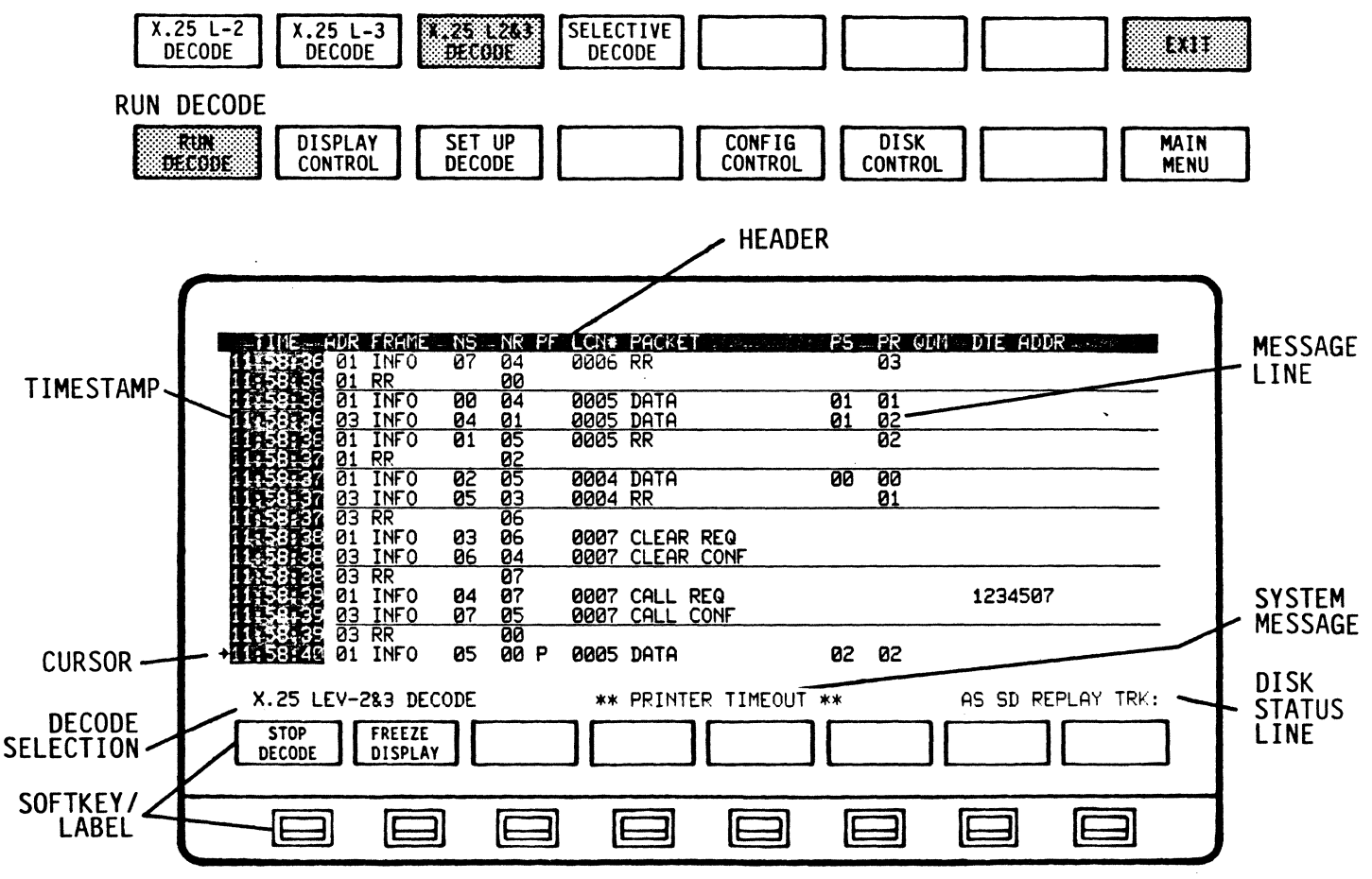

TYPICAL LEVEL 2 AND LEVEL 3 DECODE DISPLAY

A single screen is used to display all Level 2 and Level 3 information. Receive messages are underlined to set them apart. The display headers identify the decoded information presented for each message. Using softkey control it is possible to move back and forth through the display one line or one screen at a time. A cursor arrow indicates the line being decoded.

System messages appear in the center of line 17 just above the softkeys. Reference 3.4 for message details.

3.3.1.1 X.25 Level 2 & Level 3 Decode Display Headers

The Column Headers are a combination of the Level 2 and Level 3 with the exception of the "Special" field.

3.3.1.2 X.25 Level 2 & Level 3 Decode Display Abbreviations

The abbreviations are a combination of both Level 2 and Level 3.

3.3.1.3 X.25 Level 2 & Level 3 Decode Error Messages

The messages displayed are a combination of both Level 2 and Level 3 error messages.

3.4 X.25 Decode System Prompt Line Messages

| BUFFER LIMIT | Indicates that the upper or lower limit of<br>input buffer has been reached when viewing<br>stored data in Display Control function. |
|--------------|----------------------------------------------------------------------------------------------------|
| BUFFER EMPTY | Indicates that data has not been captured in input buffer.                                                                           |

X.25 APPLICATION PROGRAM DECODE SELECTIVE

#### 3.5 Selective Decode

Using selective decoding a single LCN or called DTE address can be chosen for Level-3 decoding and subsequent display on the AUTOSCOPE CRT. When decoding a DTE, the AUTOSCOPE tracks the LCN used by the DTE.

**Operating Sequence** 

- 1. Select SELECTIVE DECODE
- 2. Select LCN or DTE address
- 3. Run Decode
- 4. Stop Decode
- 5. Review results

SET UP DECODE

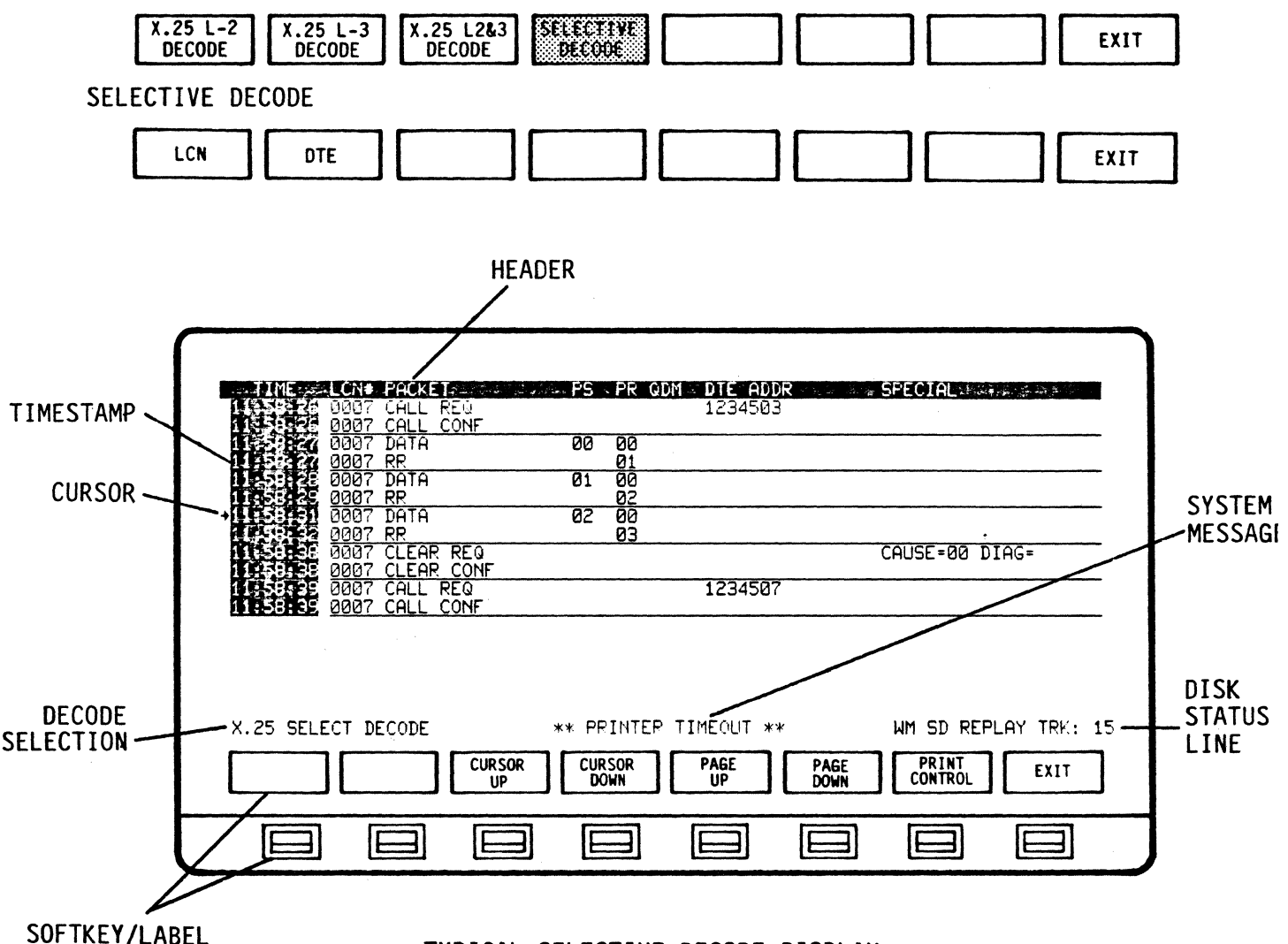

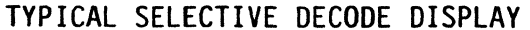

## 3.5.1 Selective Decode Set UP

After selecting either LCN or DTE, the address can be entered from the keyboard or the softkeys in response to the AUTOSCOPE's prompt. If softkeys are used, the address digits must be entered individually by positioning the cursor block at each address postion ( 7 for LCN and 14 for DTE) and changing its value.

NOTE If the new address is not ENTERed before exiting, the old address will be decoded.

SELECTIVE DECODE

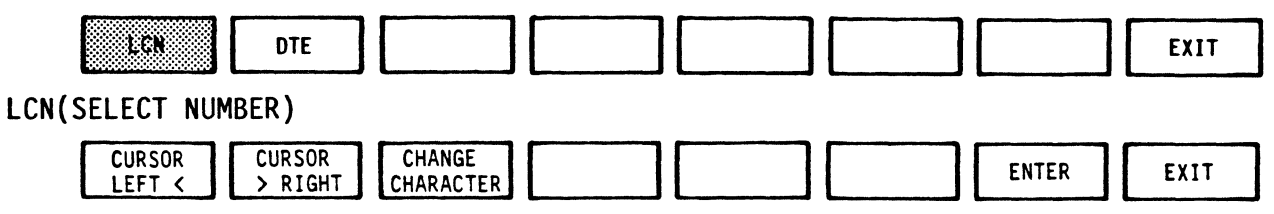

| X.25 LEVEL 3 SELECT<br>ONLY THE ACTIVITY                             | TIVE DECODE BY LCN WILL DISPLAY<br>PERTAINING TO A SELECTED LCN. |
|----------------------------------------------------------------------|------------------------------------------------------------------|
| SELECT THE LCN BY E                                                  | NTERING ITS FOUR-DIGIT NUMBER:                                   |
|                                                                      |                                                                  |
| X.25 SELECT DECODE<br>CURSOR<br>LEFT < CURSOR<br>CHANGE<br>CHARACTER | DECIMAL 0-9 WM SD REPLAY TRK: 15                                 |
|                                                                      |                                                                  |

LCN SELECTION DISPLAY

#### X.25 APPLICATION PROGRAM DECODE SELECTIVE

| SELECTIVE DECODE                                                                             |
|----------------------------------------------------------------------------------------------|
|                                                                                              |
| DTE(SELECT NUMBER)                                                                           |
| CURSOR CURSOR CHANGE ENTER EXIT                                                              |
|                                                                                              |
|                                                                                              |
| X.25 LEVEL 3 SELECTIVE DECODE BY DTE ADDRESS WILL DISPLAY                                    |
| SELECT THE CALLED DTE BY ENTERING ITS FOURTEEN-DIGIT NUMBER:                                 |
| 234507                                                                                       |
|                                                                                              |
|                                                                                              |
| CURSOR CURSOR CHANGE CHANGE EXIT                                                             |
|                                                                                              |
| DTE SELECTION DISPLAY                                                                        |
| ENTER the address, exit the selective decode setup and RUN decode                            |
| CURSOR CURSOR CHANGE EXIT                                                                    |
| SET UP DECODE                                                                                |
| X.25 L-2<br>DECODE X.25 L-3<br>DECODE X.25 L2&3<br>DECODE DECODE EXII                        |
| RUN DECODE                                                                                   |
| Rim     DISPLAY     SET UP     CONFIG     DISK       BECORE     CONTROL     CONTROL     MAIN |

3.5.2 Selective Decode Display Format

The decoded data for the selected address is displayed in Level 3 format.

## 3.6 Reviewing and Printing Decode Results

After stopping any decode procedure, the data captured in the 64K buffer can be reviewed using the Decode Display Controls. You can scroll up or down through the buffer one line at a time or a page at a time (16 lines). The decoded information will be displayed in the format you select, starting with the format that was being used while running DECODE. For example, after halting Level 2 decoding, you can move up or down through the buffered data which will be displayed initially in Level 2 format.

You can change to another format anytime by returning to the Decode Set Up softkeys and selecting the format desired. To view the new format, execute Display Control.

For a hard copy of the decode results, you can print selected screens or the entire buffer.

Operating Sequence

- 1. Stop Decode
- 2. Select display controls
- 3. Move to line or page
- 4. To print, select print control (screen or buffer)

**RUN DECODE** 

| RUN    | DISPLAY | SET UP | CONFIG  | DISK    | MAIN |
|--------|---------|--------|---------|---------|------|
| DECODE | CONTROL | DECODE | CONTROL | CONTROL | MENU |

| 1007 CHLL CONF          | 00 00         |                      |
|-------------------------|---------------|----------------------|
| 11 50 27 0007 RR        | 01            |                      |
| 1158,28 0007 DATA       | 01 00         |                      |
|                         | 02 00         |                      |
| 0007 RR                 | 03            |                      |
| 11.58 38 0007 CLEAR REQ |               | CAUSE=00 DIAG=       |
| 0007 CLEAR CONF         | 100.4505      |                      |
| HINGSEE UUU7 CALL REQ   | 1234507       |                      |
| HERE WAR DATA           | <u> 00 00</u> |                      |
| 1135-142 0007 DATA      | 00 01         |                      |
| 11.58:42 0007 RR        | 01            |                      |
| 1995-5945 0007 DATA     |               |                      |
| 14-35-43 0007 DHTH      | 01 02         |                      |
|                         |               |                      |
| X.25 SELECT DECODE      |               | WM SD REPLAY TRK: 15 |
|                         |               | PAGE PRINT COM       |
| UP                      | DOWN UP       | DOWN CONTROL EXIT    |
|                         |               |                      |

**DISPLAY CONTROL** 

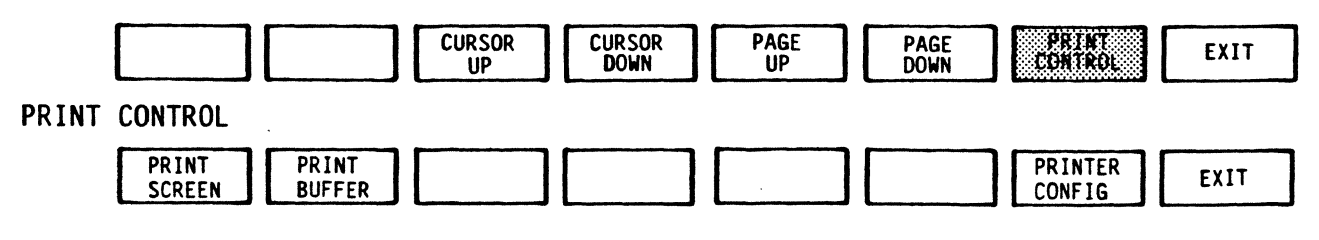

3.7 X.25 Decode Mode Softkey/Label Display Descriptions

| X.25 SELECT DECODE WM SD REPLAY TRK: 15                                                     |
|---------------------------------------------------------------------------------------------|
| RUN     DISPLAY     SET UP     CONFIG     DISK       DECODE     CONTROL     DECODE     MAIN |
|                                                                                             |

3.7.1 DECODE Softkey/Label Display

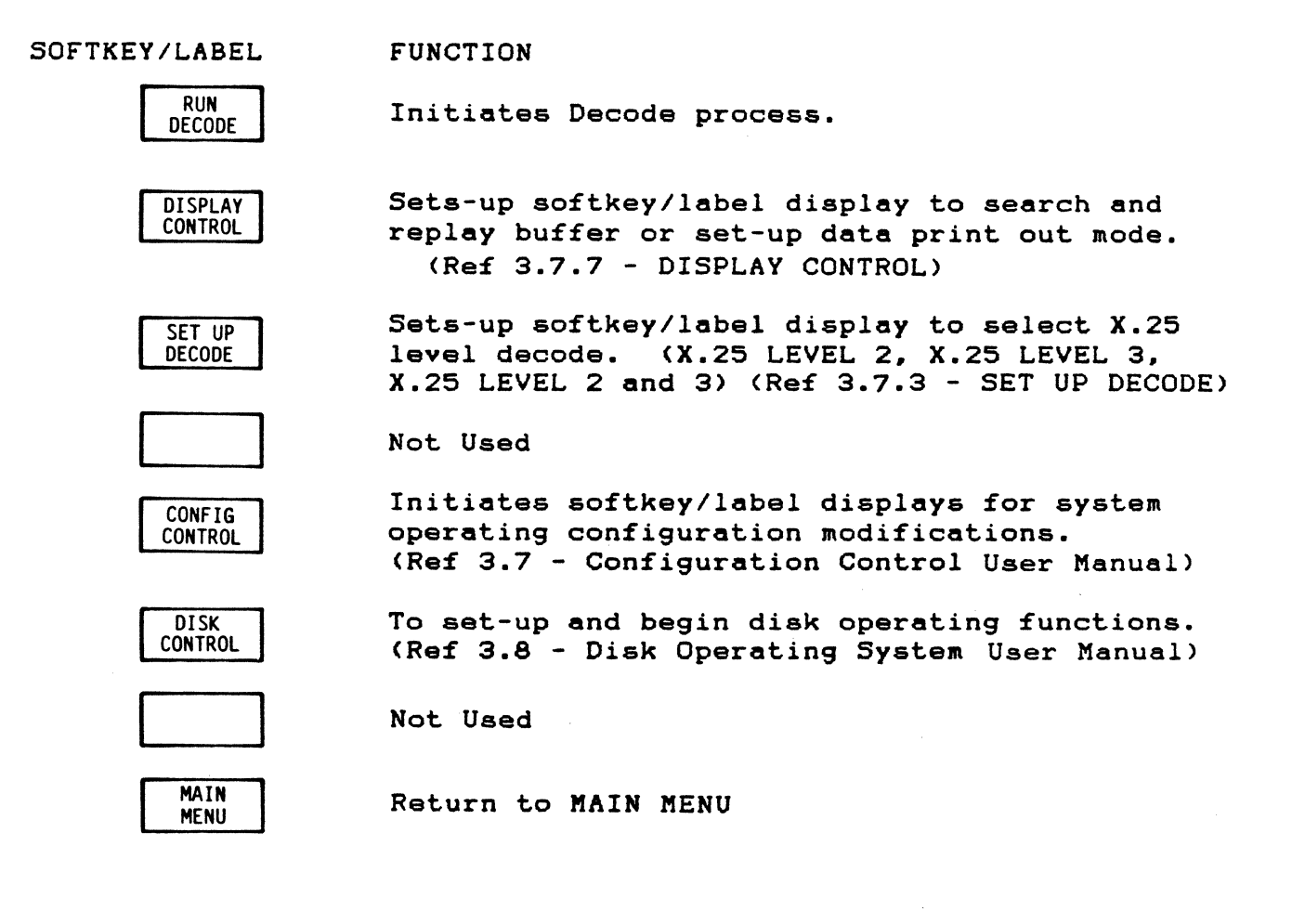

3.7.2 RUN DECODE Softkey/Label Display

| X.25 SELECT DECODE WM SD REPLAY TRK: 15 |
|-----------------------------------------|
|                                         |

SOFTKEY/LABEL

## FUNCTION

 STOP
 Stops Decode process. (No live data is being displayed or captured.)

 FREEZE
 Freezes/Resumes data displayed on screen only.

 All other decoding functions continue including data capture. (Flip-flop type action).

 Not Used

 Not Used

 Not Used

 Not Used

 Not Used

 Not Used

Not Used

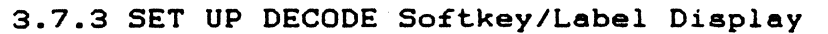

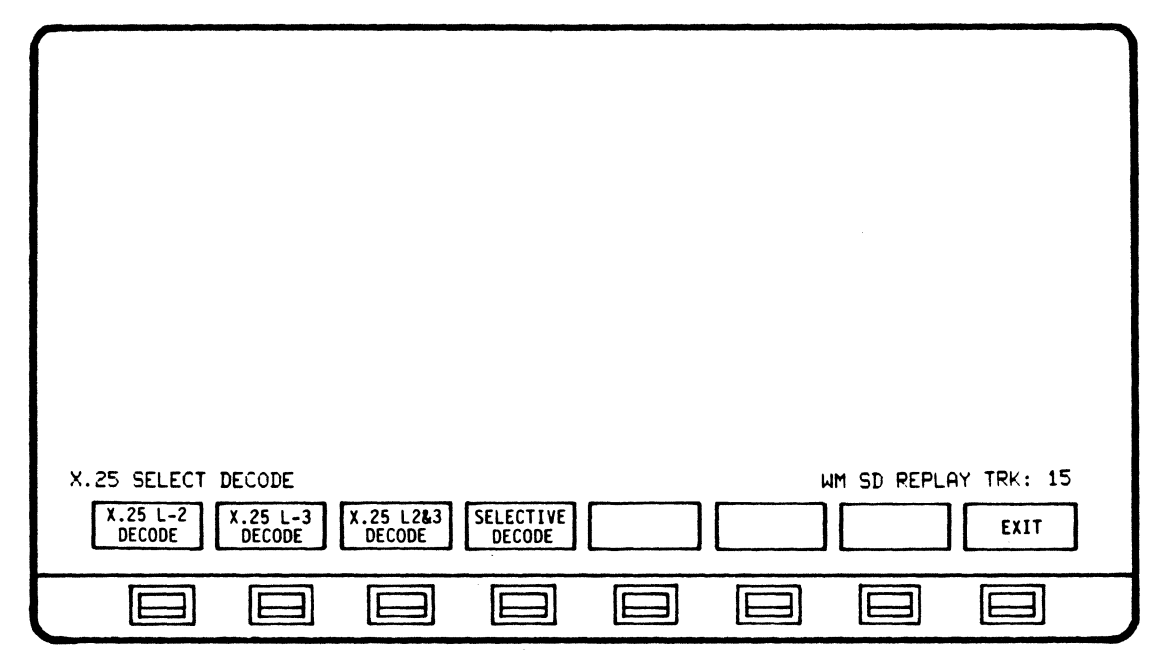

SOFTKEY/LABEL FUNCTION X.25 L-2 Selects X.25 Level 2 decode format. DECODE X.25 L-3 DECODE Selects X.25 Level 3 decode format. Selects the combination of X.25 Level 2 and X.25 L2&3 DECODE Level 3 decode format. Selects Selective decode format (LCN - DTE). SELECTIVE DECODE (Ref 3.7.4 - SELECTIVE DECODE) Not Used Not Used Not Used Returns to previous softkey/label display. EXIT (SET UP DECODE - Ref 3.7.1)

| X.25 SELECT DECODE WM SD REPLAY TRK: 15 |
|-----------------------------------------|
|                                         |
|                                         |

•

## 3.7.4 SELECTIVE DECODE Softkey/Label Display

## SOFTKEY/LABEL FUNCTION

Sets up softkey/label display to select LCN or change Logical Channel Number. (Ref 3.7.5 - LCN) Sets up softkey/label display to select DTE or change DTE address. (Ref 3.7.6 - DTE) Not Used Not Used Not Used Not Used Not Used Return to previous softkey/label display. EXIT (SELECTIVE DECODE - Ref 3.7.1)

3.7.5 LCN Softkey/Label Display

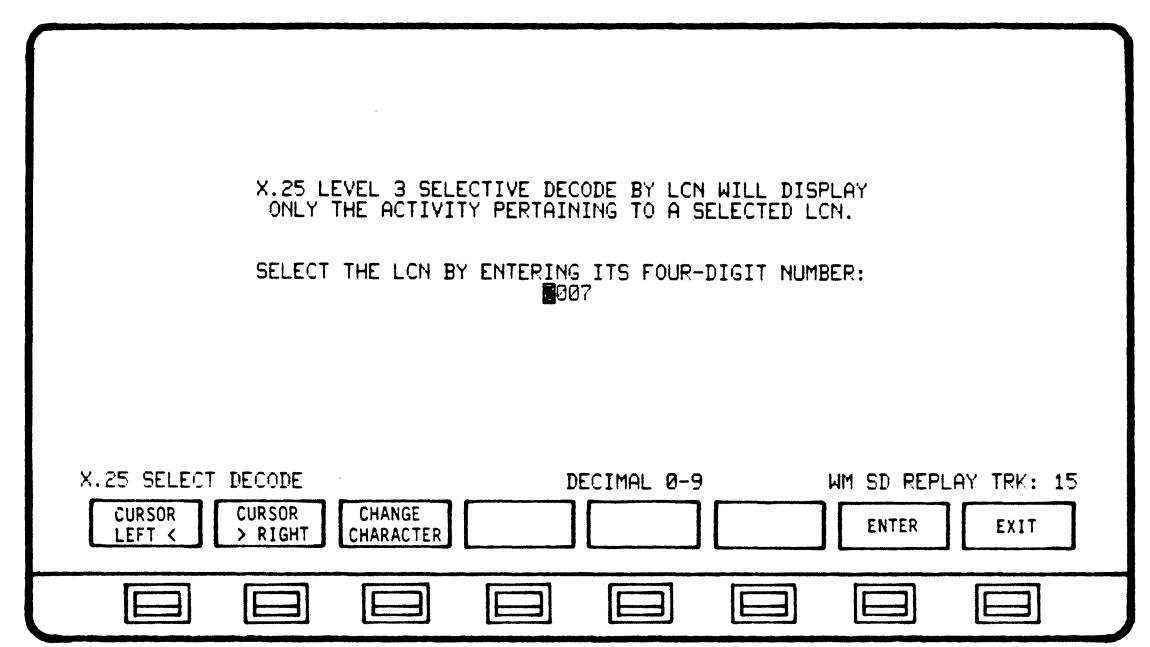

SOFTKEY/LABEL FUNCTION

CURSOR LEFT <

Moves cursor one (1) character position left in parameter line to be changed.

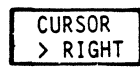

Moves cursor one (1) character position right in parameter line to be changed.

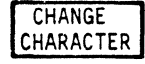

Changes character in cursor location. Characters will cycle sequentially when softkey is depressed. (Decimal - 0 to 9)

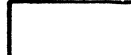

Not Used

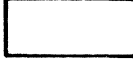

Not Used

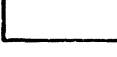

Not Used

ENTER

Enters new number for LCN. (Must be initiated to complete and store change). Return to previous softkey/label display. (LCN - Ref 3.7.4)

EXIT

Return to previous softkey/label display. (LCN - Ref 3.7.4)

· · · ·

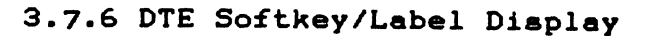

| X.25 LEVEL 3 SELECTIVE DECODE BY DTE ADDRESS WILL DISPLAY<br>ONLY THE ACTIVITY PERTAINING TO A SELECTED DTE. |
|----------------------------------------------------------------------------------------------------|
| SELECT THE CALLED DTE BY ENTERING ITS FOURTEEN-DIGIT NUMBER:                                                 |
|                                                                                                    |
|                                                                                                    |
| CURSOR CURSOR CHANGE CHARACTER CHARACTER EXIT                                                                |
|                                                                                                    |

SOFTKEY/LABEL

FUNCTION

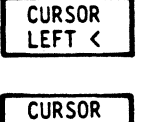

> RIGHT

Moves cursor one (1) character position left in parameter line to be changed.

Moves cursor one (1) character position right in parameter line to be changed.

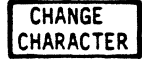

Changes character in cursor location. Characters will cycle sequentially when softkey is depressed. (Decimal - 0 to 9)

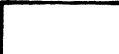

Not Used

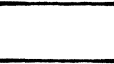

Not Used

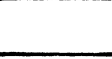

Not Used

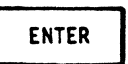

Enters new address for DTE. (Must be initiated to complete and store change). Return to previous softkey/label display. (DTE - Ref 3.7.4)

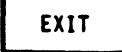

Return to previous softkey/label display. (DTE - Ref 3.7.4)

|  | з. | .7. | .7 | DISPLAY | CONTROL | Softkey | y/Label | Displa | iy |
|--|----|-----|----|---------|---------|---------|---------|--------|----|
|--|----|-----|----|---------|---------|---------|---------|--------|----|

| - TINE - LON# PACKET                                                            | PS PR ODM         | DTE ADDR            | SPECIAL SAUGE STRATE  |
|---------------------------------------------------------------------------------|-------------------|---------------------|-----------------------|
| 111-3:037 0004 DATA                                                             | 00 00             |                     |                       |
| 1 151951 0004 KK                                                                |                   |                     | CAUSE - AN DIAG-      |
| 1159 35 0007 CLEAR CONF                                                         | *                 |                     |                       |
| 115353 0007 CALL REQ                                                            |                   | 1234507             |                       |
| 1153 46 8885 DOTO                                                               | 02 02             |                     |                       |
| 158140 0005 DATA                                                                | 02 03             |                     |                       |
| 1158.40 0005 RR                                                                 | 03                |                     |                       |
| 11758741 0004 DHIH                                                              | 01 00<br>02       |                     |                       |
| 11-5-5-42 0007 DATA                                                             | 00 00             |                     |                       |
| 11 53 42 0007 DATA                                                              | 00 01             | -                   |                       |
| 11.52.42 0007 RR<br>11.52.43 0006 CLEAR REQ<br>+11.52.43 <u>0006 CLEAR CONF</u> | 01                |                     | CAUSE=00 DIAG=        |
| X.25 SELECT DECODE                                                              |                   |                     | WM SD REPLAY TRK: 15  |
| CURSOR<br>UP                                                                    | CURSOR P/<br>DOWN | AGE PAGE<br>JP DOWN | PRINT<br>CONTROL EXIT |
|                                                                                 |                   |                     |                       |

## SOFTKEY/LABEL

FUNCTION

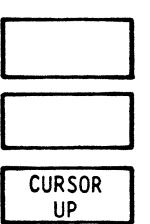

Not Used

Not Used

Data displayed on screen is scrolled down one (1) line at a time, allowing previous data captured to be displayed.

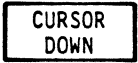

Data displayed on screen is scrolled up one (1) line at a time, allowing the most recent data captured to be displayed.

Depressing and holding the softkey down will allow continuous scrolling. Stops at \*\*\*BUFFER LIMIT\*\*\*

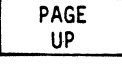

Data displayed on screen is scrolled down one (1) page at a time, allowing previous data captured to be displayed.

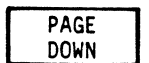

Data displayed on screen is scrolled up one (1) page at a time, allowing the most recent data captured to be displayed.

Depressing and holding the softkey down will allow continuous scrolling. Stops at \*\*\*BUFFER LIMIT\*\*\*

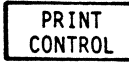

Sets-up selection of the data amount to be transmitted to printer for print out. (Screen only or complete buffer)(Ref 3.7.8 - PRINT CONTROL)

EXIT

Return to previous softkey/label display. (DISPLAY CONTROL - Ref 3.7.1)

| TIME AD         | RAME             | -NS             | NR PF           | LCIN#        | PACKET   |          | FS | FR ( | JUM DTE ADI         | DR                                    |
|-----------------|------------------|-----------------|-----------------|--------------|----------|----------|----|------|---------------------|---------------------------------------|
|                 | L RR             | 61              | 04<br>00        | 0000         | KK       |          |    | 63   |                     |                                       |
| 1:58:36 0       | L INFO           | 00              | 04              | 0005         | DATA     |          | 01 | 01   |                     |                                       |
|                 | I INFO           | <u>94</u><br>91 | <u>01</u><br>05 | 0005<br>0005 |          |          | 01 | 02   |                     |                                       |
| 1:58:37 0       | RR               |                 | 02              |              |          |          |    |      |                     |                                       |
|                 | L INFO           | 02              | <b>0</b> 5      | 0004         | DATA     |          | 00 | 00   |                     |                                       |
| 11:58:37 0      | B RR             | 05              | 06              | 0004         | KK       |          |    | 01   |                     | · · · · · · · · · · · · · · · · · · · |
| 11,58,3E 0      | L INFO           | 03              | 06              | 0007         | CLEAR RE |          |    |      |                     |                                       |
|                 | B RR             | 00              | <u>04</u><br>07 | 0007         | ULEHK U  | JINF     |    |      |                     |                                       |
| 1:58:39 0       | INFO             | 04              | 07              | 0007         | CALL REC | <u>)</u> |    |      | 123450              | 7                                     |
|                 | 3 INFO           | 07              | <u>85</u>       | 0007         | CALL CO  | NF       |    |      |                     |                                       |
| +11 58 49 0     | INFO             | <b>Ø</b> 5      | 00 P            | <b>0</b> 005 | DATA     |          | 02 | 02   |                     |                                       |
| X.25 SELECT     | DECODE           |                 |                 |              |          |          |    |      | WM SD REPL          | AY TRK: 15                            |
| PRINT<br>SCREEN | PR INT<br>BUFFER |                 |                 |              |          |          |    |      | PR INTER<br>CONF IG | EXIT                                  |
|                 |                  | [               |                 | [            |          |          | E  |      |                     |                                       |

3.6.8 PRINT CONTROL Softkey/Label Display

SOFTKEY/LABEL

## FUNCTION

Initiates print-out of data displayed on screen only.

PR INT BUFFER

PRINT SCREEN

Initiates print-out of complete buffer.

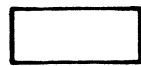

Not Used

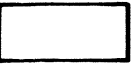

Not Used

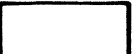

Not Used

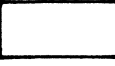

Not Used

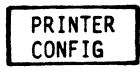

Initiates softkey/label displays for modifying printer configuration. (Ref 3.10 - Printer Configuration User Manual)

EXIT

Return to previous softkey/label display. (PRINT CONTROL - Ref 3.7.7)
SECTION 4 BIT-LEVEL X.25 PACKET DECODING

4.0 General Information

A subset of the AUTOSCOPE MONITOR Mode, bit-level packet decoding permits detailed examination of each octet of a Level 3 packet. Decoded information includes:

Packet type Octet number Octet bit structure Error conditions

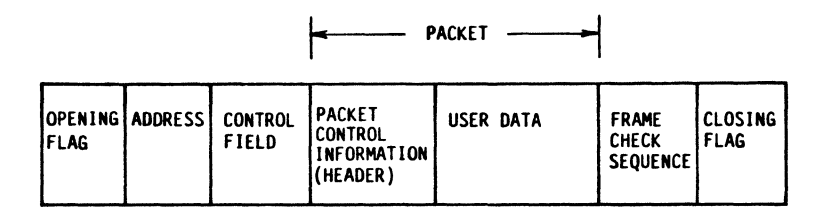

LEVEL 3

## 

Corresponding labels, hex or decimal equivalents and detailed comments will be displayed for each octet of each packet.

The packet types decoded are:

DATA PACKET CONTROL PACKET RECEIVE READY PACKET RECEIVE NOT READY PACKET REJECT PACKET COMMAND PACKET CALL PACKET RESET PACKET INTERRUPT PACKET DIAGNOSTIC PACKET

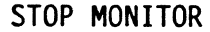

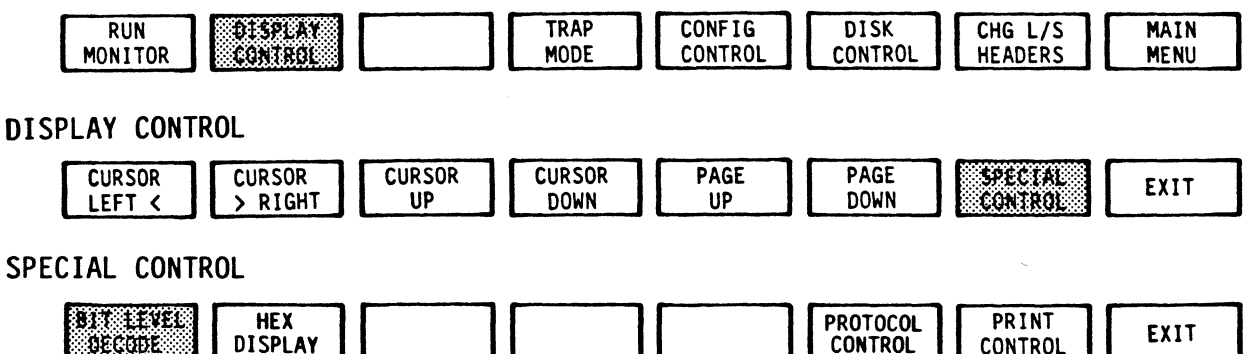

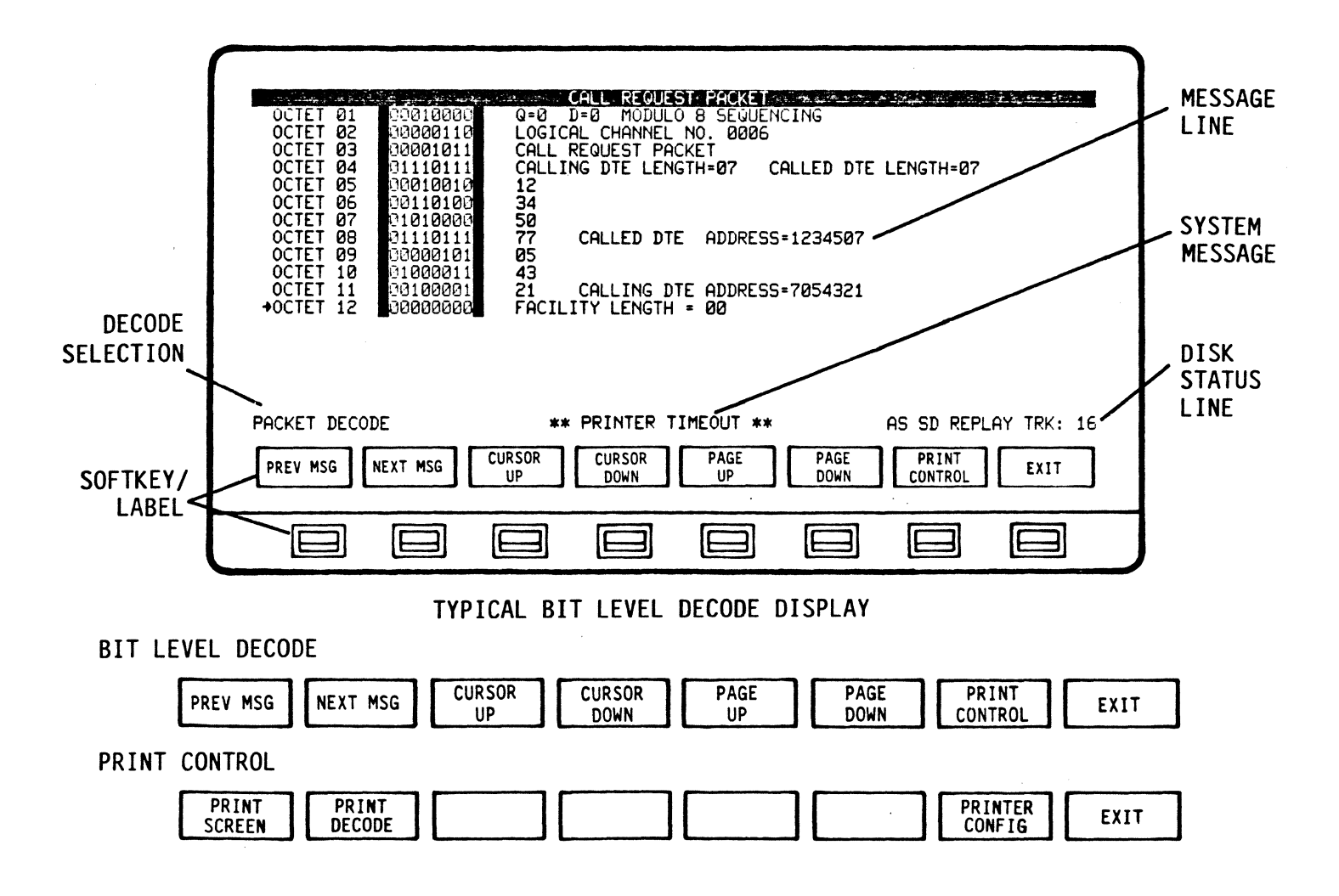

4.1 Bit-level X.25 Packet Decode Display Format

A full-screen format is used to display the decoded information. At the top of the display a header message (in reverse video) indicates the type of packet being decoded. The information, arranged in three columns, shows the octet number being decoded, its bit string and, finally, any comments or decode error messages.

As many as 16 octets can be displayed per screen. To move between messages or from one octet to another within a message, use the softkeys displayed. A cursor arrow indicates the line being decoded.

System prompt messages appear in the center of line 17, directly above the softkeys. Reference 4.2 for message details. 4.2 X.25 Packet Decode System Prompt Line/Error Messages

- BCC ERROR Indicates a Frame Check Sum error occurred in Frame.
- FRAME ABORTED An Abort sequence was detected, indicating transmission of a Frame was terminated.
- NO LEVEL 3 DATA Indicates that only Level 2 data is present.

INCOMPLETE FRAME Indicates the Frame was missing either Address or Control byte.

- INCOMPLETE PACKET Indicates missing mandatory Level 3 data. (General Format Identifier, Logical Channel Identifier, Packet Type Identifier plus any other data specified for a given packet type.)
- BUFFER EMPTY Indicates that data has not been captured in input buffer.
- BUFFER LIMIT Indicates that upper or lower limit of input buffer has been reached when attempting to decode stored data.
- PACKET DECODE LIMIT Indicates that upper or lower limit of decoded data being viewed has been reached.

4.3 X.25 Packet Decode Error Messages

These messages will be in reverse video in the label/comment column.

| INVALID DATA | Data in  | a  | particular | octet | is | not | within |
|--------------|----------|----|------------|-------|----|-----|--------|
|              | specifie | €d | limits.    |       |    |     |        |

- INVALID EXCESS DATA Upon successful decoding of all specified data for a given packet, a check will be made for any remaining data. Since such data is unspecified, it will be considered invalid excess data.
- MISSING Indicates specified data is missing. A label will follow describing missing specified data.

X.25 APPLICATION PROGRAM PACKET DECODE SOFTKEY/LABEL DESCRIPTION

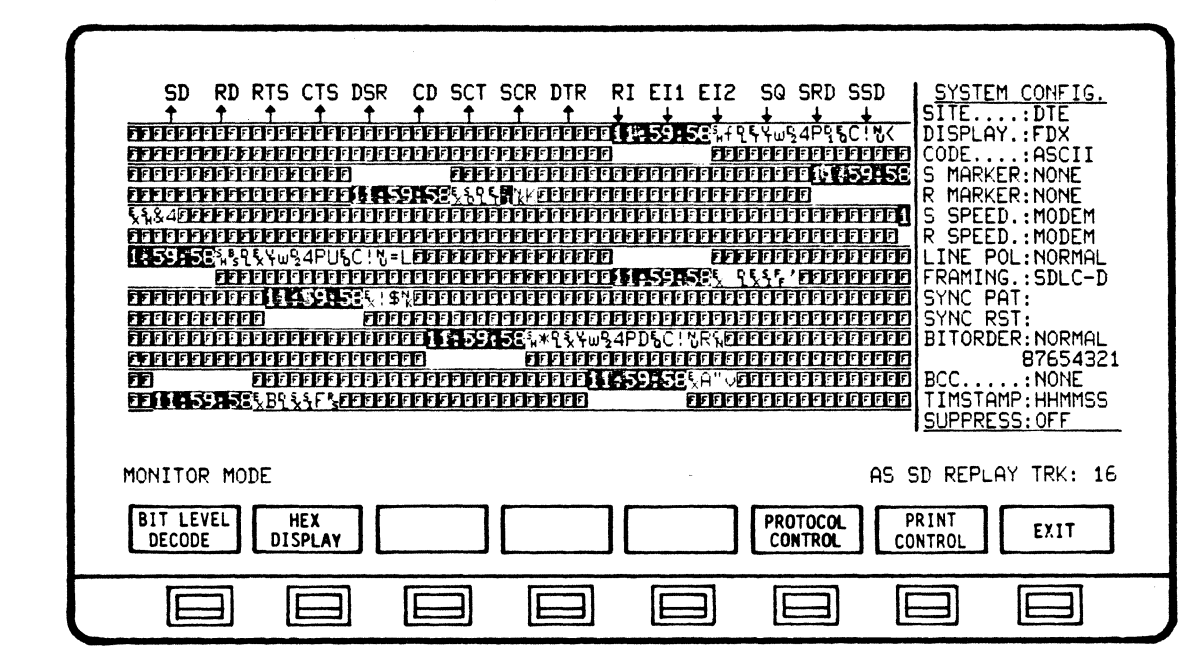

4.4 X.25 Packet Decode Softkey/Label Descriptions

4.4.1 X.25 PACKET DECODE (Monitor SPECIAL CONTROL) Softkey/Label Display

SOFTKEY/LABEL FU

FUNCTION

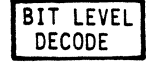

Initiates Packet Decode functions and sets-up softkey/label display to select data amount for print-out. (Ref 4.4.2 - BIT LEVEL DECODE)

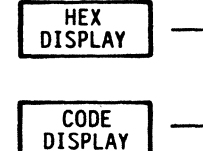

Monitor Mode Only. Allows quick change of configuration code (ASCII/EBCDIC) to HEX while in STOP Monitor mode. (Flip-flop type action) Return from HEX to configuration code (ASCII/EBCDIC) while in STOP Monitor Mode.

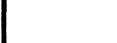

Not Used

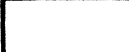

Not Used

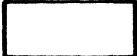

Not Used

PROTOCOL CONTROL

SNA/SDLC only.

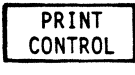

Monitor Mode Only. Sets-up selection of data amount to be transmitted to printer for print-out (screen only or complete buffer). (Ref 4.10 - Printer Configuration User Manual)

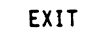

Return to previous softkey/label display. (Monitor SPECIAL CONTROL - Ref: 4.12.4.3 User Manual)

#### CALL REQUEST PACKET Q=0 D=0 MODULO 8 SEQUENCING LOGICAL CHANNEL NO. 0006 OCTET Ø1 OCTET Ø2 10010000 00000110 00001011 CALL REQUEST PACKET CALLING DTE LENGTH=07 OCTET Ø3 OCTET 04 OCTET 05 CALLED DTE LENGTH=07 00010010 00110100 12 OCTET Ø6 OCTET Ø7 50 77 1010000 OCTET ØB 1110111 CALLED DTE ADDRESS=1234507 **0**5 OCTET Ø9 0000101 OCTET 10 OCTET 11 1000011 43 21 CALLING DTE ADDRESS=7054321 FACILITY LENGTH = 00 0100001 +0CTET 12 00000000 PACKET DECODE AS SD REPLAY TRK: 16 CURSOR CURSOR PRINT PAGE PAGE PREV MSG NEXT MSG EXIT UP DOWN UP DOWN CONTROL E IE IE F IF

4.4.2 BIT LEVEL DECODE Softkey/Label Display

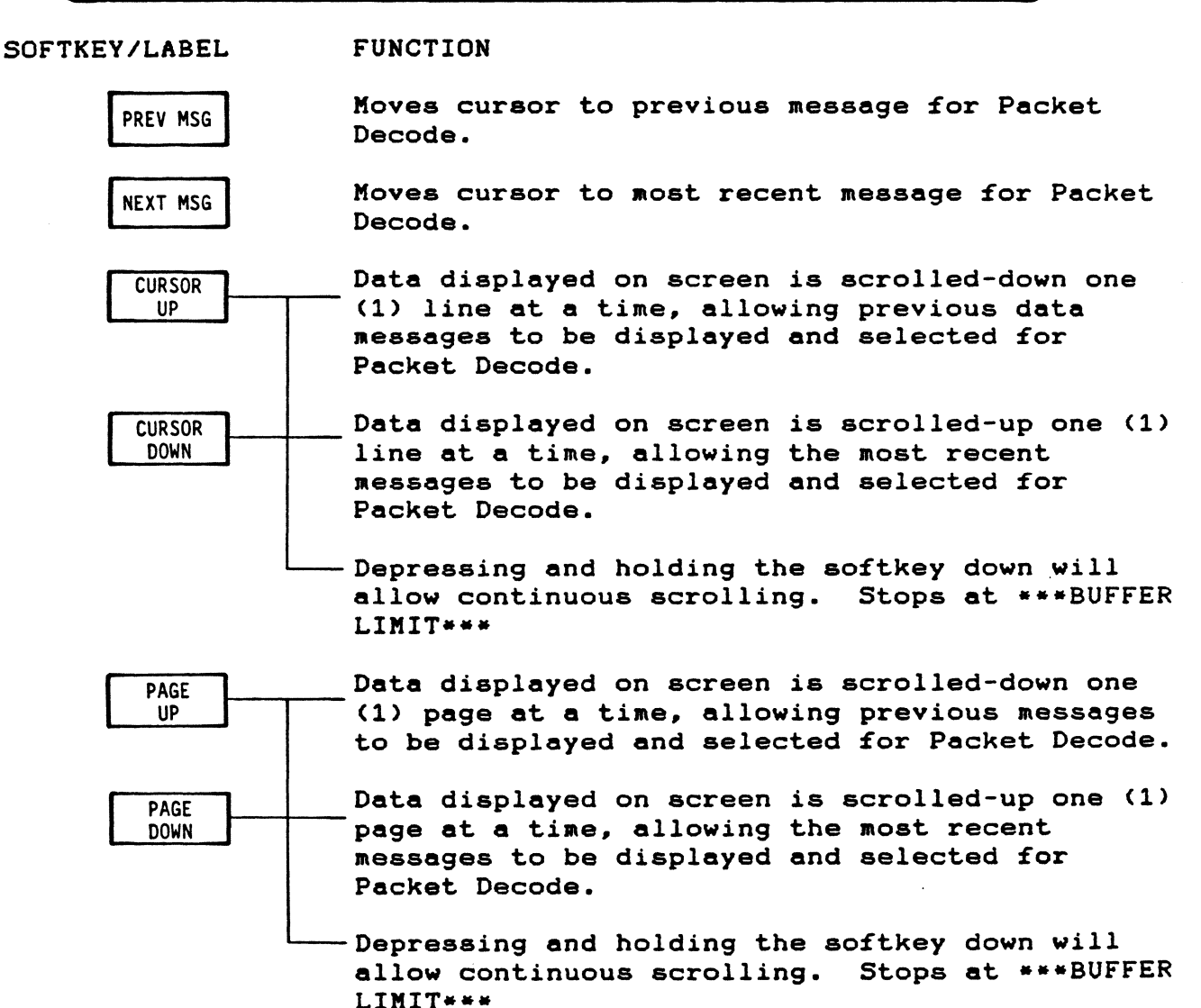

PRINT CONTROL Sets-up softkey display for selecting Packet Decode and also print-out of data. (Ref 4.4.3 - PRINT CONTROL)

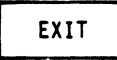

Returns to previous display, where Packet Decode can be obtained for selected message. (BIT LEVEL DECODE - Ref 4.4.1)

| OCTET 01 DO010000 Q=0 D=0 MODULO 8 SEQUENCING                                                                                                    |
|----------------------------------------------------------------------------------------------------|
| OCTET 02 00000110 LOGICAL CHANNEL NO. 0006<br>OCTET 03 00001011 CALL REQUEST PACKET<br>OCTET 04 01110111 CALLING DTE LENGTH=07 CALLED DTE LENGTH=07<br>OCTET 05 00010010 12                                                               |
| 0CTET       07       01010000       50         0CTET       08       01110111       77       CALLED       DTE       ADDRESS=1234507         0CTET       09       00000101       05       05         0CTET       10       01000101       45 |
| OCTET 11 00100001 21 CALLING DTE ADDRESS≠7054321<br>+OCTET 12 00000000 FACILITY LENGTH = 00                                                                                                    |
|                                                                                                    |
| PRINT PRINT DECODE PRINT DECODE PRINT DECODE EXIT                                                                                                    |
|                                                                                                    |

## 4.4.3 PRINT CONTROL Softkey/Label Display

SOFTKEY/LABEL FUNCTION

Initiates print-out of data displayed on screen PRINT only. SCREEN PRINT Initiates print-out of data in Decode buffer. DECODE Not Used Not Used Not Used Not Used Initiates display for modifying printer PRINTER CONFIG configuration. Return to previous softkey/label display. EXIT

(PRINT CONTROL - Ref 4.4.2)

## SECTION 5 X.25 PERFORMANCE ANALYSIS

#### 5.0 General Information

The ANALYSIS mode provides the ability to compute and display the performance data of a network line. Performance statistics and reports are displayed in clear, summarized, comparative graphic and numeric form. Line performance may be analyzed from live data (up to 24 hours at any one time) and/or from recorded/replayed data. A maximum of 64 logical channels may be analyzed.

X.25 Analysis is oriented toward session analysis. This is based on the state driven nature of the X.25 packet switching protocol which establishes sessions (virtual circuits) as transport vehicles for user data and control. The Logical Channel (LC) activity or session is analyzed and graphically interpreted by displaying three basic phases of every Session:

Access (Calling) Information Transfer Disengagement (Clearing)

You can select from several analysis report formats:

Single Logical Channel Activity Report Multiple Logical Channel Activity Report Daily Traffic Activity Report LCN Performance Report System Report (Total Link Activity) Billing Report Segmentation Filling Report Analysis Message Length Information Report

The AUTOSCOPE automatically defaults to the Single Logical Channel Activity Report if no selection is made when Analysis is run. If a another report format is selected during a session, the screen will return to that report whenever Analysis is run. You can change from one report to another at any time. The raw data being analyzed is taken from the 64K RAM.

5.1 Generating Reports

In RUN ANALYSIS mode, the 64K RAM is dynamic; data is automatically accumulated from the line and analyzed.

In STOP ANALYSIS mode the 64K RAM is static; data is not accumulated. The reports generated are based on the data already stored in RAM.

If Analysis is to be performed on a Switched Virtual Circuit (SVC) only, the SVC PROCESS selection will require detection of a Call Request or Incoming Call Packet to initiate the LCN performance analysis displays.

For Analysis of a Permanent Virtual Circuit (PVC) or an already active link, the ALL PROCESS selection will require detection of a Call Request, Incoming Call or Data Packet to initiate the LCN performance analysis displays.

## NOTE

By selecting ALL PROCESS, the LCN statistics may not reflect the appropriate values for all parameters from the start of the session.

Operating Sequence

- 1. Select ANALYSIS
- 2. Set up Analysis (report format, alarms or billing)
- 3. Run Analysis
- 4. Stop Analysis
- 5. Review results

MAIN MENU

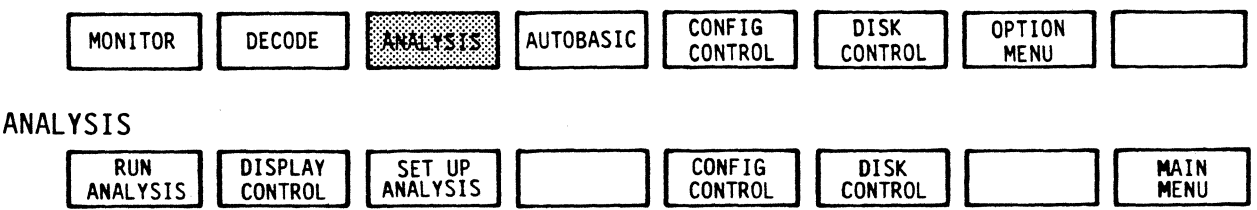

#### 5.2 X.25 Analysis Display Formats

Each X.25 Analysis Display has a unique format and will be described in following paragraphs.

Formats or functions common to all Analysis Displays; for example, STAR1 time and CURRENT or STOP times, are indicated on all X.25 analysis displays. Times are automatically reset when a session is started, reset, or completed. The START time displayed in the upper left-hand corner of the screen indicates the time that the current analysis session was initiated. START time is always displayed. The CURRENT time indicated in the upper right-hand corner of the display indicates the current real-time while in the RUN ANALYSIS mode. In STOP ANALYSIS mode, the STOP time replaces the CURRENT time and indicates the time that the analysis session was stopped by the user.

#### NOTE

Throughout this section the term "run time" means the time elapsed between the START time and the CURRENT/STOP time of running Analysis. The CHANGE DISPLAY option is available on all X.25 Analysis Displays. This enables the user to view data in any of the Analysis Displays whenever desired.

FREEZE/RESUME DISPLAY option is available on all X.25 Analysis Displays. The data on any Analysis Display may be held static (FREEZE DISPLAY) for close study whenever desired. Dynamic display (RESUME DISPLAY) of data may then be resumed.

#### NOTE

While the display is "frozen", the analysis database continues to be updated.

In the X.25 STOP ANALYSIS mode, any display may be printed out by depressing DISPLAY CONTROL and then PRINT CONTROL and PRINT SCREEN softkeys. (Ref 3.10 - Printer Configuration User Manual) X.25 APPLICATION PROGRAM ANALYSIS GENERAL-SOFTKEY/LABEL DESCRIPTION

| RUN<br>ANALYSIS DISPLAY<br>CONTROL | SET UP<br>ANALYSIS | CONFIG DISK<br>CONTROL CONTRO | MAIN<br>MENU |
|------------------------------------|--------------------|-------------------------------|--------------|
|                                    |                    |                               |              |

5.3 X.25 Performance Analysis Softkey/Labael Display Descriptions

## 5.3.1 ANALYSIS Softkey/Label Display SOFTKEY/LABEL FUNCTION

| RUN<br>ANALYSIS    | Initiates Analysis process.                                                                                                    |
|--------------------|----------------------------------------------------------------------------------------------------|
| DISPLAY<br>CONTROL | Sets-up display to select/change report<br>parameters for viewing/reviewing, review<br>alarm reports and access print control<br>functions.<br>NOTE<br>If Analysis had not been run. a message                                                  |
|                    | will appear:<br>**NO DATA ACCUMULATED**                                                                                                    |
|                    | (DISPLAY CONTROL; SINGLE LCN - Ref 5.4.5.2)<br>(DISPLAY CONTROL; MUTILIPLE LCN - Ref 5.5.5.2)<br>(DISPLAY CONTROL; LINE REPORT - Ref 5.6.1.2)<br>(DISPLAY CONTROL; DAILY ACTIVITY - Ref 5.7.1.2)<br>(DISPLAY CONTROL; LCN REPORT - Ref 5.8.1.2) |
| SET UP<br>ANALYSIS | Sets-up softkey/label display to select<br>Analysis reports, set Alarm parameters<br>and set Billing configuration.<br>(Ref 5.3.2)                                                                                                    |
|                    | Not Used                                                                                                    |
| CONFIG<br>CONTROL  | Initiates operating configuration<br>modifications. (Ref 3.7 - Configuration<br>Control User Manual)                                                                                                    |
| DISK<br>CONTROL    | To set-up and begin disk operating functions.<br>(Ref 3.8 - Disk Operating System User Manual)                                                                                                    |
|                    | Not Used                                                                                                    |
| MAIN<br>MENU       | Return to MAIN MENU.                                                                                                    |

5-4

5.3.2 SET UP ANALYSIS Softkey/Label Display

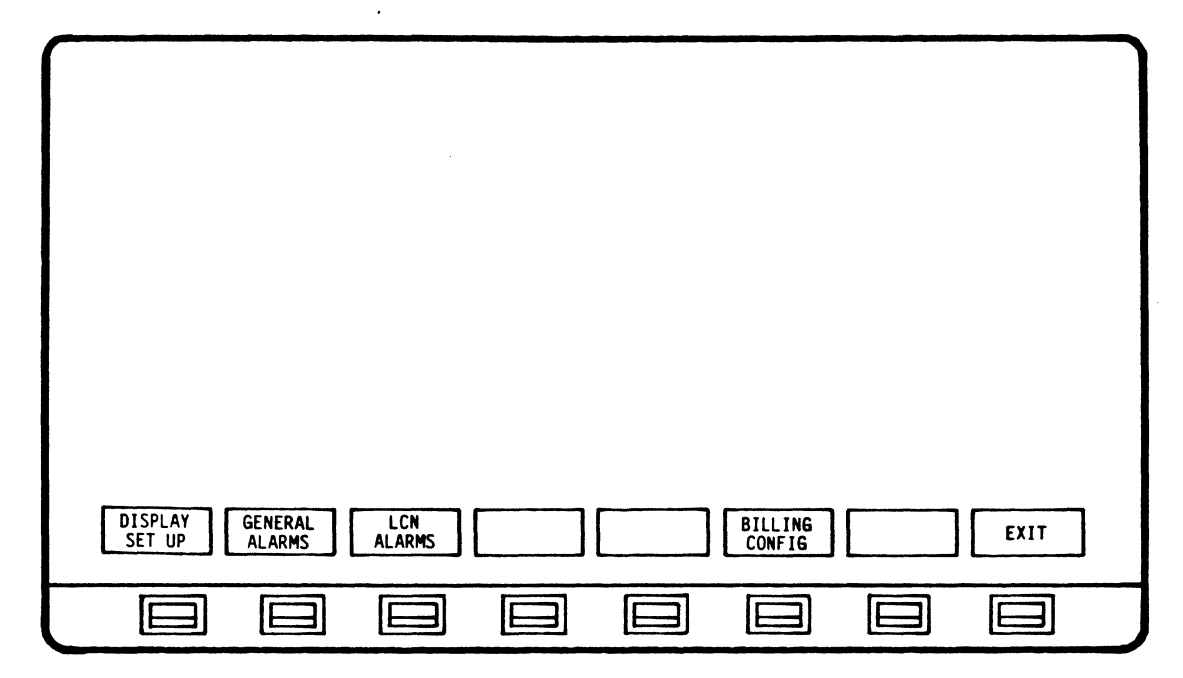

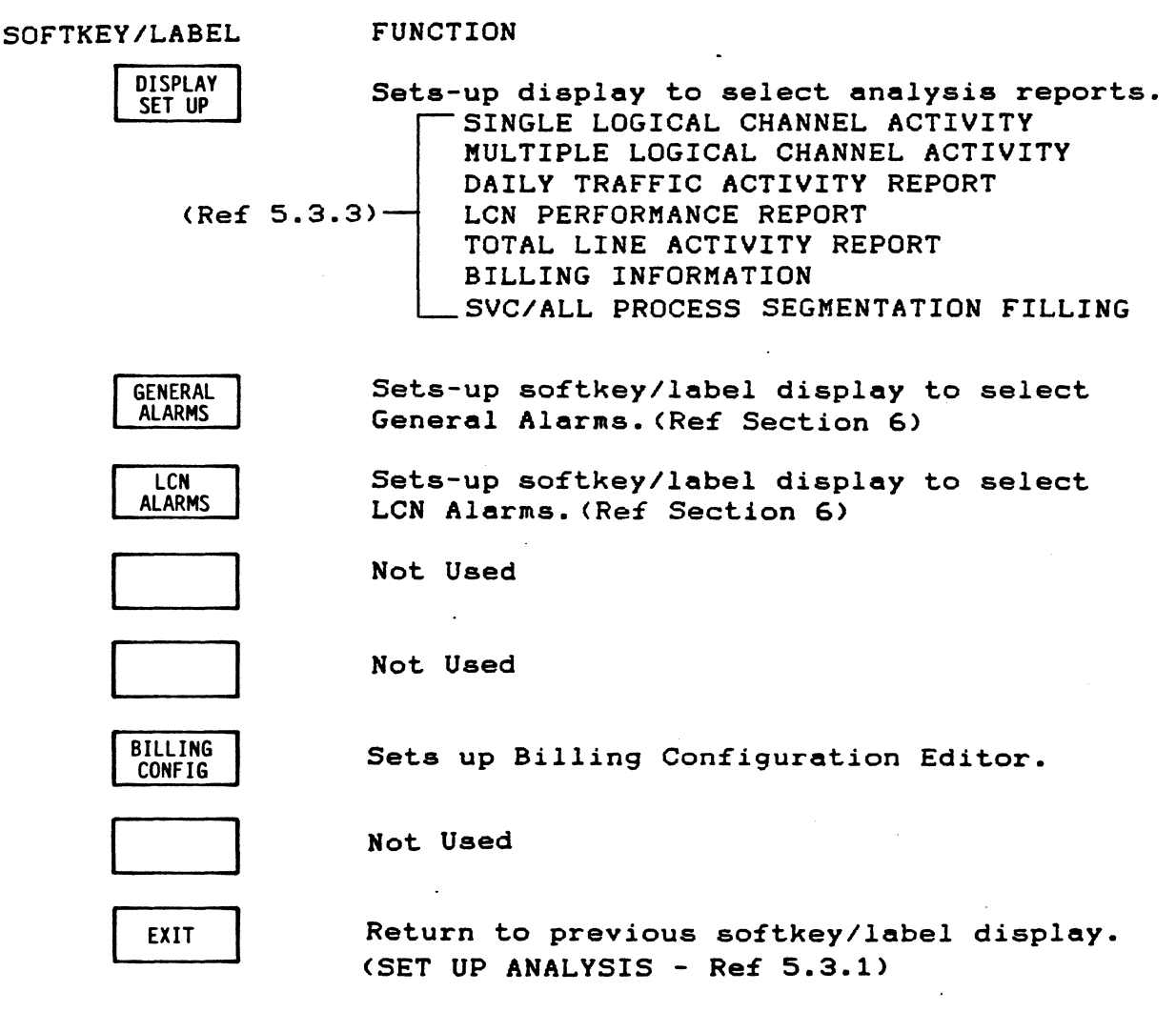

## 5.3.3 DISPLAY SET UP Softkey/Label Display CHANGE DISPLAY (Stop Mode) Softkey/Label Display

| MULTIPLE SINGLE LINE LCN DAILY ALL NEXT EXIT |
|----------------------------------------------|
|                                              |

SOFTKEY/LABEL

### FUNCTION

(Ref 5.4)

MULTIPLE Selects Multiple Logical Channel display. (Ref 5.5) Selects Single Logical Channel display.

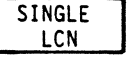

LCN

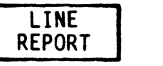

Selects Total Link Activity Report display. (Ref 5.6)

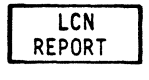

Selects LCN Performance Report display. (Ref 5.8)

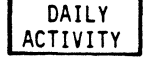

Selects Daily Traffic Activity Report display (Ref 5.7)

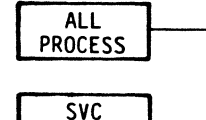

Selects Single Virtual Circuit PROCESS(SVC) or Permanent Virtual Circuit (ALL) processing to be displayed. (Flip-flop type action softkey) (Ref 5.1)

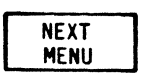

EXIT

PROCESS

Initiates softkey/label display to select additional analysis displays. (Ref 5.3.4)

Return to previous softkey/label display. (SET UP ANALYSIS - Ref 5.3.2)

5.3.4 NEXT MENU Softkey/Label Display

| _      |                           |                                                                      |
|--------|---------------------------|----------------------------------------------------------------------|
|        |                           |                                                                      |
|        | BILLING SEG<br>REPORT FIL |                                                                      |
| t      |                           |                                                                      |
| SOFTKI | EY/LABEL                  | FUNCTION                                                             |
|        | BILLING<br>REPORT         | Selects Billing Report display.<br>(Ref 5.9)                         |
|        | SEGMENT<br>FILLING        | Selects Segmentation Filling Report display.<br>(Ref 5.10)           |
|        |                           | Not Used                                                             |
|        |                           | Not Used                                                             |
|        |                           | Not Used                                                             |
|        |                           | Not Used                                                             |
|        |                           | Not Used                                                             |
|        | EXIT                      | Return to previous softkey/label display.<br>(NEXT MENU - Ref 5.3.3) |

5.3.5 CHANGE DISPLAY (Run Mode) Softkey/Label Display

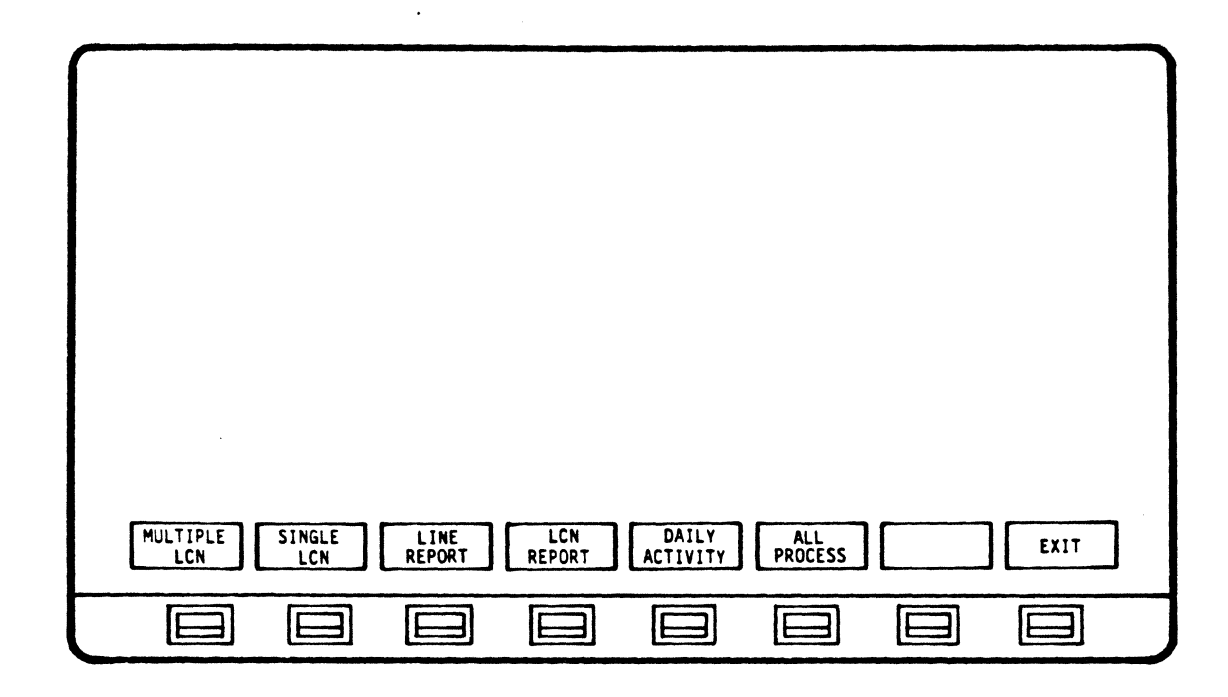

| SOFTKEY/LABEL | FUNCTION                                       |
|---------------|------------------------------------------------|
| MULTIPLE      | Selects Multiple Logical Channel display.      |
| LCN           | (Ref 5.5)                                      |
| SINGLE        | Selects Single Logical Channel display.        |
| LCN           | (Ref 5.4)                                      |
| LINE          | Selects Total Link Activity Report display.    |
| REPORT        | (Ref 5.6)                                      |
| LCN           | Selects LCN Performance Report display.        |
| REPORT        | (Ref 5.8)                                      |
| DAILY         | Selects Daily Traffic Activity Report display  |
| ACTIVITY      | (Ref 5.7)                                      |
| ALL           | Selects Single Virtual Circuit PROCESS(SVC) or |
| PROCESS       | Permanent Virtual Circuit (ALL) processing to  |
| SVC           | be displayed. (Flip-flop type action softkey)  |
| PROCESS       | (Ref 5.1)                                      |
|               | Not Used                                       |
| EXIT          | Return to previous softkey/label display.      |

.

| 5.3.6 | PRINT | CONTROL | Softkey/Label | Display |
|-------|-------|---------|---------------|---------|
|-------|-------|---------|---------------|---------|

| PRINT<br>SCREEN PRINTER EXIT |  |
|------------------------------|--|

SOFTKEY/LABEL FUNCTION

PR INT SCREEN Initiates print out of data displayed on screen only.

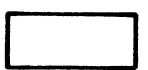

Not Used

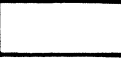

Not Used

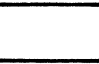

Not Used

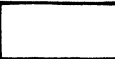

Not Used

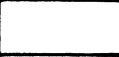

EXIT

Not Used

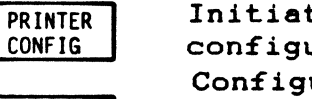

Initiates display for modifying printer configuration. (Ref 4.10 - Printer Configuration User Manual) Return to previous softkey/label display. X.25 APPLICATION PROGRAM ANALYSIS SINGLE LOGICAL CHANNEL

5.4 SINGLE LOGICAL CHANNEL ACTIVITY Report

The Single Logical Channel Activity Report provides information about a selected Logical Channel in a network.

When ANALYSIS is selected from the Main Menu, the system automatically defaults to the Single Logical Channel Activity Report.

### NOTE

This display can also be accessed while in the RUN ANALYSIS mode by depressing CHANGE DISPLAY and selecting SINGLE LCN.

Single Logical Channel activity is detected, analyzed and presented in graphical and numerical form. The screen is divided into four (4) areas:

- 1) Single LCN Session Activity
- 2) Total Channel Traffic Analysis (Single LCN)
- 3) Total Session Activities (Single LCN)
- 4) Single LCN Performance

Operating Sequence

- 1. Set up Analysis for single LC and exit
- 2. Run Analysis
- 3. Stop Analysis
- 4. Review results

ANALYSIS

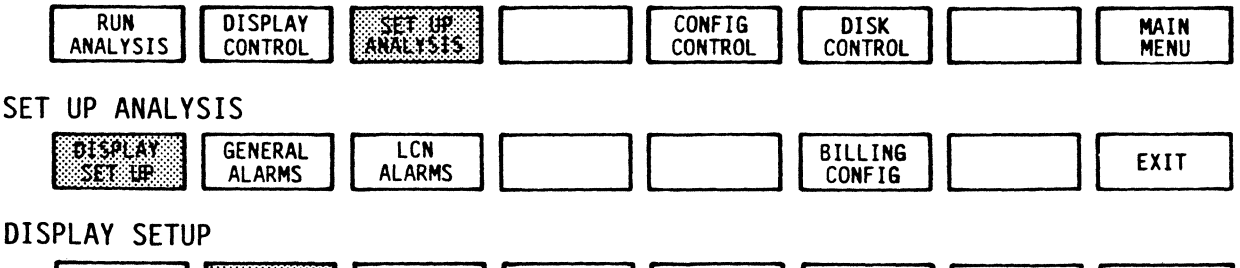

| MULTIPLE SINGLE | LINE   | LCN    | DAILY    | ALL     | NEXT | EXIT |
|-----------------|--------|--------|----------|---------|------|------|
| LCN LEN         | REPORT | REPORT | ACTIVITY | PROCESS | MENU |      |

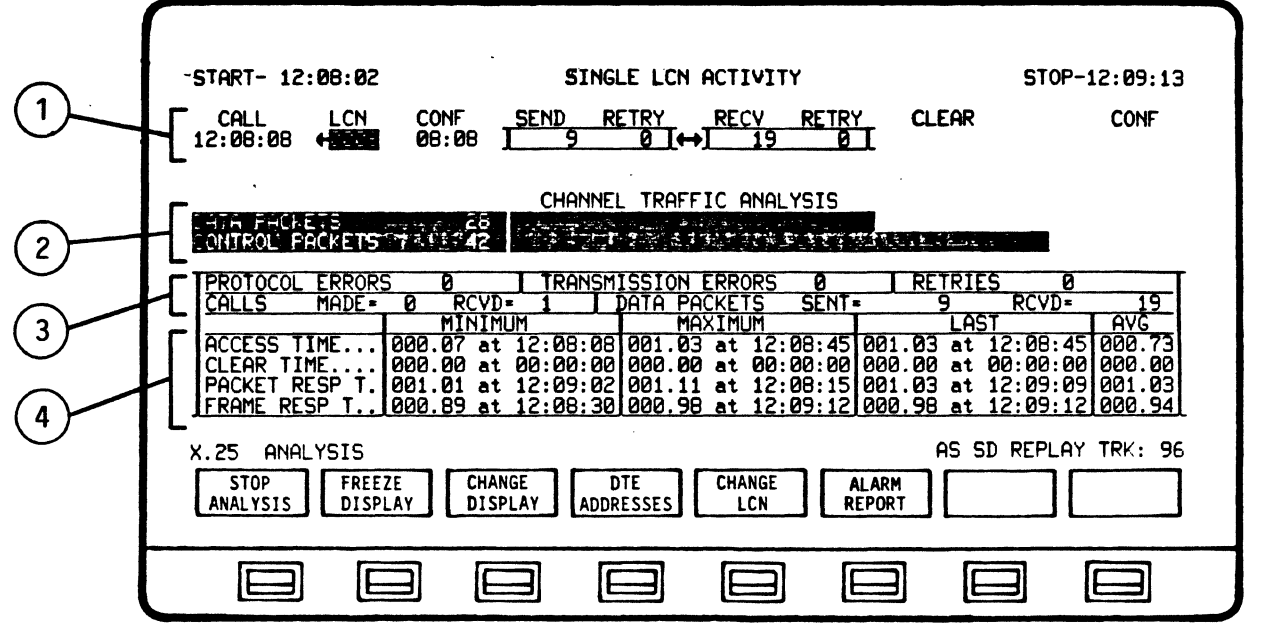

TYPICAL SINGLE LOGICAL CHANNEL ACTIVITY REPORT

Display Format

The top area of the screen displays the exact CALL, CALL CONFIRMATION, CLEAR, and CLEAR CONFIRMATION times for the single LCN being analyzed. The number of the LCN being analyzed appears in reverse video between the CALL and CONF (CALL CONFIRMATION) fields.

The LCN field includes a directional arrow symbol which indicates the direction of a call. The arrow points to the right  $(\rightarrow)$  when a DTE has made the call being analyzed, and points to the left  $(\prec)$  when a DTE has received the call being analyzed. The arrow blinks to indicate that the LCN is waiting for a confirmation.

The top center area of the display indicates the number of data packets sent, received, or retried for the current session. The DTE ADDRESSES softkey selection will change this area of the screen in order to display the addresses of the calling and called DTEs. The DATA DISPLAY softkey selection changes this area of the screen to display the specific data packet information (this key operates in a flip-flop type manner).

When RESTART and RESET conditions occur, a special message will appear in the Clear Time area of the screen. The decoded Cause Code for either condition will also be displayed in the center of the Data Display area.

If a REJECT condition occurs, it is detected, but not displayed on the screen. REJECTS are included with RETRIES in the Total Session Activities area of the screen.

X.25 APPLICATION PROGRAM ANALYSIS Single logical channel

#### 5.4.1 Single LCN Session Activity

The activity of the first Logical Channel detected by the Autoscope will be displayed.

The top area of the screen displays the exact CALL, CALL CONFIRMATION, CLEAR, and CLEAR CONFIRMATION times for the single LCN being analyzed. The number of the LCN being analyzed appears in reverse video between the CALL and CONF (CALL CONFIRMATION) fields.

The CHANGE LCN softkey allows the user to page through and analyze all the LCNs that have been detected by using the PREVIOUS ITEM and NEXT ITEM softkeys. The SELECT LCN softkey allows the user to actually change the LCN number.

The LCN field includes a directional arrow symbol which indicates the direction of a call. The arrow points to the right (--) when a DTE has made the call being analyzed, and points to the left (--) when a DTE has received the call being analyzed. The arrow blinks to indicate that the LCN is waiting for a confirmation.

The top center area of the display indicates the number of data packets sent, received, or retried for the current session. The DTE ADDRESSES softkey selection will change this area of the screen in order to display the addresses of the calling and called DTEs. The DATA DISPLAY softkey selection changes this area of the screen to display the specific data packet information (this key operates in a flip-flop type manner).

When RESTART and RESET conditions occur, a special message will appear in the Clear Time area of the screen. The decoded Cause Code for either condition will also be displayed in the center of the Data Display area.

If a REJECT condition occurs, it is detected, but not displayed on the screen. REJECTS are included with RETRIES in the Total Session Activities area of the screen.

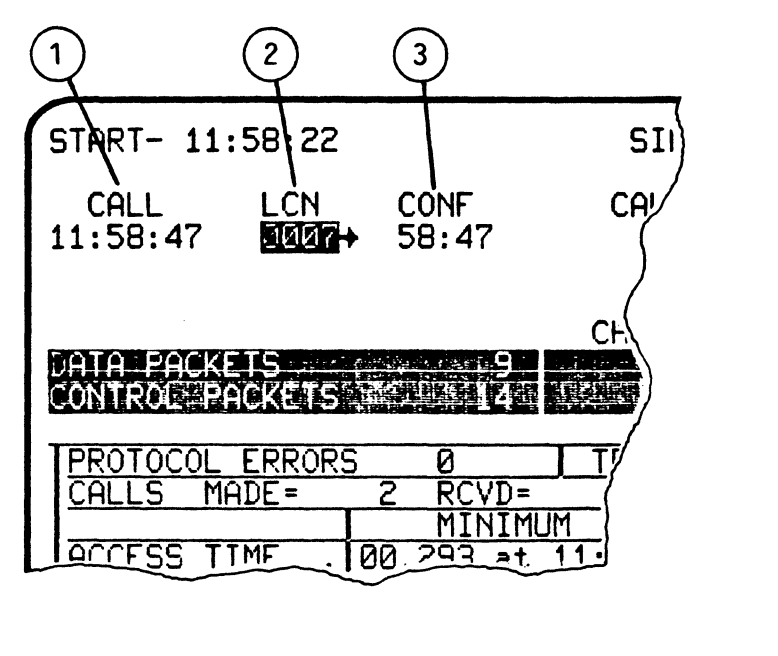

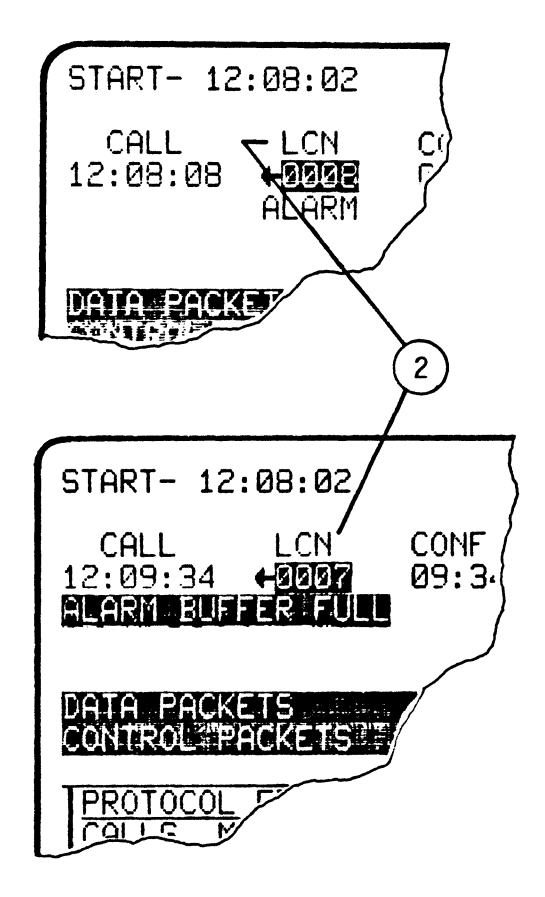

## The following activities are displayed:

| ITEM | DISPLAY | DESCRIPTION                                                                                                    |
|------|---------|----------------------------------------------------------------------------------------------------|
| 1    | CALL    | Hours, Minutes, Seconds<br>(HH:MM:SS) or Minutes, Seconds,<br>Milleseconds (MM:SS:ms). Upon<br>call request, signal is time-<br>stamped according to configu-<br>ration selected. (Ref 3.7 -<br>Configuration Control).                                             |
| 2    | LCN     | Logical Channel Number (LCN)<br>Displays number of logical<br>channel being monitored, also<br>direction indicator for call.<br>LCN will blink until a call<br>confirmation is received.<br>"ALARM" will flash under LCN<br>when an alarm condition is<br>detected. |
| 3    | CONF    | Minutes, Seconds (MM.SS.) Con-<br>firmation of call is time-<br>stamped.                                                                                                    |

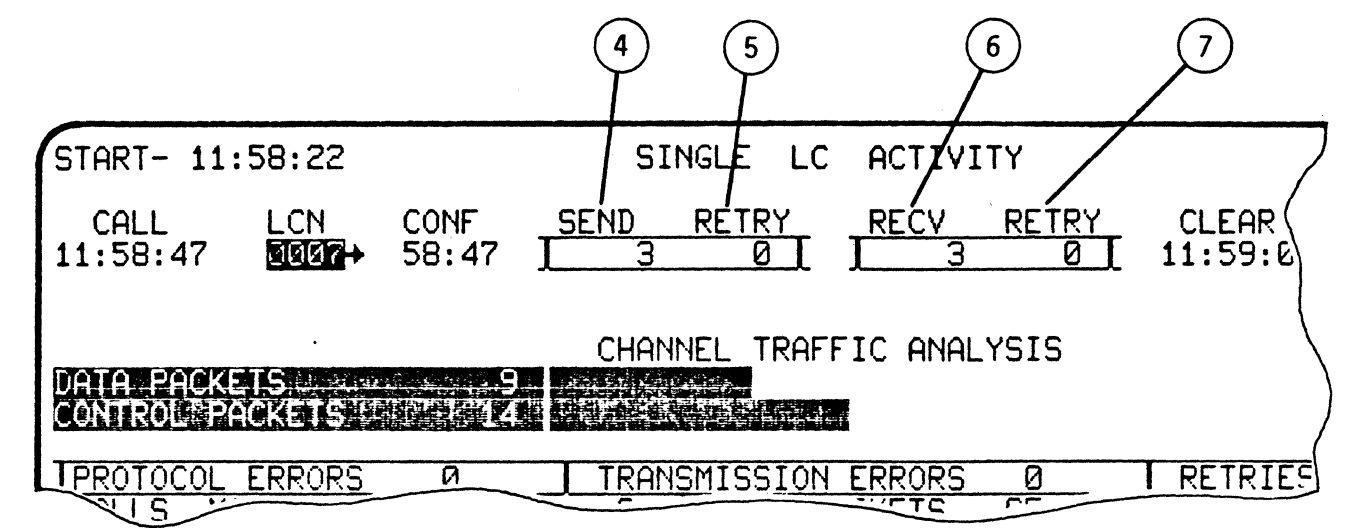

# DATA DISPLAY ITEMS:

| ITEM | DISPLAY | DESCRIPTION                                                                                                    |
|------|---------|----------------------------------------------------------------------------------------------------|
| 4    | SEND    | Counter indicates number (O -<br>65,000) of data packets sent.<br>Resets upon each new call.                                                                 |
| 5    | RETRY   | Counter indicates number (O -<br>65,000) of data packets retried<br>(Send). Retries are defined by<br>P(S) and P(R) logic. Resets<br>upon each new call.     |
| 6    | RECV    | Counter indicates number (O -<br>65,000) of data packets<br>received. Resets upon each<br>new call.                                                          |
| 7    | RETRY   | Counter indicates number (0 -<br>65,000) of data packets retried<br>(Received). Retries are defined<br>by P(S) and P(R) logic. Resets<br>upon each new call. |

### NOTE

Items 4, 5, 6, and 7 will be overlaid on the display by items 11 and 12 when DTE ADDRESSES softkey is depressed. The DATA DISPLAY softkey will restore items 4, 5, 6, and 7 in this area of the screen. Outstanding packet counters will be displayed in reverse video on Reset Packet. If counter exceeds 99, counter will continue to count beyond 99; e.g., 10 in counter is equal to 110.

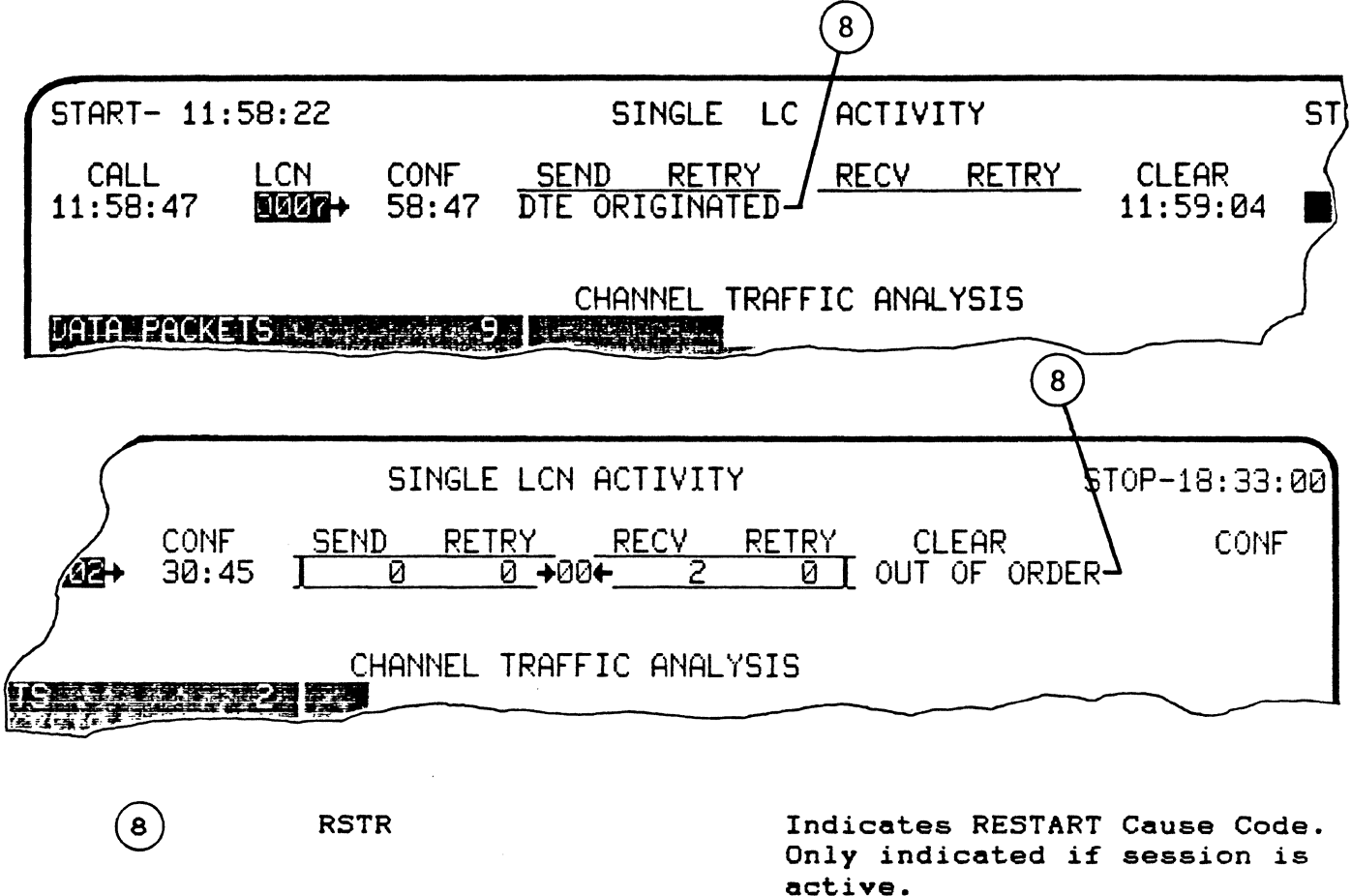

RSET

Indicates RESET Cause Code. Reset Indication packet

(Only one Cause Code displayed at a time).

detected.

Decoded RESTART or RESET Cause Code appears in this space when appropriate condition is detected.

Possible Decoded RESTART Cause Codes: DTE ORIGINATED LOCAL PROCEDURE ERROR NETWORK CONGESTION NETWORK OPERATIONAL

Possible Decoded RESET Cause Codes: DTE ORIGINATED OUT OF ORDER REMOTE PROCEDURE ERROR LOCAL PROCEDURE ERROR NETWORK CONGESTION REMOTE DTE OPERATIONAL NETWORK OPERATIONAL INCOMPATIBLE DESTINATION NUMBER BUSY

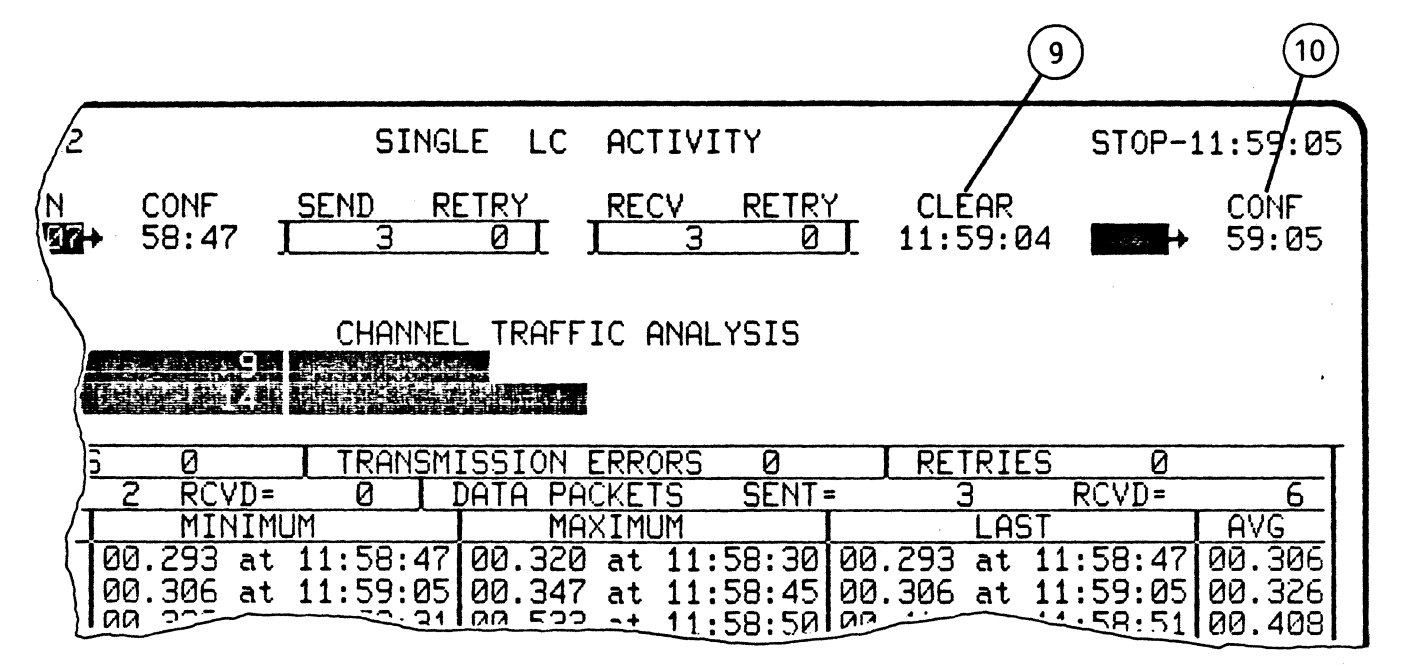

CLEAR

9)

(10)

Hours, Minutes, Seconds (HH:MM:SS) or Minutes, Seconds, Milleseconds (MM:SS:ms). Upon call clear, signal is timestamped in real time and according to configuration selected. (CONFIGURATION CONTROL -Ref:3.9). A direction indicator is also displayed. If a clear is not confirmed, then a retry will take place (RTY) will be displayed blinking in the directional indicator until a confirmation is received. A maximum of 7 retries will be displayed).

CONF

Minutes, Seconds (MM.SS). Upon receipt of clear confirmation, signal is timestamped in real time.

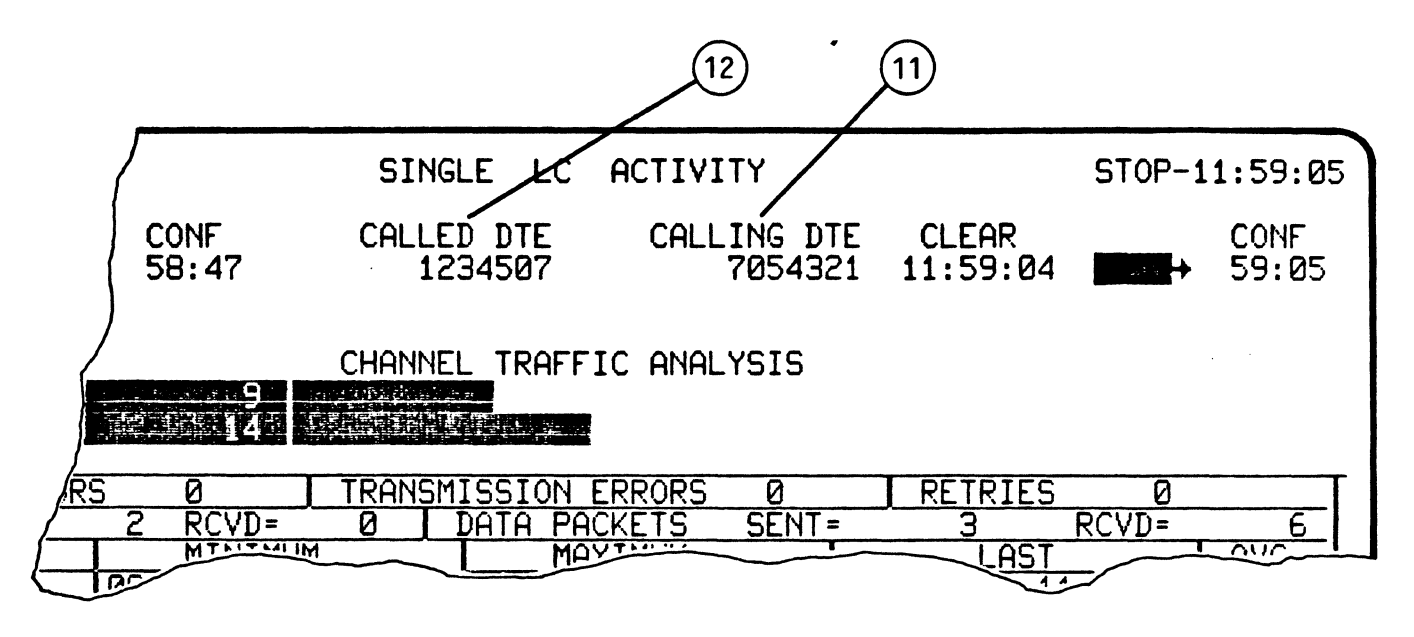

DTE ADDRESS ITEMS:

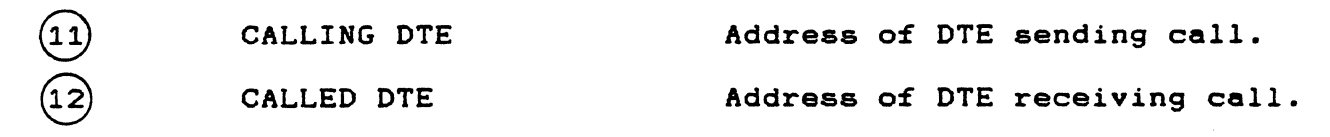

X.25 APPLICATION PROGRAM ANALYSIS SINGLE LOGICAL CHANNEL

5.4.2 Total Channel Traffic Analysis (Single LCN)

Channel Traffic Analysis accurately measures the relation of user data and control packets as overhead. This relationship is indicated in numeric and graphic form.

A horizontal bar graph is displayed in the central area of the display, representing the ratio of data packets to control packets for the LCN being analyzed. Data packets are indicated by the upper, light-shaded bar, while control packets are indicated by the lower, dark-shaded bar. The run time total count in real numbers of data and control packets for the LCN being analyzed (overhead) is also displayed.

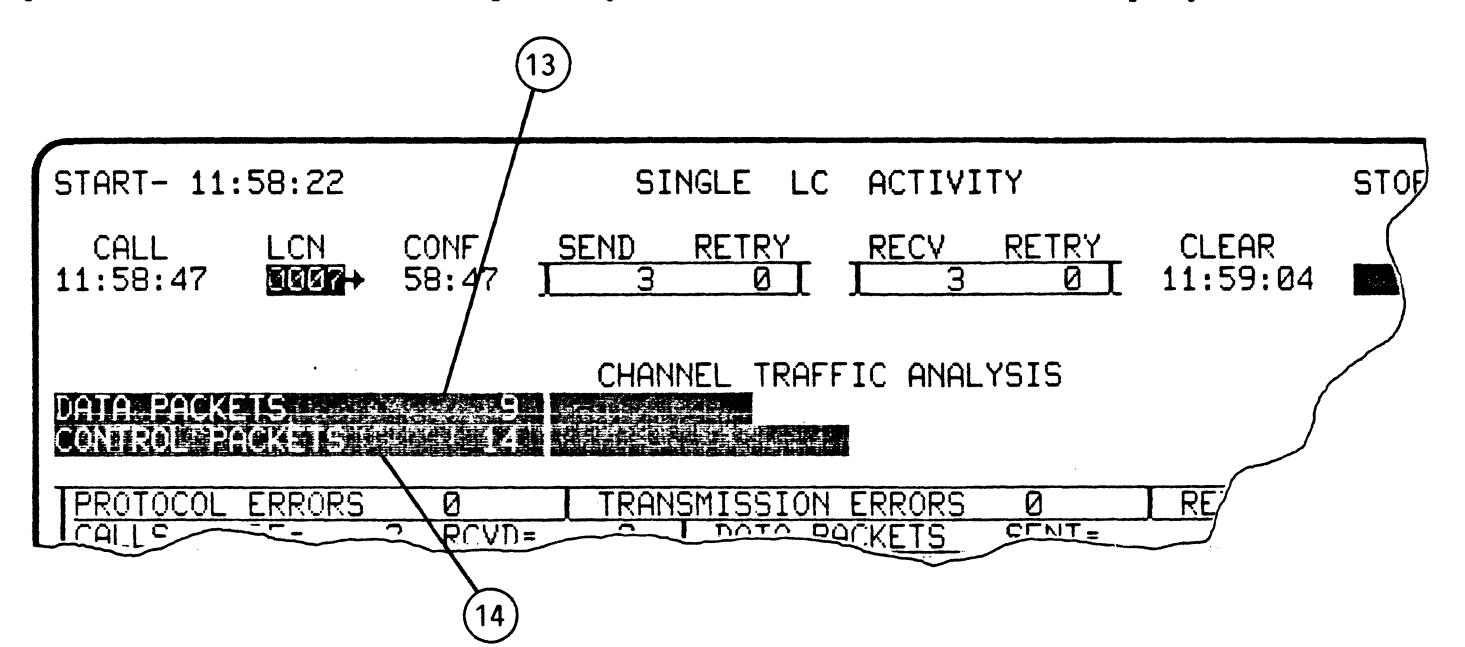

The following activities are displayed:

.....

-----

| ITEM | DISPLAY         | DESCRIPTION                                                                                                    |
|------|-----------------|----------------------------------------------------------------------------------------------------|
| 13   | DATA PACKETS    | Total number of data packets<br>sent and received on the LCN<br>being analyzed (number sent and<br>received is displayed in Total<br>Session Activities area Ref -<br>5.4.3). |
| 14   | CONTROL PACKETS | Total number of control packets sent and received on LCN being analyzed.                                                                                                    |

\_\_\_\_\_

## 5.4.3 Total Session Activities (Single LCN)

This area of the screen appears below Channel Traffic Analysis. The run time totals are displayed for Protocol Errors, Transmission Errors, Retries, Calls made (MADE) and received (RCVD), and Data packets sent and received. These totals are based on the activity of the single LCN displayed during the run time.

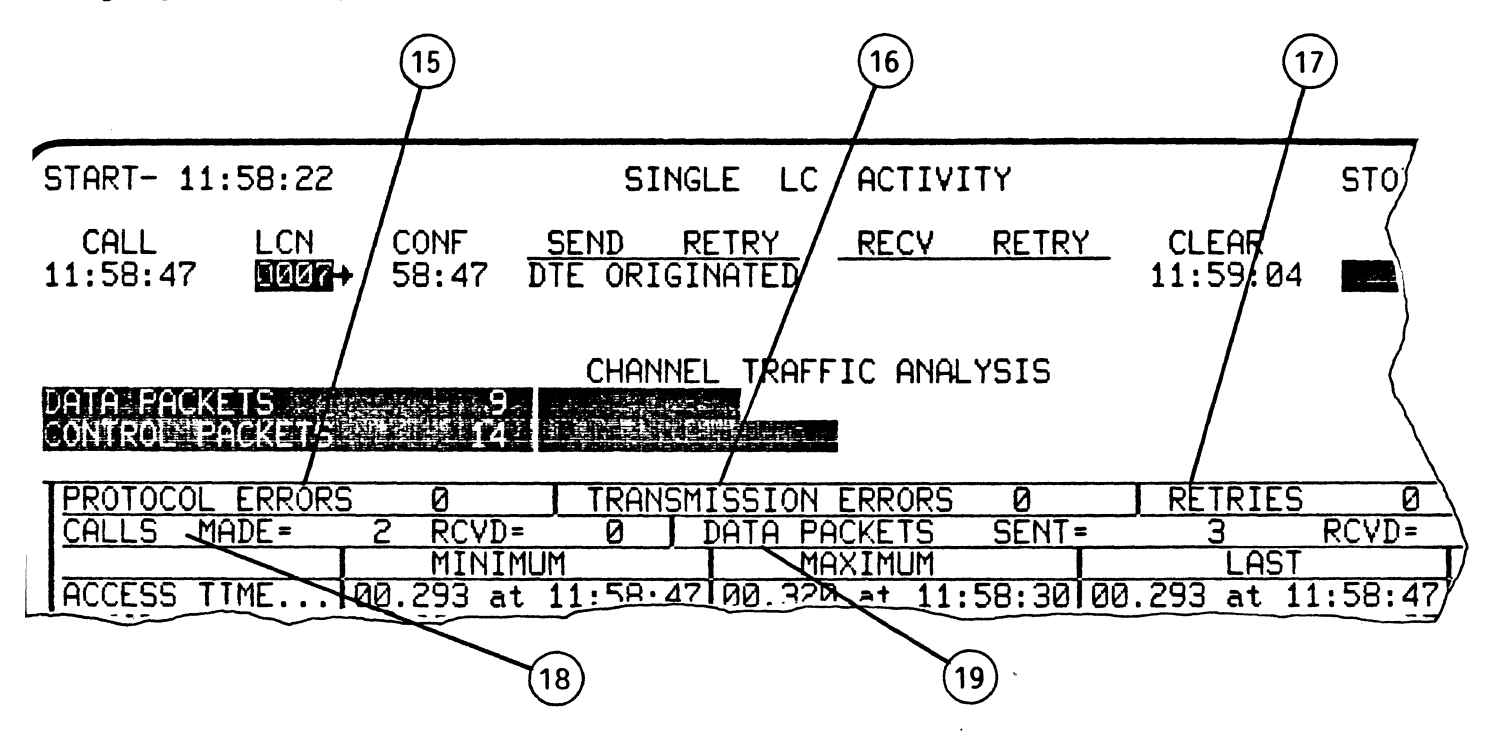

The following activities are displayed:

| ITEM | DISPLAY         | DESCRIPTION                                                                                                  |
|------|-----------------|----------------------------------------------------------------------------------------------------|
| 15   | PROTOCOL ERRORS | Number of protocol errors over<br>total link detected by Auto<br>Sentry.                                     |
| 16   | TRANSMISSION    | Number of BCC(FSC) errors over<br>ERRORS total link.                                                         |
| 17   | RETRIES         | Number of packet retries for<br>single LCN being analyzed<br>(includes number of REJECTS<br>detected, also). |
| 18   | CALLS           | Number of calls made and<br>received by single LCN being<br>analyzed.                                        |
| (19) | DATA PACKETS    | Number of data packets sent and received for single LCN being analyzed.                                      |

5-19

#### 5.4.4 Single LCN Performance

The lower area of the screen displays the performance times for session access and clears, and the Packet and Frame Response times for the single LCN being analyzed. The MIN, MAX, and AVG times for the above are displayed with their Timestamps. The area labeled DATA PACKETS breaks the total number of data packets (displayed in Total Channel Traffic Analysis) into the number sent (SENT) or received (RCVD).

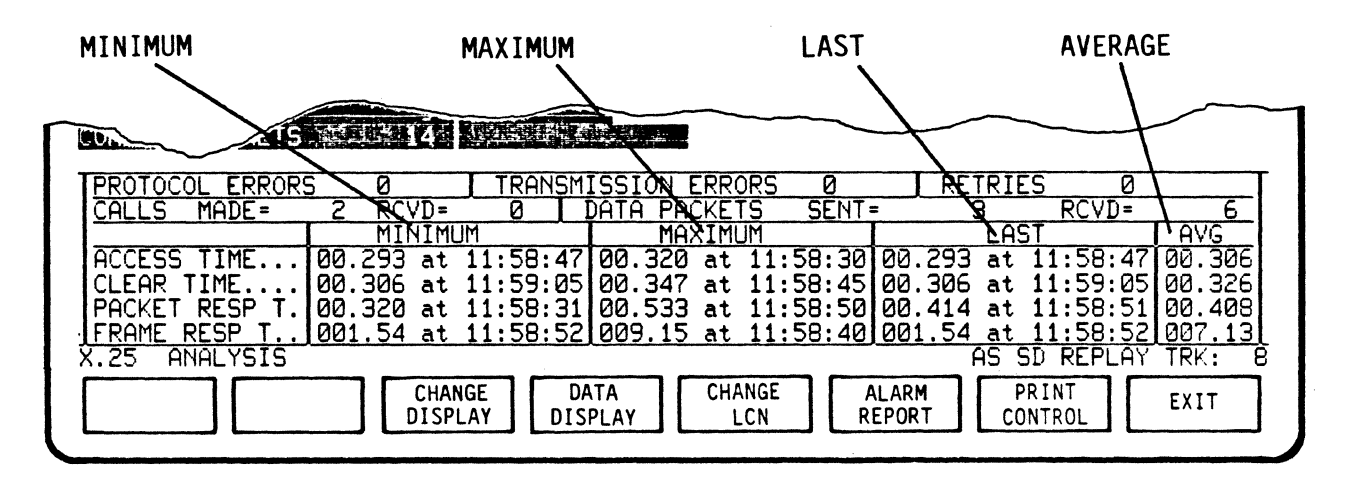

#### The following activities are displayed:

| TIME    | Seconds, Milliseconds (SS:ms) or Hours,<br>Minutes, Seconds (HH:MM:SS) according to<br>configuration selected. (Ref 3.7 -<br>Configuration Control User Manual). Displays<br>Minimum, Maximum, Last and<br>Average times to perform<br>functions.<br>You can set the state for the following leads: |  |
|---------|----------------------------------------------------------------------------------------------------|--|
| MAXIMUM | Longest time interval on LCN.                                                                                                    |  |
| MINIMUM | Shortest time interval on LCN.                                                                                                    |  |
| LAST    | Last completed connection on LCN.                                                                                                    |  |
| AVG     | Average completed connection on LCN.                                                                                                    |  |

X.25 APPLICATION PROGRAM ANALYSIS SINGLE LOGICAL CHANNEL

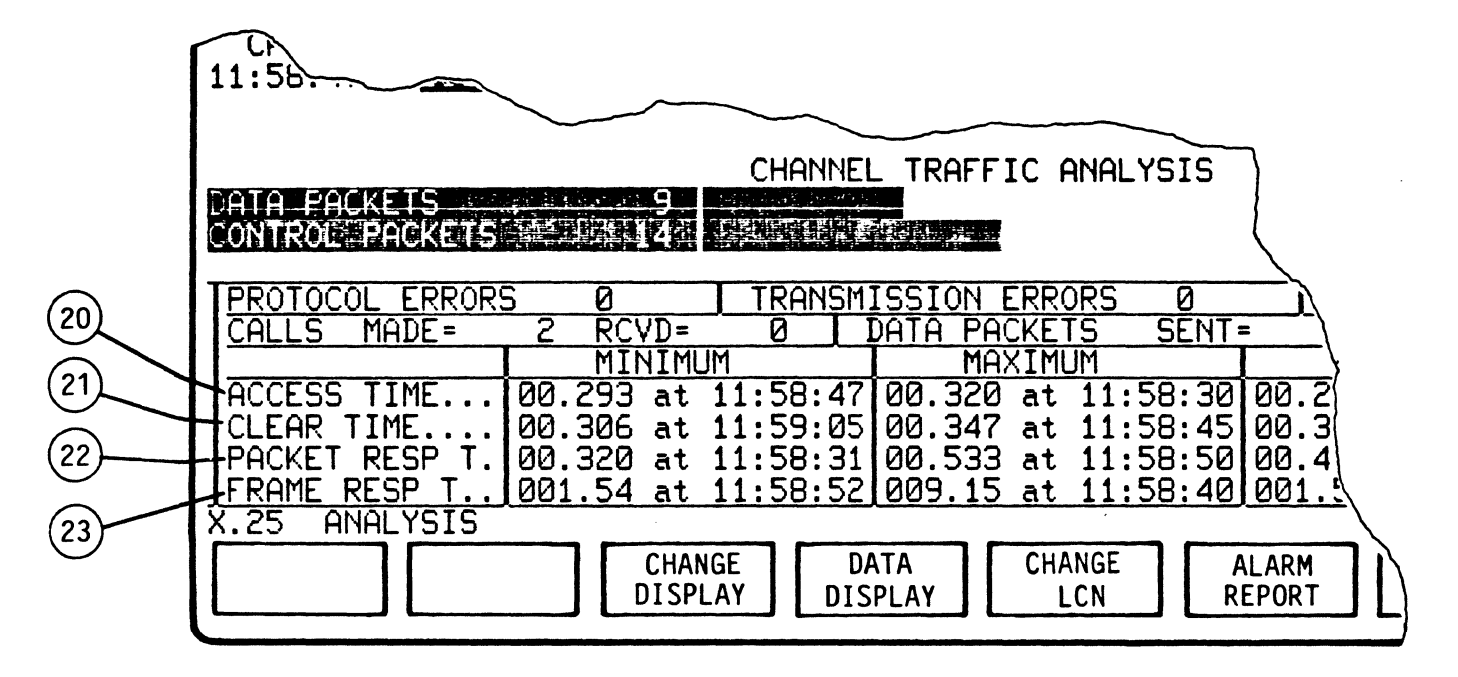

| ITEM | DISPLAY       | DESCRIPTION                                                                                                    |
|------|---------------|----------------------------------------------------------------------------------------------------|
| 20   | ACCESS TIME   | Time measured between trailing<br>flag (7E) of Call Request packet<br>and trailing flag (7E) of Call<br>Confirmation packet on same<br>logical channel. (Average time<br>from CALL REQUEST to CLEAR<br>CONFIRMATION).                    |
| 21   | CLEAR TIME    | Time measured between trailing<br>flag (7E) of Clear Request<br>packet and trailing flag (7E) of<br>Clear Confirmation packet on<br>same logical channel. (Average<br>time from CLEAR REQUEST to CLEAR<br>CONFIRMATION from DCE to DTE). |
| 22   | PACKET RESP T | Response time based on PS/PR<br>logic. Time is measured from<br>trailing flag of data packet to<br>trailing flag of data/control<br>packet carrying PR confirmation.                                                                     |
| 23   | FRAME RESP T  | Response time calculated only on<br>frames with Poll/Final bit set<br>to 1. Time is measured from<br>trailing flag of frame with P<br>bit set to trailing flag of<br>frame with F bit set on opposite<br>side.                           |

5.4.5 Single Logical Channel Activity Softkey/Label Display Descriptions

| START- 11:58                                                                                     | 3:22                                                                                                    | SINGL                                                                                                    | E LCN ACTIV                                                                                            | ITY                                                                      | S                                                                                                  | rop-12:01:1                                                                          |
|--------------------------------------------------------------------------------------------------|----------------------------------------------------------------------------------------------------|----------------------------------------------------------------------------------------------------|----------------------------------------------------------------------------------------------------|--------------------------------------------------------------------------|----------------------------------------------------------------------------------------------------|--------------------------------------------------------------------------------------|
| CALL L<br>11:59:58                                                                               | CN CON<br>CON<br>CON<br>59:5                                                                                                    | CALLED                                                                                                   | DTE CAL<br>4503                                                                                        | LING DTE<br>3054321                                                      | CLEAR                                                                                              | CONF                                                                                 |
| CONTROL PACKETS                                                                                  | ETS                                                                                                    | CHANNEL<br>39<br>551                                                                                     | TRAFFIC AN                                                                                             | ALYSIS                                                                   |                                                                                                    |                                                                                      |
| PROTOCOL ER<br>CALLS MA<br>ACCESS TIME<br>CLEAR TIME.<br>PACKET RESP<br>FRAME RESP<br>X.25 ANALY | RRORS         Ø           ADE =         6            00.011            00.011           Y         T.           00.012         T.           SIS         SIS | [ TRANSMI<br>RCVD= 0 [ D<br>INIMUM ]<br>B at 11:58:32<br>B at 11:59:50<br>B at 11:59:41<br>B at 12:00:43 | SSION ERRORS<br>ATA PACKETS<br>MAXIMUM<br>00.021 at 11<br>00.022 at 11<br>00.023 at 11<br>00.033 at 11 | 5 0<br>SENT=<br>1:59:33 00.<br>1:58:32 00.<br>1:58:48 00.<br>1:59:59 00. | RETRIES<br>RC <sup>1</sup><br>019 at 11:5<br>027 at 11:5<br>027 at 12:0<br>095 at 12:0<br>AS SD RE | VD=<br>AVG<br>9:58 00.019<br>9:50 00.020<br>1:18 00.025<br>1:19 00.178<br>CPLAY TRK: |
| STOP<br>ANALYSIS                                                                                 | FREEZE<br>DISPLAY                                                                                                    | CHANGE DT<br>DISPLAY ADDRE                                                                               | E CHANGE<br>SSES LCN                                                                                   | E ALARM<br>REPORT                                                        | - ] [                                                                                              |                                                                                      |
|                                                                                                  |                                                                                                    |                                                                                                    |                                                                                                    |                                                                          |                                                                                                    |                                                                                      |

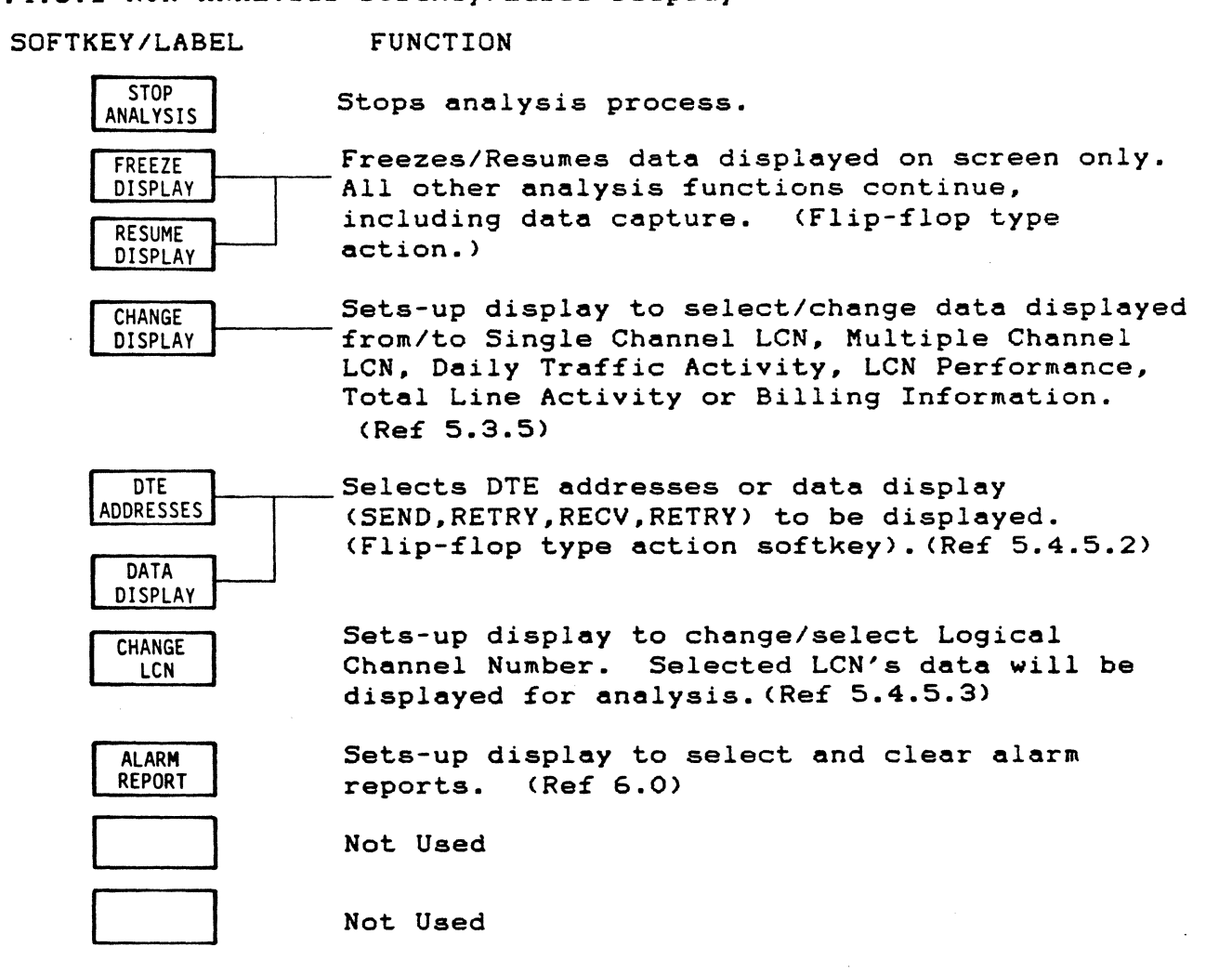

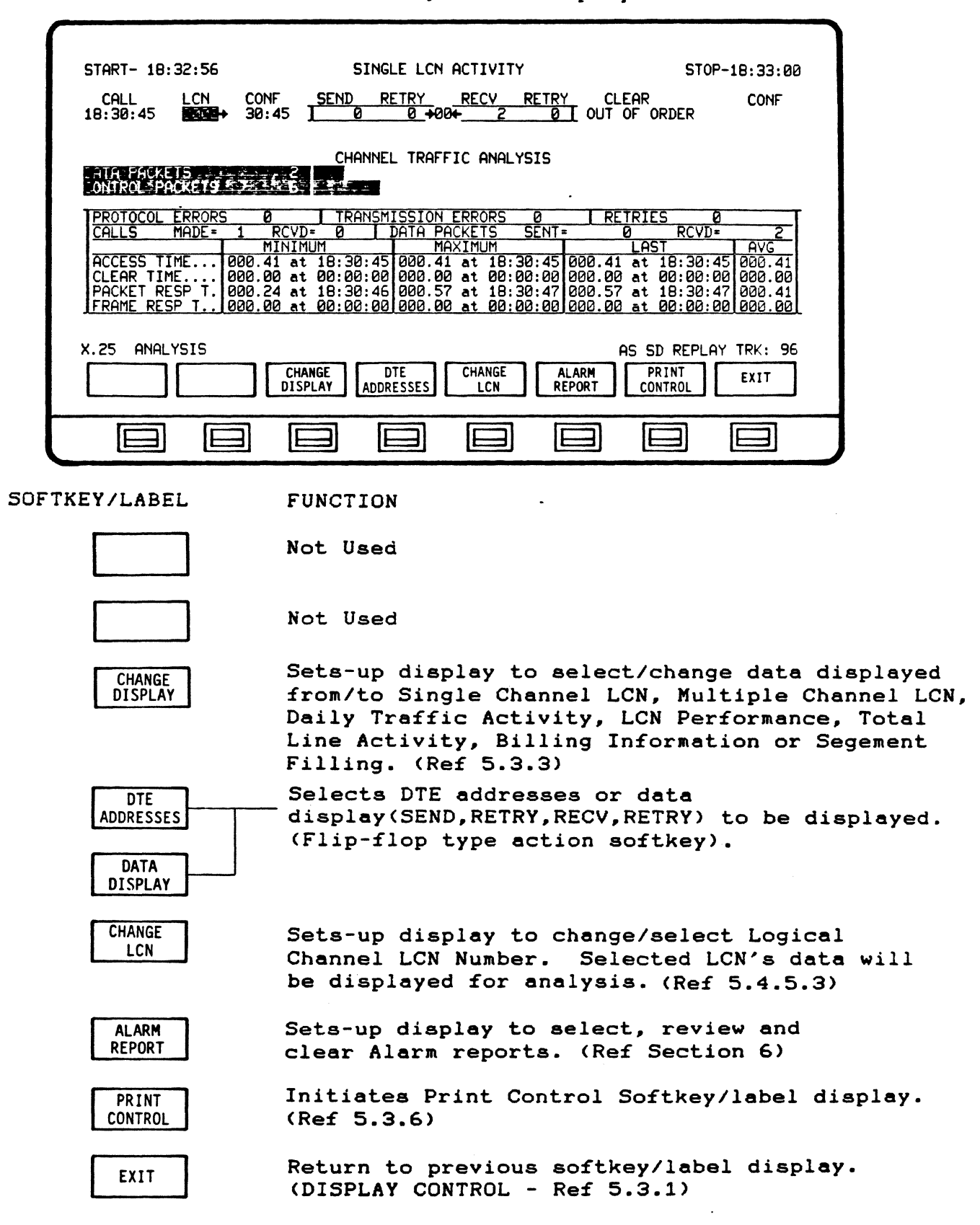

5.4.5.2 DISPLAY CONTROL Softkey/Label Display

5.4.5.3 CHANGE LCN Softkey/Label Display

| ſ      |                                     |                                                                                                    |
|--------|-------------------------------------|----------------------------------------------------------------------------------------------------|
|        | START- 16:35:53                     | SINGLE LCN ACTIVITY STOP-16:36:24                                                                                                    |
|        | CALL LCN CO<br>16:36:01             | NF <u>SEND RETRY</u> <u>RECV RETRY</u> CLEAR CONF<br>NETWORK CONGESTION 16:36:22                                                                                                    |
|        | CATA PACKETS                        | CHANNEL TRAFFIC ANALYSIS                                                                                                    |
|        | ONTROE PACKETS                      |                                                                                                    |
|        | ACCESS TIME 000.<br>CLEAR TIME 000. | B $CVD=$ $I$ $RCVD=$ $RCVD=$ MINIMUM       LAST $AVG$ 00 at       00:00:00       000.00       at       00:00:00       000.00         12 at       16:36:22       000.12       at       16:36:22       000.12       at       16:36:22       000.12 |
|        | FRAME RESP T. 000.                  | 00 at 00:00:00:00:00 at 00:00:00:00:00 at 00:00:00:00:00:00<br>00 at 00:00:00:00:00 at 00:00:00:00 at 00:00:00 at 00:00:00:00                                                                                                    |
|        | X.25 ANALYSIS                       | AS SD REPLAY TRK: 96<br>SELECT PREVIOUS NEXT EXIT<br>LCN ITEM ITEM EXIT                                                                                                    |
|        |                                     |                                                                                                    |
|        |                                     |                                                                                                    |
| SOFTKI | EY/LABEL                            | FUNCTION                                                                                                    |
|        |                                     | Not Used                                                                                                    |
|        |                                     | Not Used                                                                                                    |
|        |                                     | Not Used                                                                                                    |
|        |                                     | Not Used                                                                                                    |
|        | SELECT<br>LCN                       | Sets-up display to change logical channel<br>number. (Ref 5.4.5.4)                                                                                                    |
|        | PREVIOUS<br>ITEM                    | Selects previous LCN to be displayed for analysis.                                                                                                    |
|        | NEXT<br>ITEM                        | Selects next LCN to be displayed for analysis.                                                                                                    |
|        | EXIT                                | Return to previous softkey/label display.<br>(CHANGE LCN - Ref 5.4.5.2)                                                                                                    |

5.4.5.4 SELECT LCN Softkey/Label Display

| START- 16:40:00                                                                                      | SINGLE LCN ACTIVITY                                                                                                    | STOP-16:43:30                                                                                                    |
|----------------------------------------------------------------------------------------------------|----------------------------------------------------------------------------------------------------|----------------------------------------------------------------------------------------------------|
| CALL LCN<br>16:42:37 ■335                                                                            | CONF <u>SEND RETRY</u> <u>RECY RETRY</u><br>42:38 NUMBER BUSY 10                                                                                                    | CLEAR CONF<br>6:43:04 ███ → 43:05                                                                                                    |
| CATA PACKETS                                                                                         | CHANNEL TRAFFIC ANALYSIS                                                                                                    |                                                                                                    |
| PROTOCOL ERRORS<br>CALLS MADE=<br>ACCESS TIME00<br>CLEAR TIME00<br>PACKET RESP T00<br>FRAME RESP T00 | 1         TRANSMISSION ERRORS         0         1           3         RCVD=         0         DATA PACKETS         SENT=           MINIMUM         MAXIMUM         10.42         16:42:38         000.7           30.08         at 16:40:18         000.57         at 16:42:38         000.7           30.08         at 16:41:11         000.23         at 16:43:05         000.7           30.08         at 16:42:42         065.51         at 16:40:19         000.7           30.09         at 00:00:00         000.00         at 00:00         000.7 | RETRIES           RCVD=           LAST         AVG           57 at 16:42:38         000.50           23 at 16:43:05         000.18           87 at 16:42:42         017.33           00 at 00:00:00         000.00 |
| X.25 ANALYSIS<br>CURSOR<br>LEFT < XIGHT                                                              | CHANGE<br>CHARACTER                                                                                                    | AS SD REPLAY TRK: 96                                                                                                    |
|                                                                                                    |                                                                                                    |                                                                                                    |
| FTKEY/LABEL                                                                                          | FUNCTION                                                                                                    |                                                                                                    |
| CURSOR<br>LEFT <                                                                                     | Moves cursor one (1) cha<br>Logical Channel Number :                                                                                                    | aracter position left indicator.                                                                                                    |
| CURSOR<br>> RIGHT                                                                                    | Moves cursor one (1) cha<br>in Logical Channel Numbe                                                                                                    | aracter position right<br>er Indicator.                                                                                                    |
|                                                                                                    |                                                                                                    |                                                                                                    |

CHANGE CHARACTER Changes character in cursor location. Characters will cycle sequentially when softkey is depressed. (Hexadecimal - 0 to F)

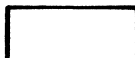

Not Used

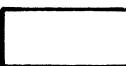

Not Used

Not Used

ENTER

EXIT

Enters new or changed number in LCN indicator. (Must be initiated to complete and store change). Return to previous softkey/label display. (SELECT LCN - Ref 5.4.5.3)

Return to previous softkey/label display. (SELECT LCN - Ref 5.4.5.3)

## 5.5 MULTIPLE LOGICAL CHANNEL ACTIVITY Report

The Multiple Logical Channel Activity Report provides information about the activities of all Logical Channels on a physical link.

#### NOTE

When ANALYSIS is selected from the Main Menu, the system automatically defaults to the Single Logical Channel Activity display. The Multiple Logical Channel Activity report may be accessed using either CHANGE DISPLAY or STOP ANALYSIS, depressing the SET UP ANALYSIS softkey, and then selecting MULTIPLE LCN. This report may also be accessed from RUN ANALYSIS mode by depressing CHANGE DISPLAY and selecting MULTIPLE LCN.

Multiple Logical Channel activity is detected, calculated and presented in graphic and numeric form. The screen is divided into four (4) areas

- 1) Multiple LCN Session Activity
- 2) Total Channel Traffic Analysis (Multiple LCN)
- 3) Total Session Activities (Multiple LCN)
- 4) Multiple LCN Performance

Operating Sequence

- 1. Set up Analysis for multiple LCs and exit
- 2. Run analysis
- 3. Stop analysis
- 4. Review results

ANALYSIS

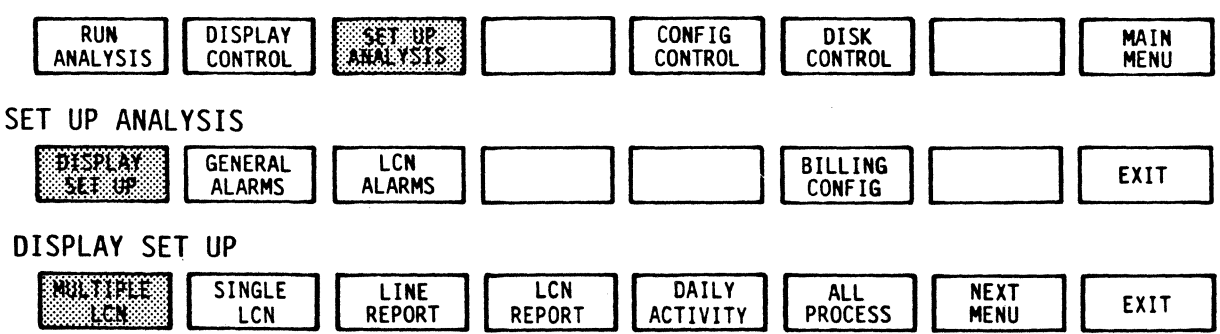

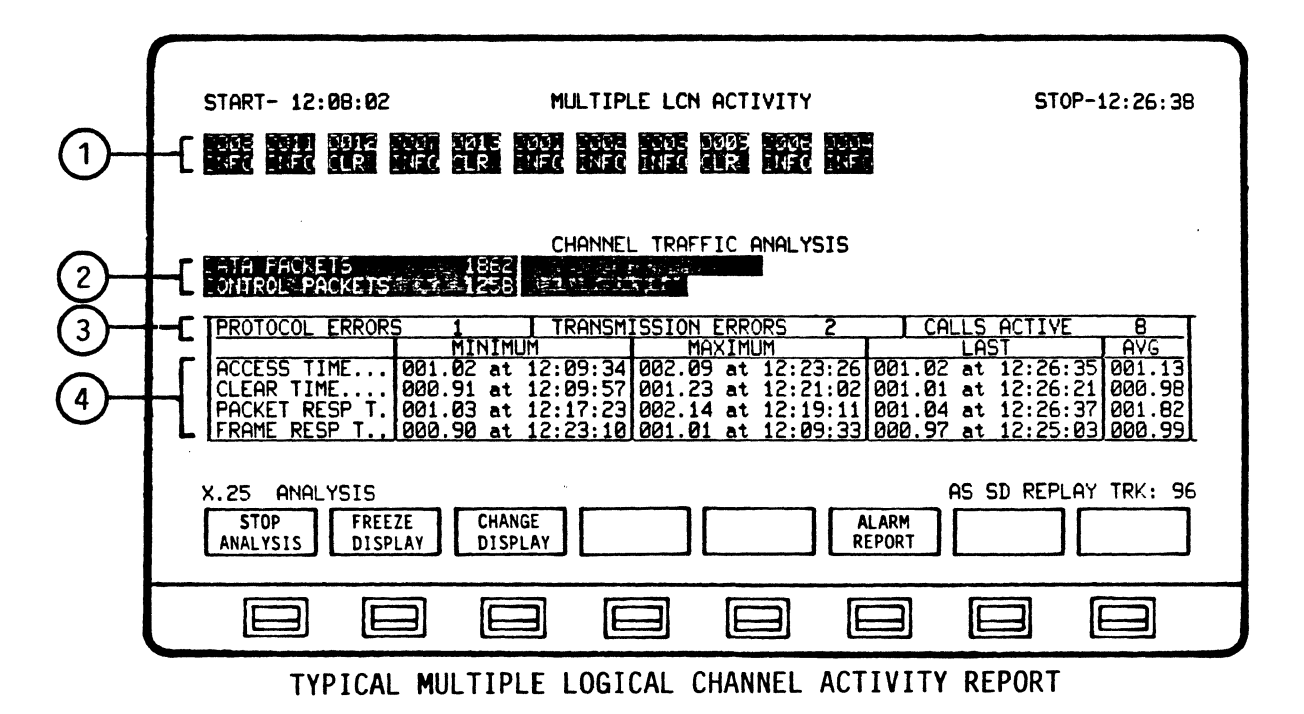

## Display Format

Multiple Logical Channel Report will monitor up to 64 LCNs and store data on each individual channel. A maximum of 32 LCNs will be displayed at any one time. An LCN is displayed when a Call Request packet or an Incoming Call packet is detected on the line.

The LCNs are displayed in a reverse video box form. A box contains the channel number and the status of the channel. As LCNs are detected, their boxes appear to the right of previously detected LCNs. In the event that more than 32 LCNs are being analyzed, the most recent LCN detected will appear in place of any previously detected LCN that is currently inactive. Data continues to be accumulated for all LCNs. This process continues as a maximum of 64 LCNs are analyzed.
X.25 APPLICATION PROGRAM ANALYSIS MULTIPLE LOGICAL CHANNEL

5.5.1 Multiple LCN Session Activity

The Multiple Logical Channel activity will monitor up to 64 LCNs and store data on each individual channel. A maximum of 32 LCNs will be displayed at any one time. An LCN is displayed when a Call Request packet or an Incoming Call packet is detected on the line.

The LCNs are displayed in a reverse video box form. A box contains the channel number and the status of the channel. As LCNs are detected, their boxes appear to the right of previously detected LCNs. In the event that more than 32 LCNs are being analyzed, the most recent LCN detected will appear in place of any previously detected LCN that is currently inactive. Data continues to be accumulated for all LCNs. This process continues as a maximum of 64 LCNs are analyzed.

When an LCN is in the information transfer phase, it is displayed in high-intensity on the screen. When a Clear Confirmation has been detected, the LCN box reverts to low-intensity on the screen. If the LCN becomes active again, it is displayed in high-intensity on the screen.

To review a single logical channel activity, depress the CHANGE DISPLAY softkey and select SINGLE LCN (Ref: 3.2 Single Logical Channel Activity Display).

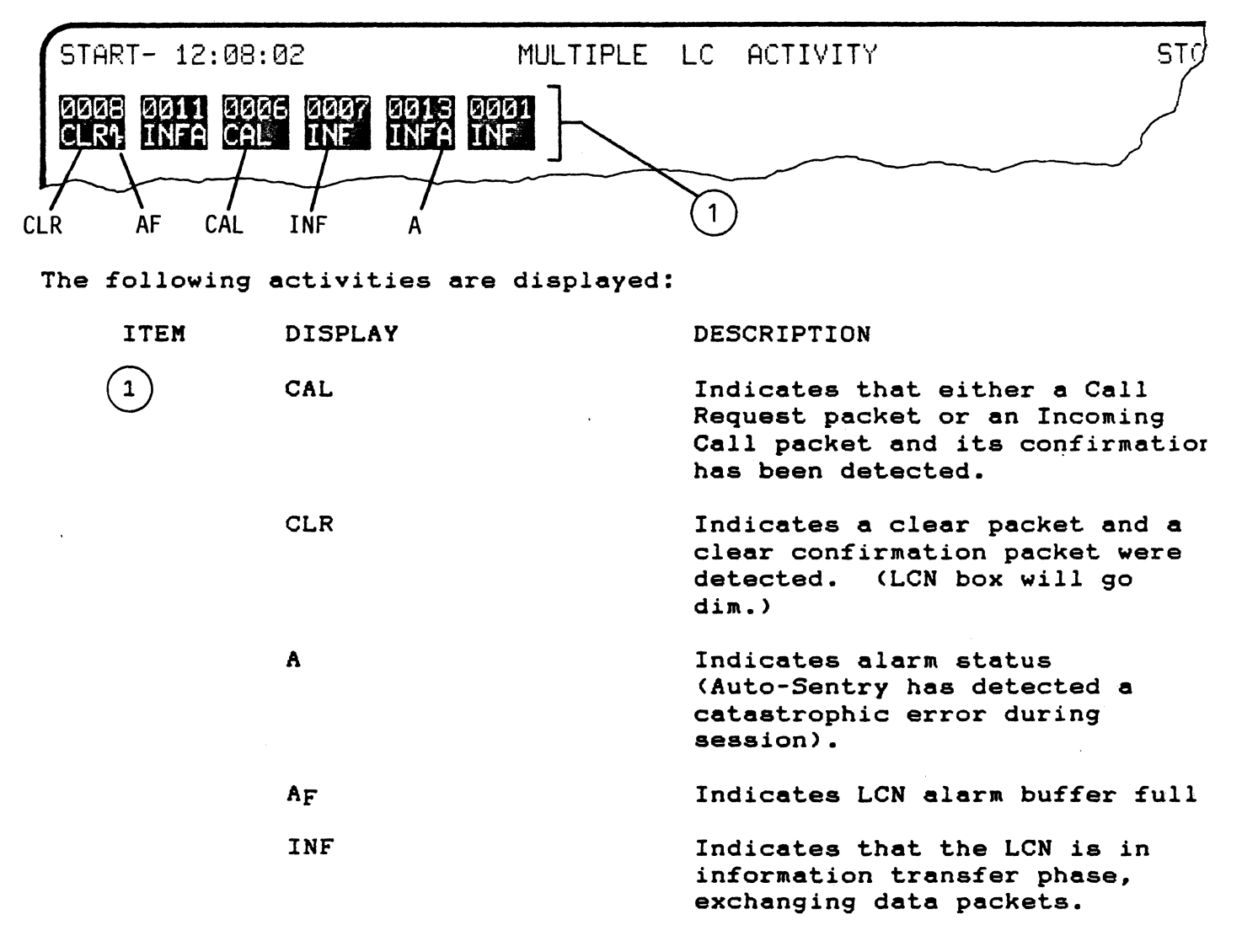

## 5.5.2 Total Channel Traffic Analysis (Multiple LCN)

In the central area of the screen, a horizontal bar graph is displayed. The graph displays the ratio of data packets to control packets for all LCNs detected. Data packets are represented by the upper, light-shaded bar, while control packets are represented by the lower, dark-shaded bar. The graph also displays the run time total counts of data and control packets for all LCNs detected.

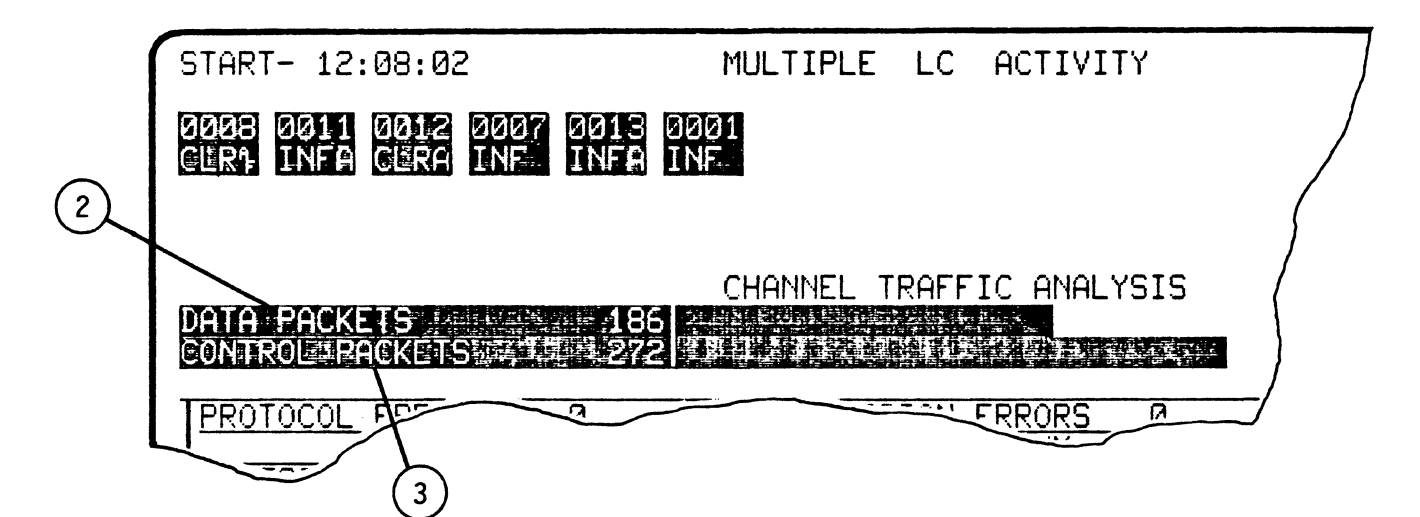

The following activities are displayed:

| ITEM | DISPLAY         | DESCRIPTION                                                                                                    |
|------|-----------------|----------------------------------------------------------------------------------------------------|
| 2    | DATA PACKETS    | Total number of data packets<br>sent and received for all<br>displayed LCNs. (Number sent<br>and received is displayed in<br>Total Session Activities area). |
| 3    | CONTROL PACKETS | Total number of control packets<br>sent and received for all<br>displayed LCNs. (Number sent<br>and received is displayed in                                 |

Total Session Activities area).

X.25 APPLICATION PROGRAM ANALYSIS MULTIPLE LOGICAL CHANNEL

5.5.3 Total Session Activities (Multiple LCN)

This area of the screen appears below Channel Traffic Analysis. Here the run time totals are displayed for Protocol Errors, Transmission errors and Calls Active (count of currently active LCNs).

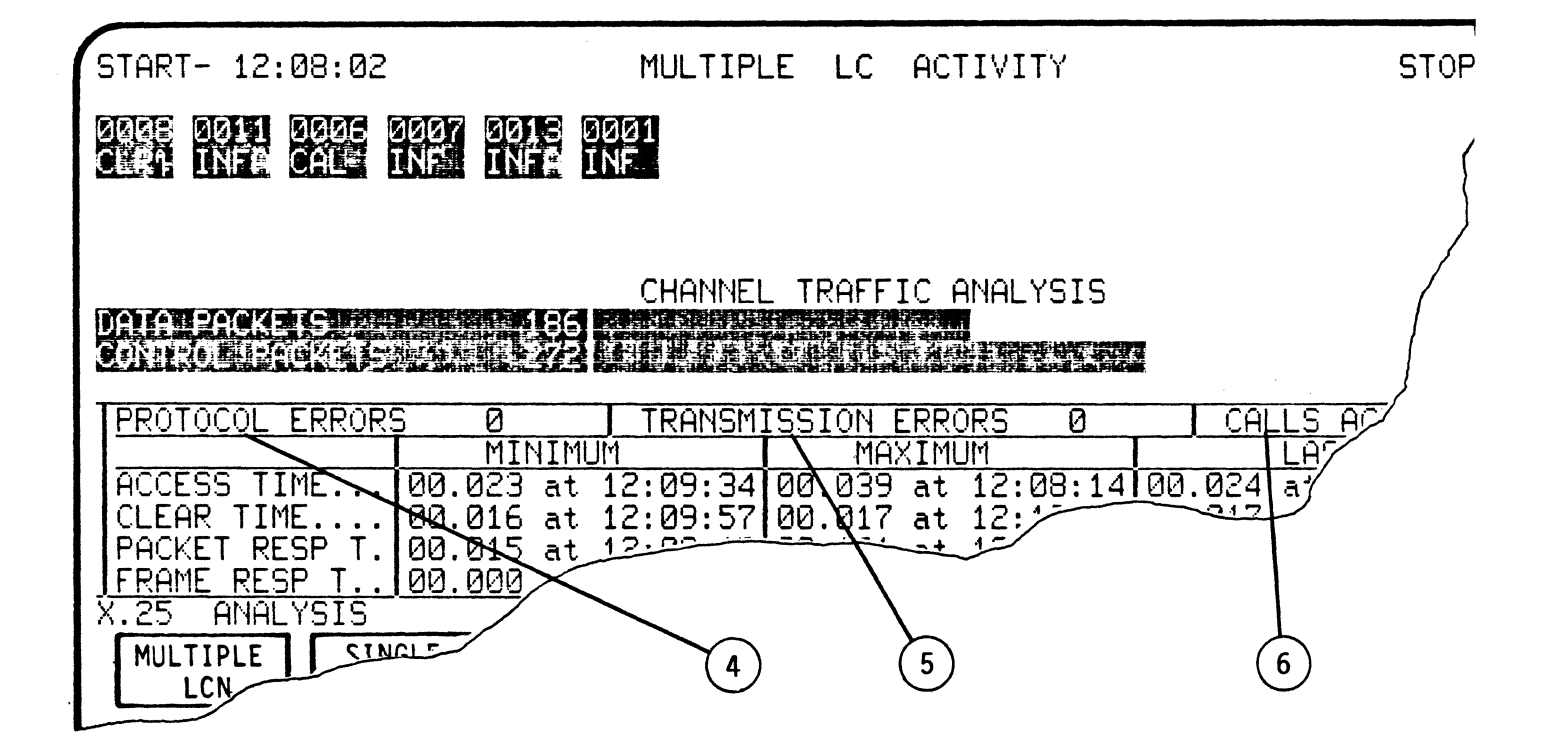

The following activities are displayed:

| ITEM | DISPLAY      | DESCRIPTION                                                                                       |  |
|------|--------------|---------------------------------------------------------------------------------------------------|--|
| 4    | PROTOCOL     | Number of protocol errors<br>(Violations of ERRORS line<br>procedure) detected by Auto<br>Sentry. |  |
| 5    | TRANSMISSION | Number of BCC (FCS) errors<br>(Hardware and ERRORS line<br>oriented).                             |  |
| 6    | CALLS ACTIVE | Number of calls active.                                                                           |  |

#### 5.5.4 Multiple LCN Performance

The lower area of the screen displays the performance times for Sessions Access and Clear Times, and the Packet and Frame Response Times for all LCNs being analyzed. The MIN, MAX and AVG. times for the above are displayed with their timestamps.

#### NOTE

The term "Frame Response Time", used in this section, is equivalent to what users refer to as "Network Response Time".

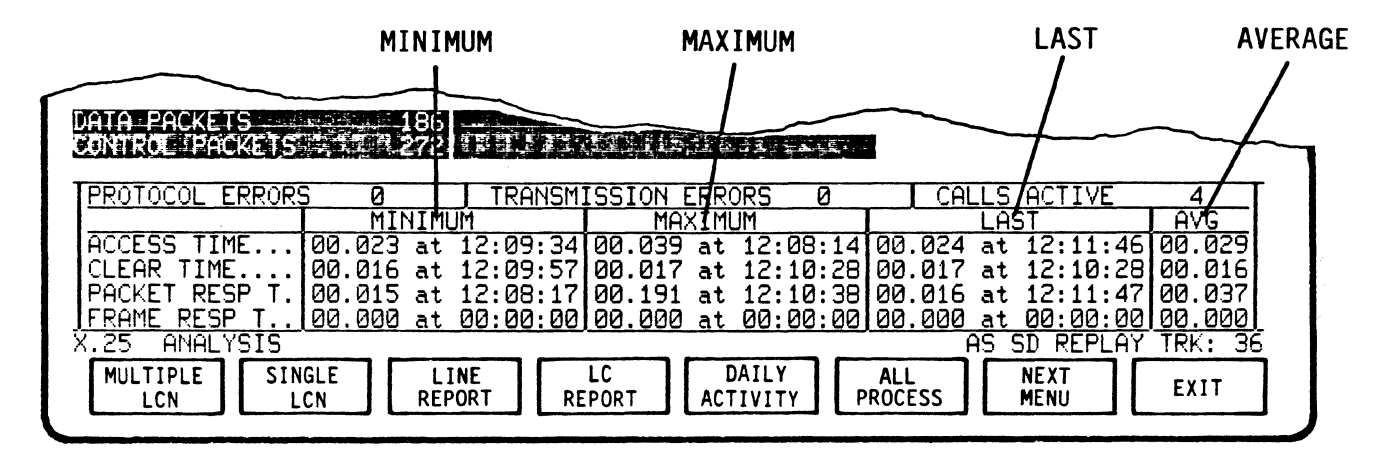

The following activities are displayed:

| TIME    | Seconds, Milliseconds (SS.ms) at Hours,<br>Minutes, Seconds (HH.MM.SS). Displays Minimum,<br>Maximum, Last and Average time to perform<br>functions. |
|---------|----------------------------------------------------------------------------------------------------|
| MAXIMUM | Longest time interval on LCNs.                                                                                                    |
| MINIMUM | Shortest time interval on LCNs.                                                                                                    |
| LAST    | Last completed connection on LCNs.                                                                                                    |
| AVG     | Average completed connection on LCNs.                                                                                                    |

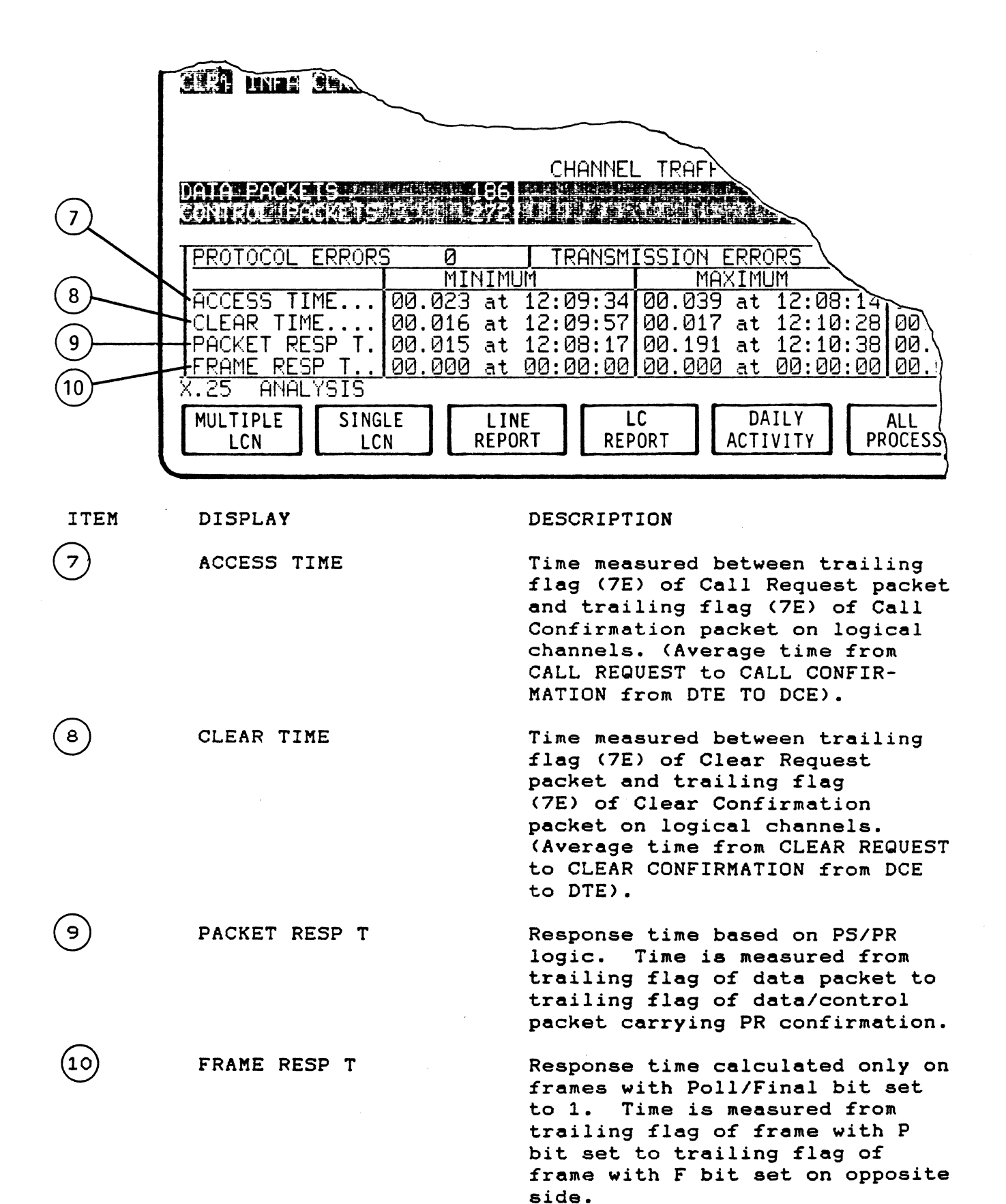

5.5.5 Multiple Logical Channel Activity Softkey/Label Display Descriptions

|        | START- 12:08:0                                                                              | 2 MULTIF<br>FORT DRIS FORT<br>INFO LR INFO NEO                                                                                                    | PLE LCN ACTIVITY                                     | 9294<br>2167                                                | STOP-12:26:38                                                    |
|--------|---------------------------------------------------------------------------------------------|----------------------------------------------------------------------------------------------------|------------------------------------------------------|-------------------------------------------------------------|------------------------------------------------------------------|
|        | ATA FACKETS<br>ONTROL PACKET<br>PROTOCOL ERRO<br>ACCESS TIME<br>CLEAR TIME<br>PACKET PESP T | CHANNE<br>1862<br>1256<br>1256<br>1177<br>RS 1 TRANSP<br>MINIMUM<br>. 001.02 at 12:09:32<br>. 000.91 at 12:09:57<br>. 001.92 at 12:09:57<br>. 001.92 at 12:07<br>. 001.92 at 12:07<br>. 001.92 a | L TRAFFIC ANALYS                                     | 2 CALLS AC<br>LAST<br>2:02 001.02 at 12<br>:02 001.01 at 12 | TIVE 8<br>AVG<br>2:26:35 001.13<br>2:26:21 000.98<br>2:26:27 001 |
| ,      | TRAME RESP T.                                                                               | EEZE CHANGE DISPLAY                                                                                                    |                                                      | ALARM<br>REPORT                                             | 2:25:03 000.99                                                   |
| 5.5.5. |                                                                                             | YSIS Softkey                                                                                                    | /Label Dia                                           |                                                             |                                                                  |
| SOFTKE | Y/LABEL                                                                                     | FUNCTION                                                                                                    |                                                      | /                                                           |                                                                  |
|        | STOP<br>ANALYSIS                                                                            | Stops analys                                                                                                    | is process                                           |                                                             |                                                                  |
|        | FREEZE<br>DISPLAY<br>RESUME<br>DISPLAY                                                      | Freezes/Resu<br>All other an<br>data capture                                                                                                    | mes data d<br>alysis fun<br>. (Flip-fl               | isplayed or<br>ctions cont<br>op type act                   | n screen only.<br>Linue,including<br>Lion).                      |
|        | CHANGE<br>DISPLAY                                                                           | Sets-up disp<br>from/to Sing<br>LCN, Daily T<br>Total Line A<br>(Ref 5.3.5)                                                                                                    | lay to sel<br>le Channel<br>raffic Act<br>ctivity or | ect/change<br>LCN, Multi<br>ivity, LCN<br>Billing Ir        | data displayed<br>iple Channel<br>Performance,<br>nformation.    |
| l      |                                                                                             | Not Used                                                                                                    |                                                      |                                                             |                                                                  |
|        |                                                                                             | Not Used                                                                                                    |                                                      |                                                             |                                                                  |
| [      | ALARM<br>REPORT                                                                             | Seta-up disp<br>clear Alarm                                                                                                    | lay to sel<br>reports. (                             | ect, review<br>Ref Section                                  | and<br>h 6)                                                      |
|        |                                                                                             | Not Used                                                                                                    |                                                      |                                                             |                                                                  |
|        |                                                                                             | Not Used                                                                                                    |                                                      |                                                             |                                                                  |

# 5.5.5.2 DISPLAY CONTROL Softkey/Label Display

| START- 12:08:02                                                                                | MULTIPLE LCN ACTIVITY                                                                                                    | STOP-12:26:38                                                                                                |
|------------------------------------------------------------------------------------------------|----------------------------------------------------------------------------------------------------|----------------------------------------------------------------------------------------------------|
| enec enec sure exec su                                                                         | RE MIFO MIFO MIFO CURE ENFO MIFE                                                                                                    |                                                                                                    |
| LHTH FACKETS                                                                                   | CHANNEL TRAFFIC ANALYSIS                                                                                                    |                                                                                                    |
| PROTOCOL ERRORS 1                                                                              | TRANSMISSION ERRORS 2                                                                                                    | CALLS ACTIVE B                                                                                               |
| M1<br>ACCESS TIME 001.02<br>CLEAR TIME 000.91<br>PACKET RESP T. 001.03<br>FRAME RESP T. 000.90 | THEXIMUM THATCHIM<br>at 12:09:34 002.09 at 12:23:26 001.<br>at 12:09:57 001.23 at 12:1:02 001.<br>b at 12:17:23 002.14 at 12:19:11 001.<br>at 12:23:10 001.01 at 12:09:33 000. | LH51 HYG<br>02 at 12:26:35 001.13<br>01 at 12:26:21 000.98<br>04 at 12:26:37 001.82<br>97 at 12:25:03 000.99 |
| X.25 ANALYSIS                                                                                  | CHANGE ALARM REPORT                                                                                                    | AS SD REPLAY TRK: 96                                                                                         |
|                                                                                                |                                                                                                    |                                                                                                    |

SOFTKEY/LABEL FUNCTION

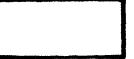

Not Used

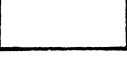

Not Used

CHANGE DISPLAY Sets-up display to select/change data displayed from/to Single Channel LCN, Multiple Channel LCN, Daily Traffic Activity, LCN Performance, Total Line Activity, Billing Information or Segement Filling. (Ref 5.3.3)

Not Used

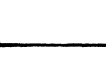

Not Used

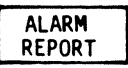

Sets-up display to select, review and clear Alarm reports. (Ref Section 6)

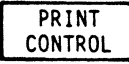

Initiates Print Control Softkey/label display.
(Ref 5.3.6)

EXIT

Return to previous softkey/label display. (DISPLAY CONTROL - Ref 5.3.1)

# 5.6 TOTAL LINK ACTIVITY REPORT (SYSTEM REPORT)

The Total Link Activity Report, or System Report, displays all LCN data traffic activity occurring at both the DCE and DTE devices. A more specific analysis of LCN activity is available through the Single LCN and Multiple LCN activity reports.

Total Link Activity is detected, calculated, and then presented in numeric form.

ANALYSIS SET UP ANALYSIS RUN DISPLAY CONFIG DISK MAIN ANALYSIS CONTROL CONTROL CONTROL MENU SET UP ANALYSIS DISPLAY GENERAL LCN BILLING EXIT SET UP ALARMS ALARMS CONFIG DISPLAY SET UP MULTIPLE SINGLE DAILY LCN LIME NEXT ALL EXIT LCN REPORT REPORT ACTIVITY PROCESS MENU LCN START- 11:58:57 TOTAL LINK ACTIVITY REPORT STOP-12:03:13 CALLS FROM DTE CALLS FROM DCE AVG CONNECT TIME 007.93 20 0 COUNTS 238 ERROR TYPE PROTOCOL TRANSMISSION COUNTS Ø PACKET TYPE DATA FROM DTE DATA FROM DCE ø 115 CONTROL FROM DTE CONTROL FROM DCE DTE PKT RETRIES DCE PKT RETRIES 0 158 Ñ 151 MAXIMUM MINIMUM LAST - AV( 000.01 at 11:59:15 000.02 at 11:59:33 000.01 at 11:59:50 000.02 at 11:59:33 000.01 at 11:59:50 000.02 at 11:59:33 000.01 at 11:59:41 000.04 at 12:01:27 000.02 at 12:03:13 000.01 ACCESS TIME ... CLEAR TIME.... PACKET RESP T. 000.02 at 12:02: 000.03 at 12:03: 56 000.01 13 000.02 FRAME RESP T. 000.09 DO: **0**01 81 2:03:05 000.44 aaa at at X.25 ANALYSIS AS SD REPLAY TRK: 96 STOP FREEZE CHANGE ALARM ANALYSIS DISPLAY DISPLAY REPORT E 3 IE -IE IE IE IE

TYPICAL TOTAL LINK ACTIVITY REPORT

Operating Sequence

```
1. Set up Analysis for system report and exit
```

- 2. Run analysis
- 3. Stop analysis
- 4. Review results

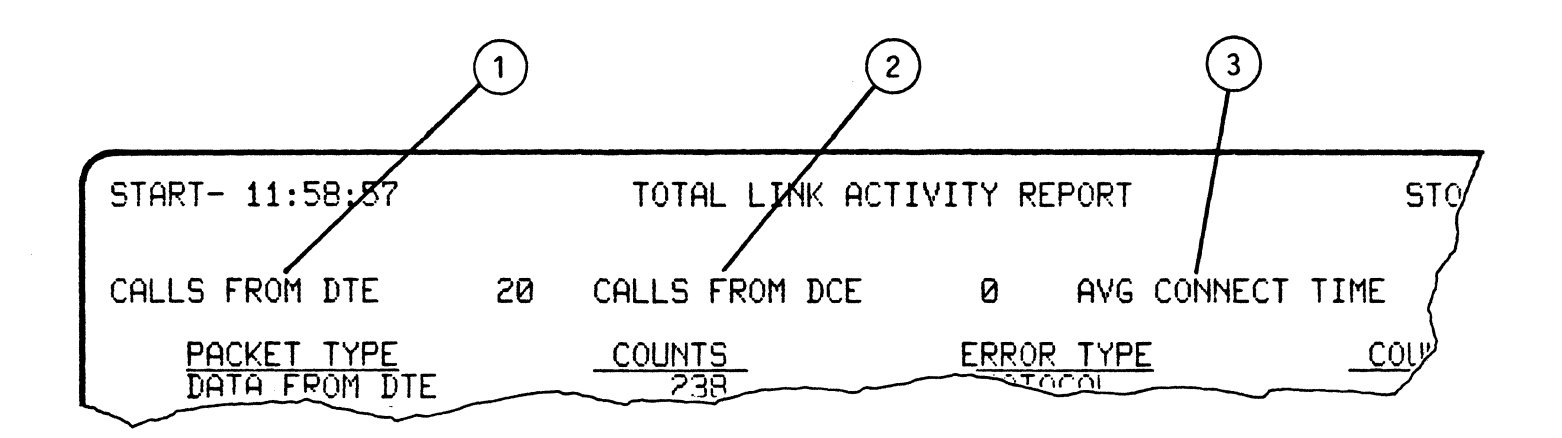

## Display Format

The following activities are displayed:

| ITEM | DISPLAY          | DESCRIPTION                                                                  |
|------|------------------|------------------------------------------------------------------------------|
| 1    | CALLS FROM DTE   | Number of calls transmitted by<br>all DTEs during Run Analysis<br>mode.      |
| 2    | CALLS FROM DCE   | Number of calls transmitted by<br>DCE during Run Analysis mode.              |
| 3    | AVG CONNECT TIME | Average time of active sessions<br>for all LCNs during Run Analysis<br>mode. |

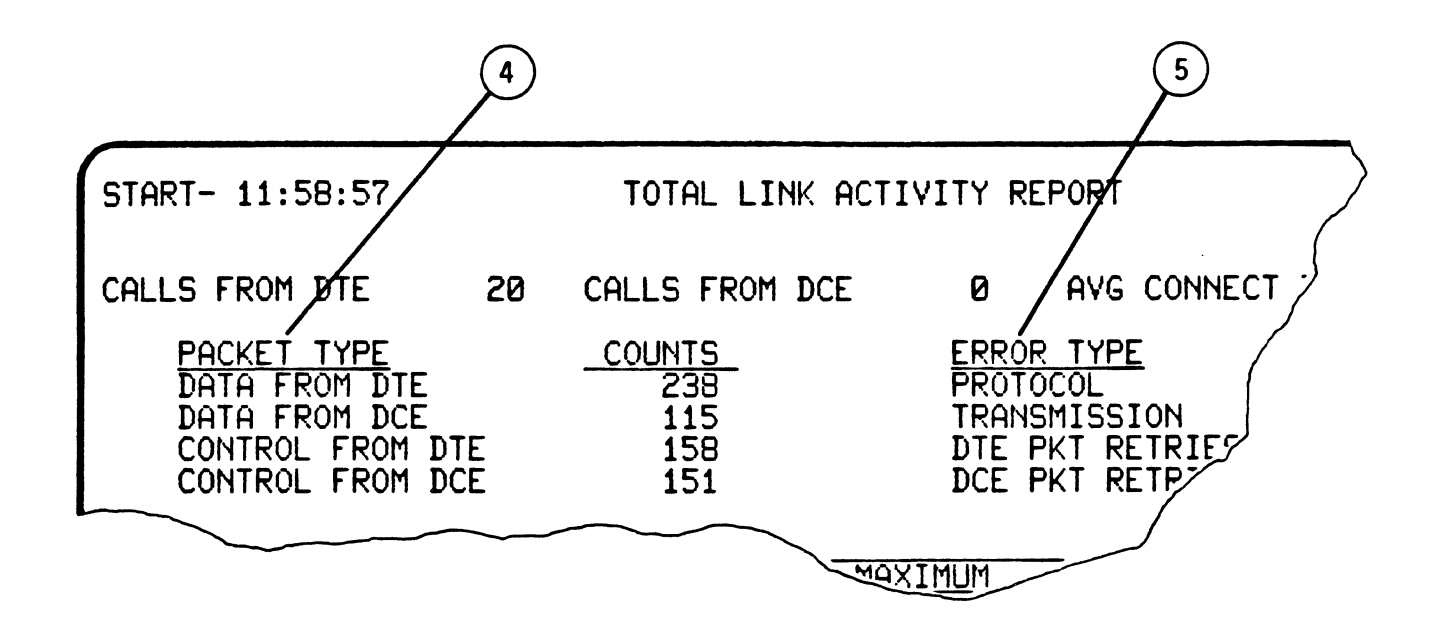

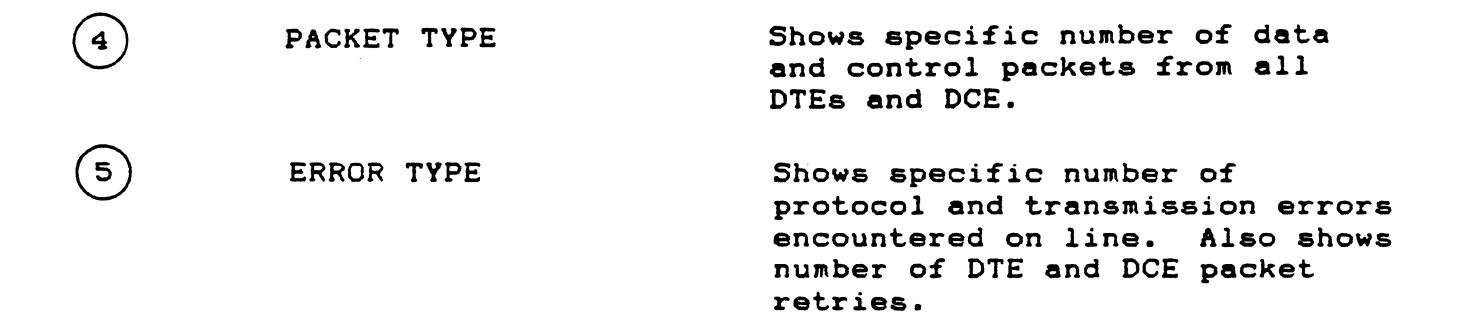

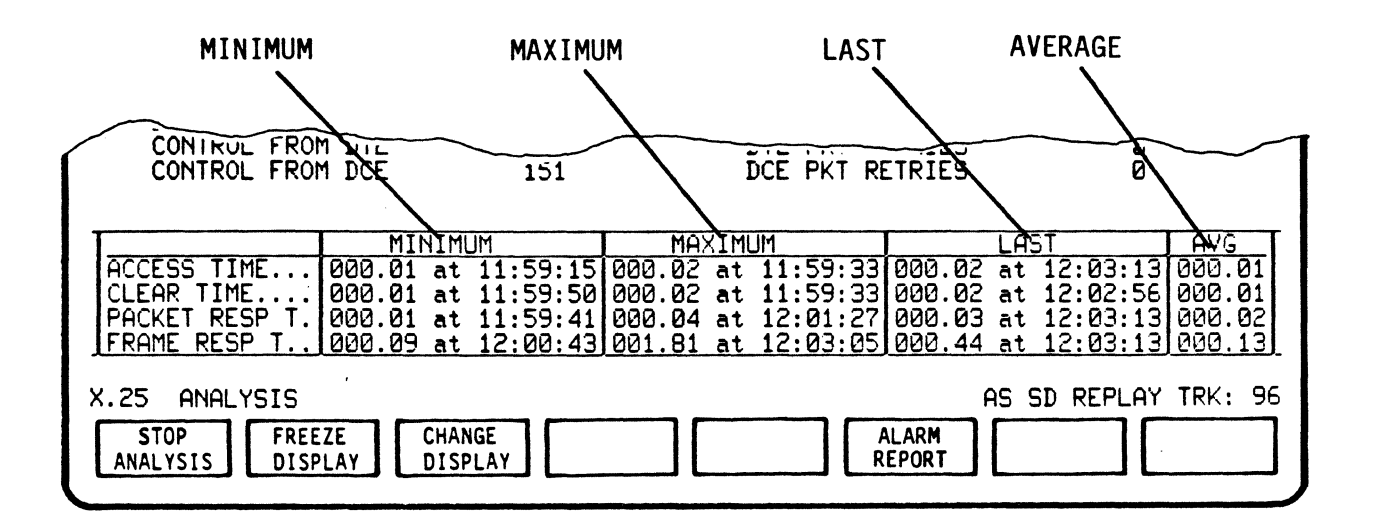

Seconds, Milliseconds (SS.ms) TIME at Hours, Minutes, Seconds (HH.MM.SS) Displays Minimum, Maximum, Last and Average times to perform functions. Longest time interval on LCNs. MAXIMUM MINIMUM Shortest time interval on LCNs. LAST Last completed connection on LCNs. AVG Average completed connection on the LCNs.

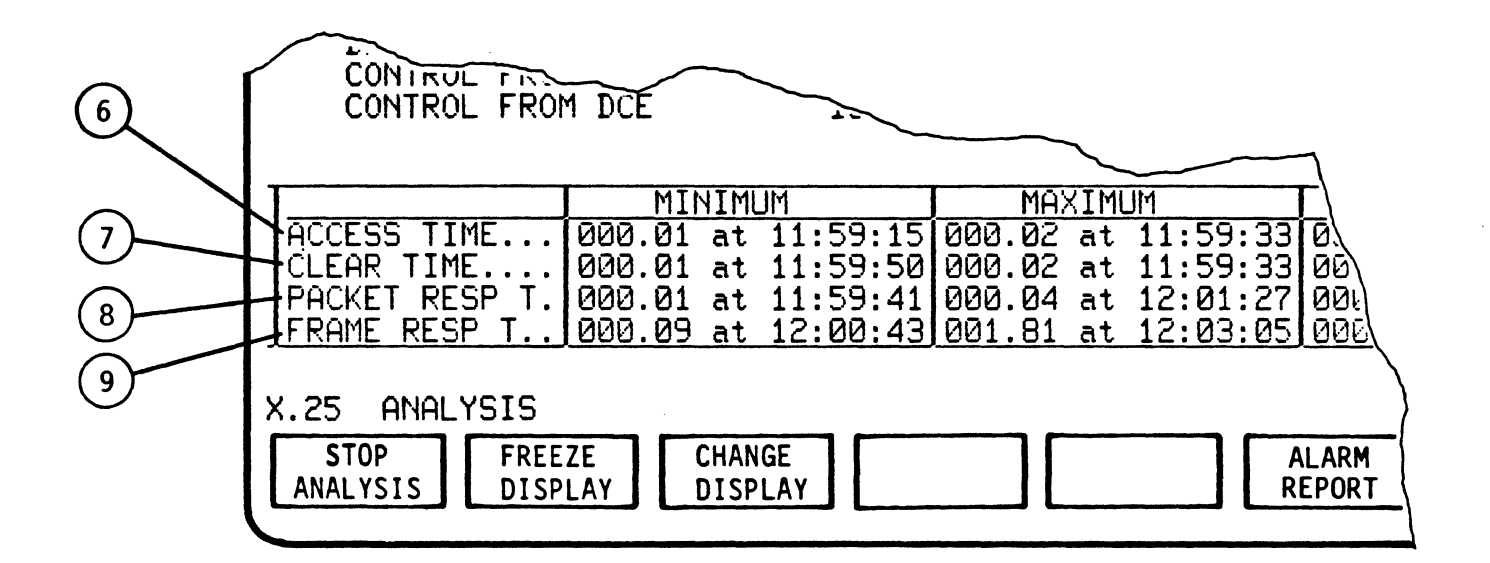

| 6 | ACCESS TIME   | Time measured between trailing<br>flag (7E) of Call Request packet<br>and trailing flag (7E) of Call<br>Confirmation packet on logical<br>channels. (Average time from<br>CALL REQUEST to CALL CONFIR-<br>MATION from DTE TO DCE).   |
|---|---------------|----------------------------------------------------------------------------------------------------|
| 7 | CLEAR TIME    | Time measured between trailing<br>flag (7E) of Clear Request<br>packet and trailing flag (7E) of<br>Clear Confirmation packet on<br>logical channels. (Average time<br>from CLEAR REQUEST to CLEAR<br>CONFIRMATION from DCE to DTE). |
| 8 | PACKET RESP T | Response time based on PS/PR<br>logic. Time is measured from<br>trailing flag of data packet to<br>trailing flag of data/control<br>packet carrying PR confirmation.                                                                 |
| 9 | FRAME RESP T  | Response time calculated only on<br>frames with Poll/Final bit set<br>to 1. Time is measured from<br>trailing flag of frame with P<br>bit set to trailing flag of<br>frame with F bit set on opposite<br>side.                       |

5.6.1 Total Line Activity Report Softkey/Label Display Description

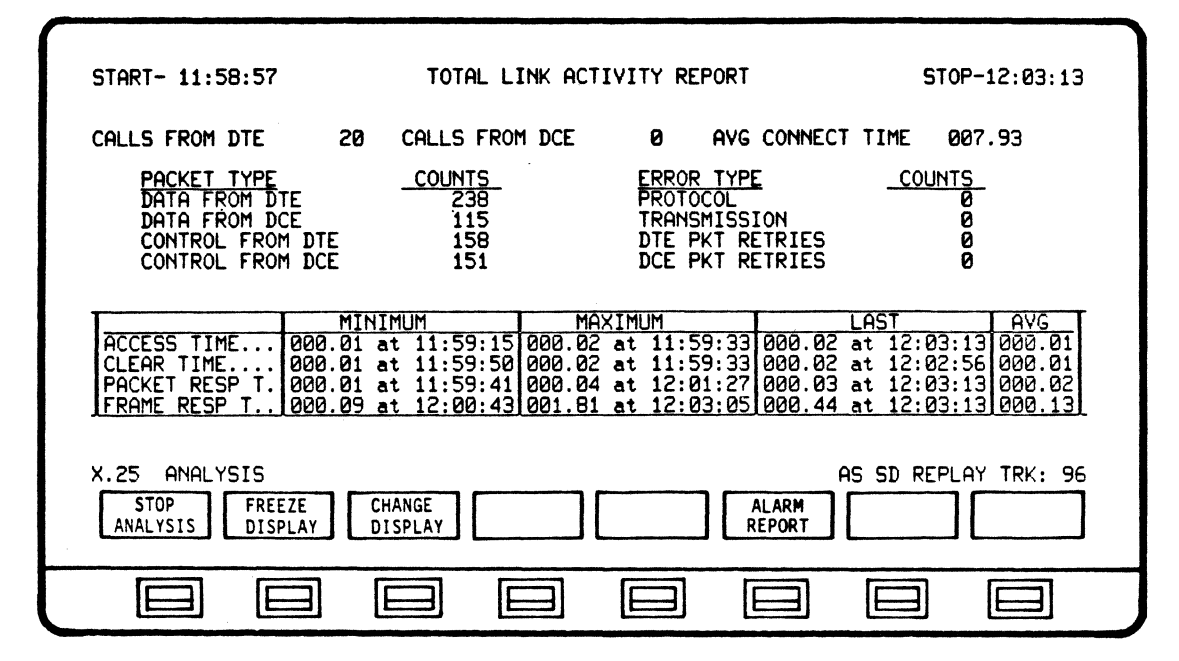

5.6.1.1 RUN ANALYSIS Softkey/Label Display SOFTKEY/LABEL FUNCTION

> STOP ANALYSIS

Stops analysis process.

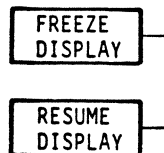

Freezes/Resumes data displayed on screen only. All other analysis functions continue, including data capture. (Flip-flop type action).

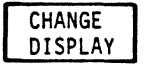

Sets-up display to select/change data displayed from/to Single Channel LCN, Multiple Channel LCN, Daily Traffic Activity, LCN Performance, Total Line Activity or Billing Information. (Ref 5.3.5)

Not used

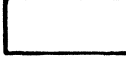

Not Used

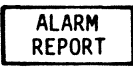

Sets-up display to select, review and clear Alarm reports. (Ref Section 6)

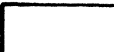

Not Used

Not Used

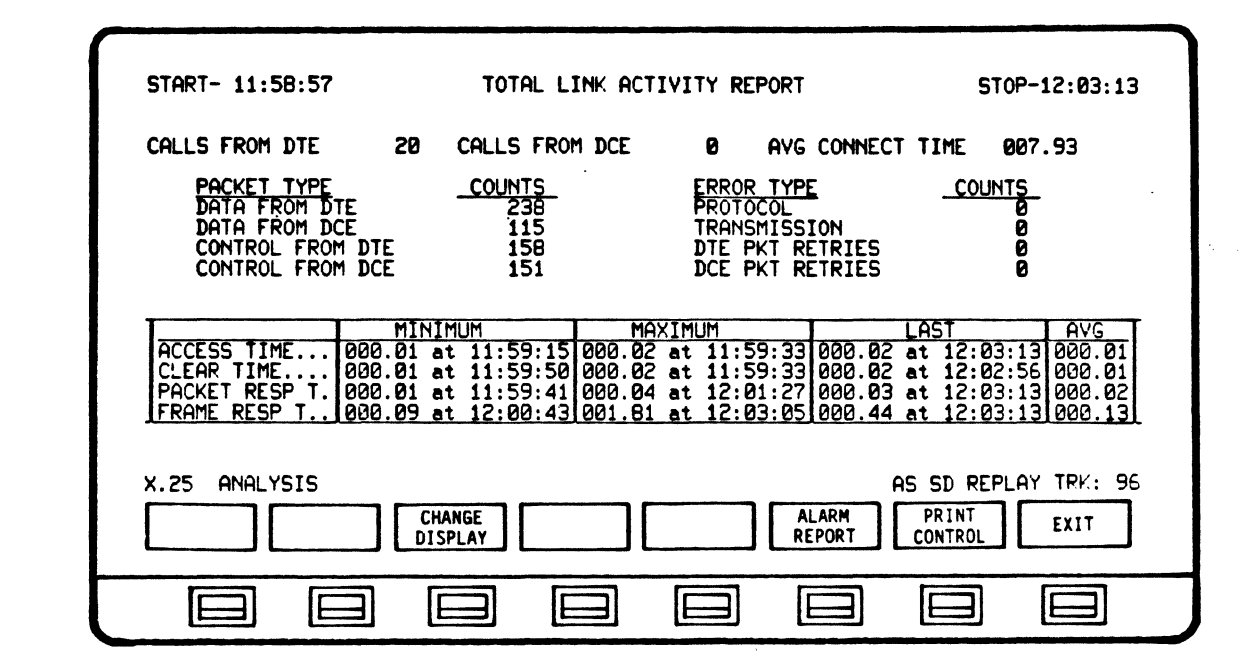

### 5.6.1.2 DISPLAY CONTROL Softkey/Label Display

SOFTKEY/LABEL

FUNCTION

Not Used

Not Used

CHANGE DISPLAY

Sets-up display to select/change data displayed from/to Single Channel LCN, Multiple Channel LCN, Daily Traffic Activity, LCN Performance, Total Line Activity, Billing Information or Segement Filling. (Ref 5.3.3)

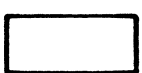

Not Used

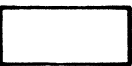

Not Used

ALARM REPORT

Sets-up display to select, review and clear Alarm reports. (Ref Section 6)

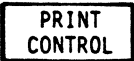

EXIT

Initiates Print Control Softkey/label display. (Ref 5.3.6)

Return to previous softkey/label display. (DISPLAY CONTROL - Ref 5.3.1)

# 5.7 DAILY TRAFFIC ACTIVITY REPORT

Using the Daily Traffic Activity Report you can compare the amount of data packets and control packets over a fifteen (15) minute sample period. Data may be accumulated and analyzed for up to 24 hours.

Daily Traffic Activity is detected and calculated, and then displayed as a vertical bar graph.

The fifteen minute intervals are based on the real-time clock in the AUTOSCOPE. Interval changes occur at even quarter-hour increments (00, 15, 30, 45). If the actual start time of the session is greater than fifteen minutes, the first quarter hour segment will remain blank and the first bar will appear in the second quarter hour segment.

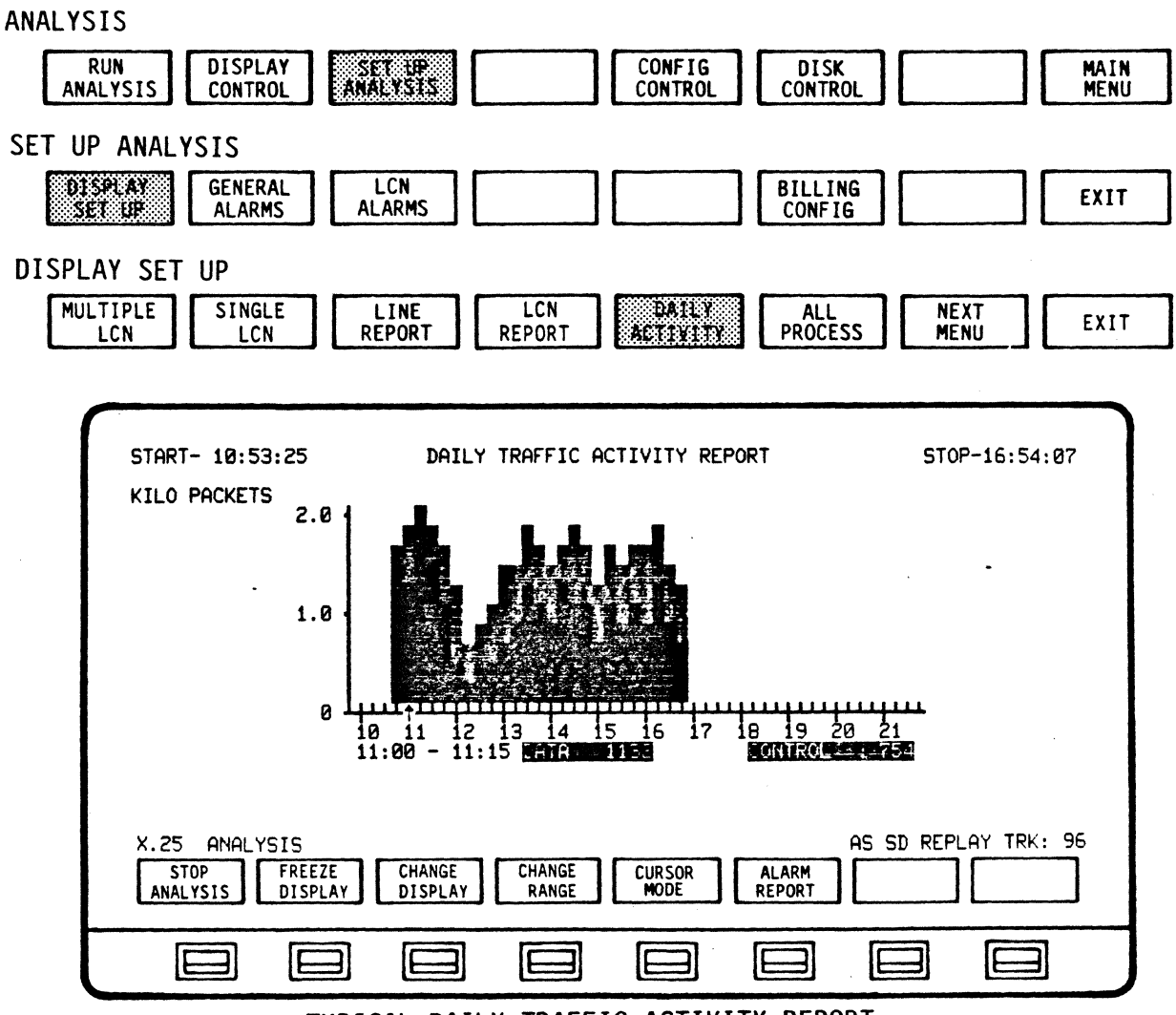

TYPICAL DAILY TRAFFIC ACTIVITY REPORT

Operating Sequence

1. Set up Analysis for daily activity and exit

- 2. Run analysis
- 3. Stop analysis
- 4. Review results

Display Format

The lower, lighter-shaded portion of each bar indicates the number of data packets for the specific fifteen (15) minute time interval indicated. The upper, darker-shaded portion of each bar indicates the number of control packets for the specific fifteen (15) minute time interval indicated. The lower line of the bar graph is divided into hours, and each hour segment is subdivided into fifteen (15) minute intervals. CHANGE RANGE lets you choose the most useful display according to the amount of data being transmitted.

The vertical x-axis, labeled "PACKETS", provides a scale for comparing data packets to control packets. Depressing the CHANGE RANGE softkey initiates a display with seven different scales which may be applied to the Daily Activity bar graph (250; 500; 1,000; 2,000; 5,000; 10,000; 100,000) data/control packets. The Daily Traffic Activity Report automatically defaults to the 250 packet range.

CURSOR MODE allows you to scroll right or left to display the exact bar graph for any fifteen (15) minute interval. When depressed, a cursor appears under the bar representing the current time interval. (In RUN ANALYSIS, CURSOR MODE automatically defaults to the bar representing the most recent time interval. In STOP ANALYSIS, the cursor will remain where last positioned).

The CURSOR LEFT < and CURSOR RIGHT > softkeys may be held down to allow continuous scrolling in either direction. Upon exiting CURSOR MODE, the cursor will disappear and the fifteen (15) minute time interval currently being analyzed will be indicated.

#### NOTE

CHANGE RANGE and CURSOR MODE are available from the RUN ANALYSIS mode as softkey selections. From the STOP ANALYSIS mode, the user may select DISPLAY CONTROL and then CHANGE RANGE or CURSOR MODE.

The following activities will be displayed:

DATA Number of data packets during current fifteen (15) minute time interval of data analysis.

CONTROL Number of control packets during current fifteen (15) minute time interval of data analysis. 5.7.1 Daily Traffic Activity Report Softkey/Label Display Description

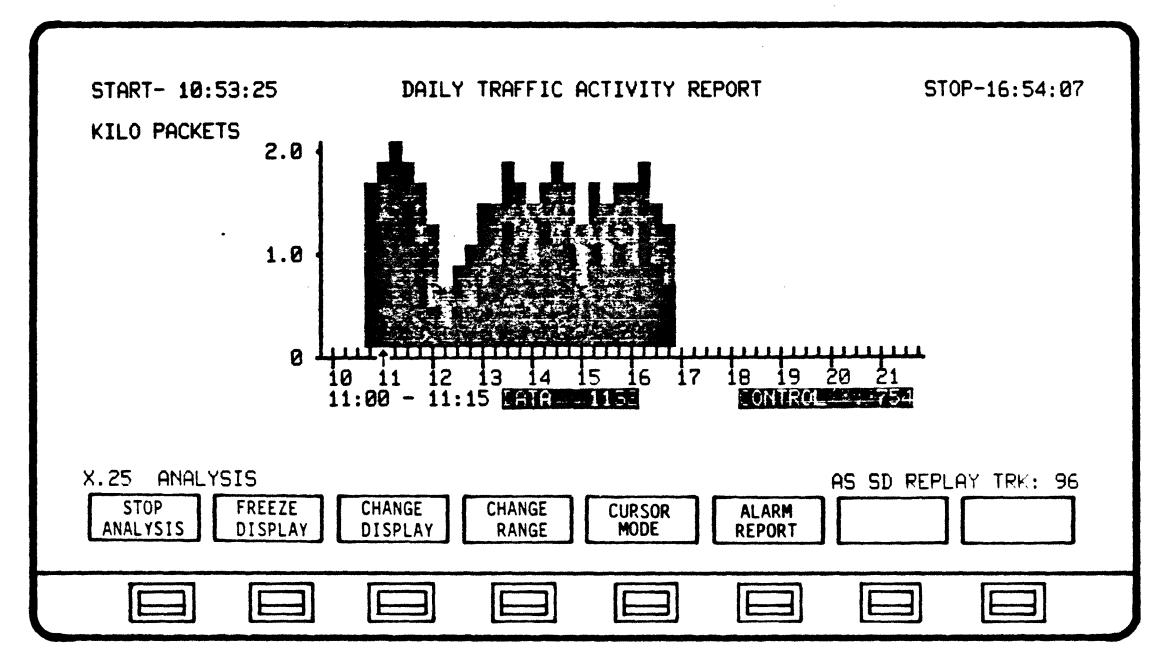

5.7.1.1 RUN ANALYSIS Softkey/Label Display SOFTKEY/LABEL FUNCTION

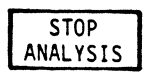

Stops analysis process.

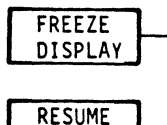

Freezes/Resumes data displayed on screen only. All other analysis functions continue, including data capture. (Flip-flop type action).

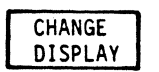

DISPLAY

Sets-up display to select/change data displayed from/to Single Channel LCN, Multiple Channel LCN, Daily Traffic Activity, LCN Performance, Total Line Activity or Billing Information. (Ref 5.3.5)

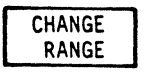

Sets up display to select/change range (scale) of bar graph. Seven scale selections are presented. Select and exit to return to Run Analysis softkeys. (Ref 5.7.1.3)

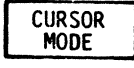

Sets up cursor-movement softkey display. (Ref 5.7.1.4)

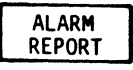

Sets-up display to select, review and clear Alarm reports. (Ref Section 6)

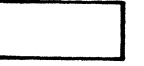

Not Used

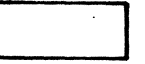

Not Used

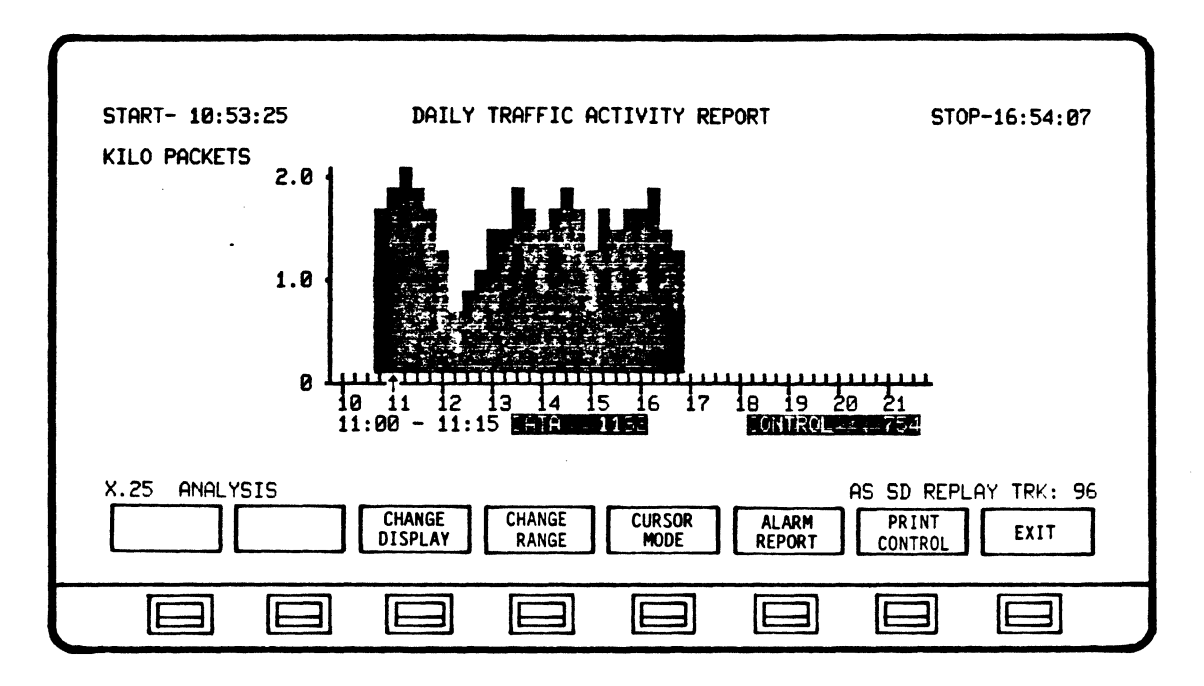

5.7.1.2 DISPLAY CONTROL Softkey/Label Display

### SOFTKEY/LABEL FUNCTION

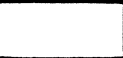

Not Used

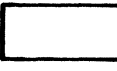

Not Used

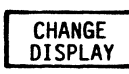

Sets-up display to select/change data displayed from/to Single Channel LCN, Multiple Channel LCN, Daily Traffic Activity, LCN Performance, Total Line Activity, Billing Information or Segement Filling. (Ref 5.3.3)

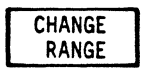

Sets up display to select/change range (scale) of bar graph. Seven scale selections are presented. Select and exit to return to Run Analysis softkeys. (Ref 5.7.1.3)

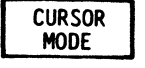

Sets up cursor-movement softkey display. (Ref 5.7.1.4)

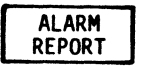

Sets-up display to select, review and clear Alarm reports. (Ref Section 6)

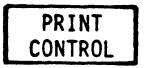

EXIT

Initiates Print Control Softkey/label display. (Ref 5.3.6)

Return to previous softkey/label display. (DISPLAY CONTROL - Ref 5.3.1)

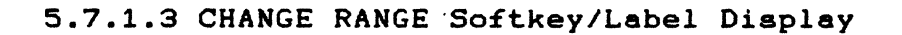

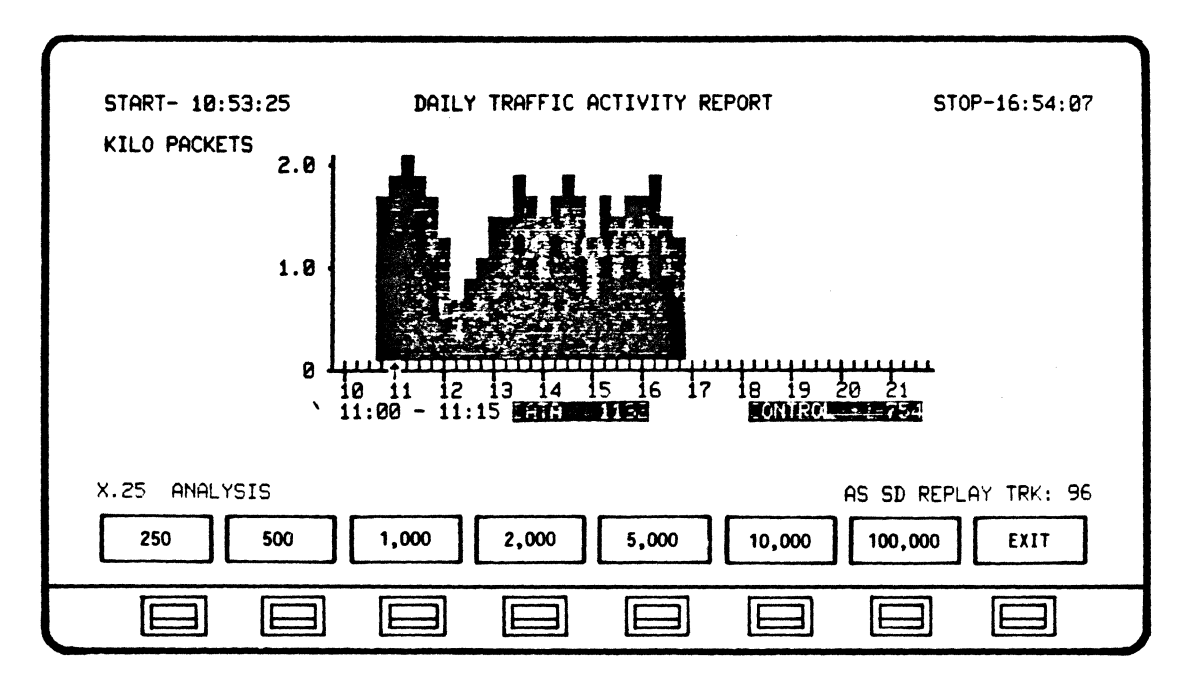

SOFTKEY/LABEL FUNCTION

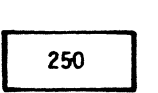

Extends scale limit on bar graph to 250 packets.

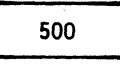

Extends scale limit on bar graph to 500 packets.

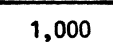

Extends scale limit on bar graph to 1,000 packets.

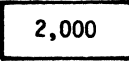

Extends scale limit on bar graph to 2,000 packets.

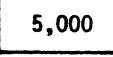

Extends scale limit on bar graph to 5,000 packets.

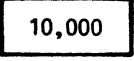

Extends scale limit on bar graph to 10,000 packets.

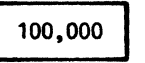

Extends scale limit on bar graph to 100,000 packets

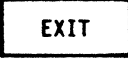

Returns to previous softkey/label display. (CHANGE RANGE - Ref 5.7.1.1) (CHANGE RANGE - Ref 5.7.1.2)

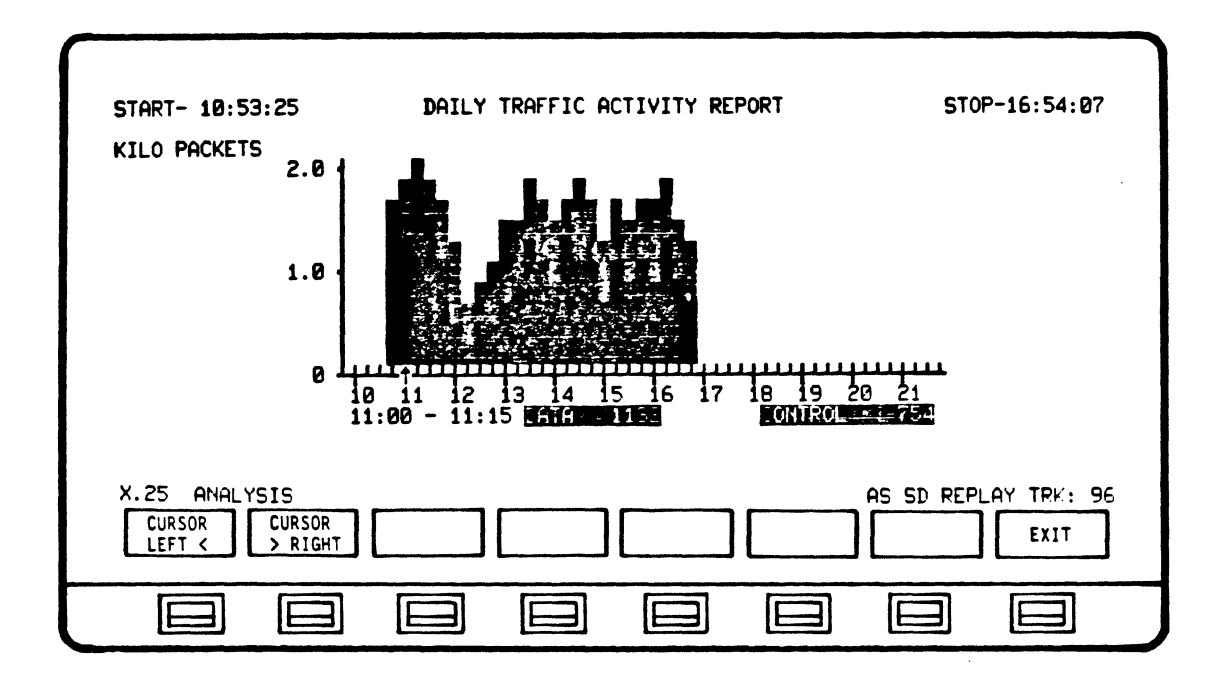

5.7.1.4 CURSOR MODE Softkey/Label Display

FUNCTION SOFTKEY/LABEL

> CURSOR LEFT <

Moves cursor one fifteen-minute time interval (24-hour baseline) to left.

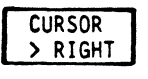

Moves cursor one fifteen-minute time interval to right.

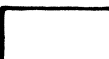

Not Used

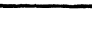

Not Used

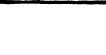

Not Used

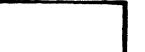

Not Used

Not Used

EXIT

Return to previous softkey/label display. (CURSOR MODE - Ref 5.7.1.1) (CURSOR MODE - Ref 5.7.1.2)

### 5.8 LCN PERFORMANCE REPORT

The LCN Performance Report display enables you to analyze the number of data and control packets per LCN for all LCNs detected. A maximum of 64 LCNs may be analyzed. The report displays data for 4 LCNs at a time.

LCN Performance is detected, calculated, and then presented in graphic and numeric form. The LCN Performance Report displays the number of data packets and control packets according to individual LCNs over the total run time. The number of data packets and control packets per LCN are represented as bars on a horizontal bar graph.

ANALYSIS

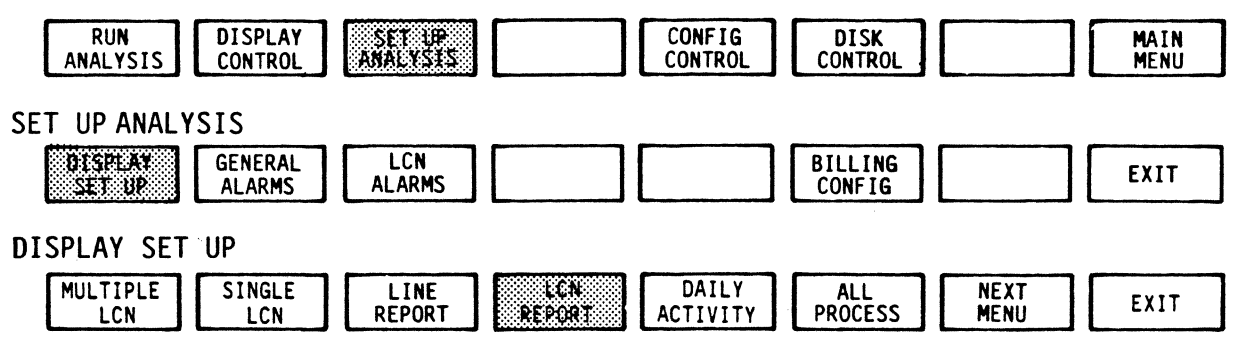

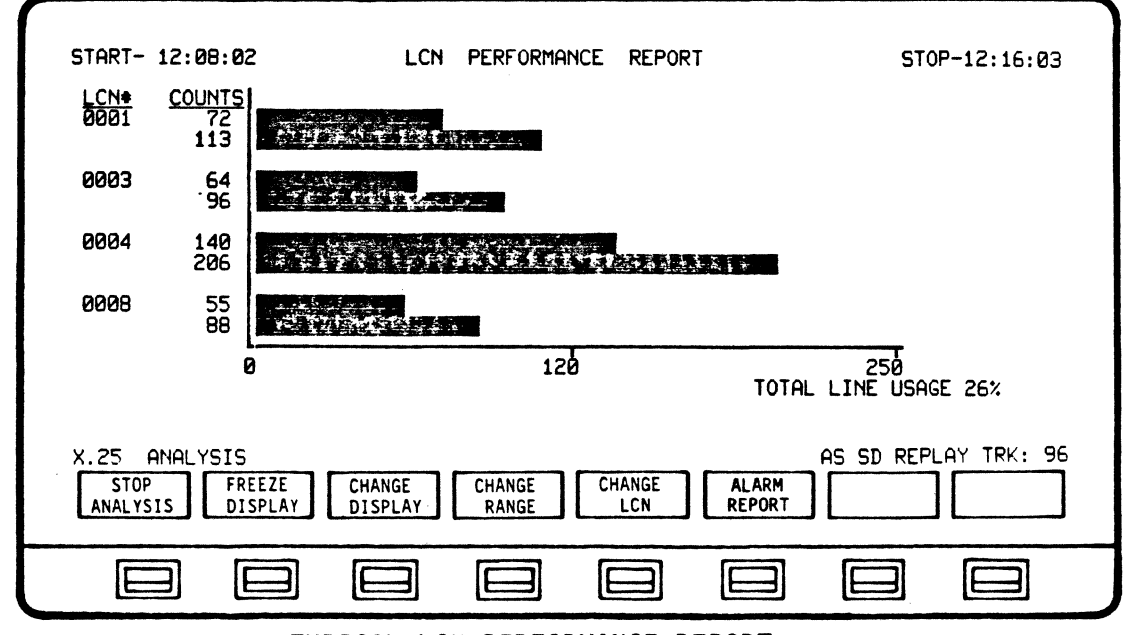

TYPICAL LCN PERFORMANCE REPORT

Operating Sequence

- 1. Set up Analysis for LCN performance and exit
- 2. Run analysis
- 3. Stop analysis
- 4. Review results

Display Format

A pair of bars appears next to each LCN. The upper, dark-shaded bars represent data packets, and the lower, light-shaded bars represent control packets. The exact number of control and data packets per LCN is displayed next to the LCN and in the column labeled COUNTS.

When CHANGE LCN is depressed, a choice of PREVIOUS ITEM and NEXT ITEM softkeys are presented. These softkeys allow you to scroll through the available LCNs. These keys may be held down for a continuous scrolling. A maximum of sixty-four (64) LCNs can be viewed in this manner.

The CHANGE RANGE selection presents seven different scales which may be applied to the LCN Performance bar graph (250; 500; 1,000; 5,000; 10,000; 100,000 and 1,000,000 packets). The LCN Performance Report automatically defaults to the 250 packet range upon selection.

By using CHANGE RANGE, you can choose the most useful display according to the amount of data being transmitted during a particular session. CHANGE RANGE is available from the RUN ANALYSIS mode as a softkey selection. From STOP ANALYSIS mode, select DISPLAY CONTROL and then CHANGE RANGE.

In the lower right-hand area of the display, the percentage of Total Line Usage is displayed. This represents the total percentage of line utilization for the total run time. The Total Line Usage is updated dynamically as data is accumulated and calculated.

NOTE

Utilization = Total number of productive characters on the line divided by total line characters.

# 5.8.1 LCN Performance Report Softkey/Label Display Descriptions

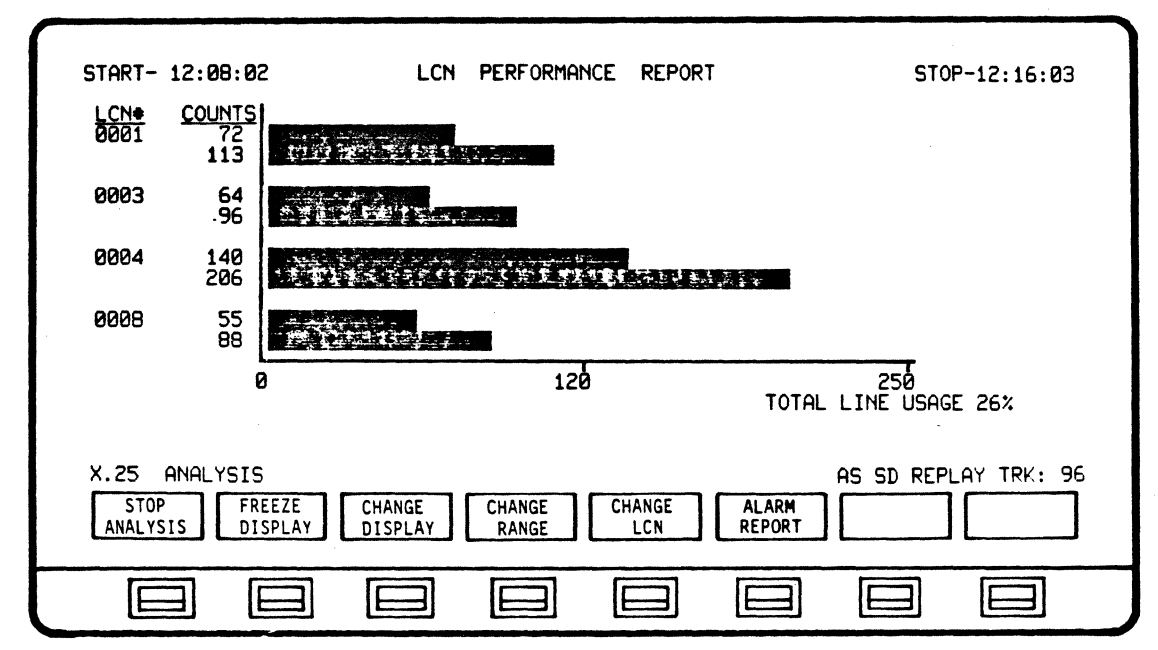

5.8.1.1 RUN ANALYSIS Softkey/Label Display

# SOFTKEY/LABEL FUNCTION

Stops analysis process.

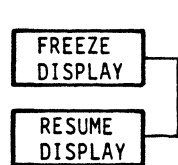

STOP

ANALYSIS

Freezes/Resumes data displayed on screen only. All other analysis functions continue, including data capture. (Flip-flop type action.)

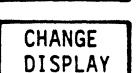

Sets-up display to select/change data displayed from/to Single Channel LCN, Multiple Channel LCN, Daily Traffic Activity, LCN Performance, Total Line Activity or Billing Information. (Ref 5.3.5)

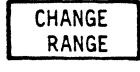

Sets up display to select/change range (scale) of bar graph. Seven scale selections are presented. Select and exit to return to Run Analysis softkeys. (Ref 5.8.1.3)

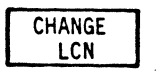

Sets-up display to change/select Logical Channel Number. Selected LCN's data will be displayed for analysis. (Ref 5.8.1.4)

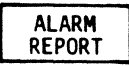

Sets-up display to select, review and clear Alarm reports. (Ref Section 6)

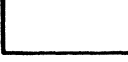

Not Used

Not Used

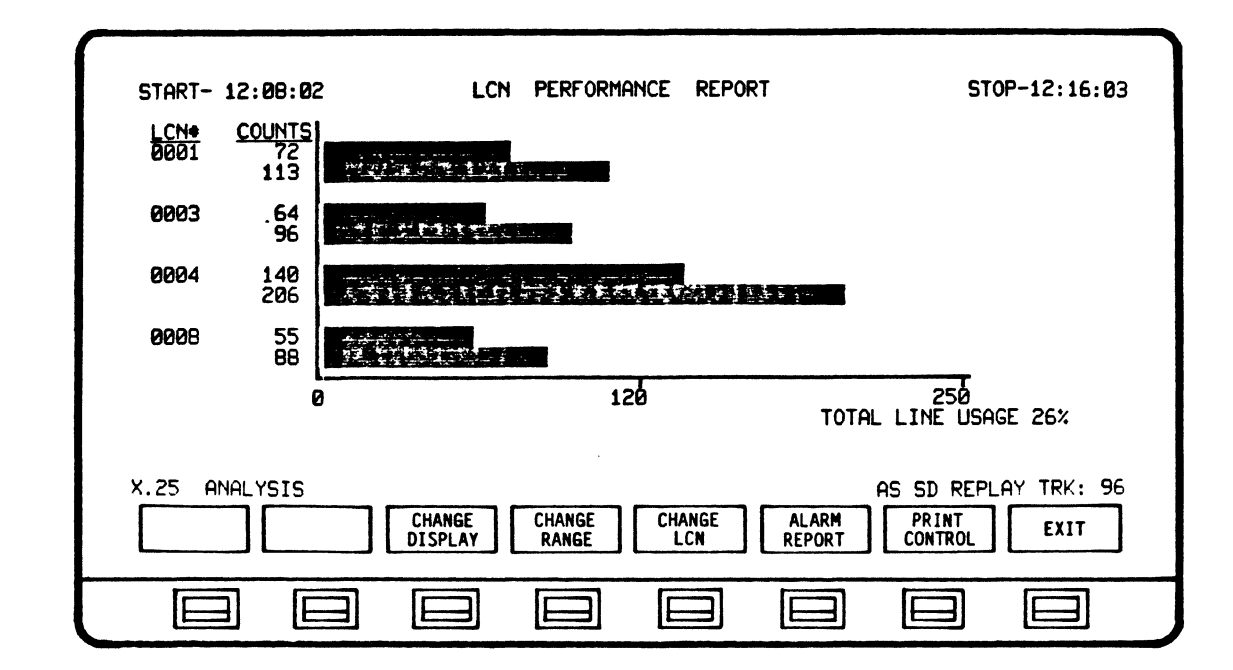

### 5.8.1.2 DISPLAY CONTROL Softkey/Label Display

#### SOFTKEY/LABEL FUNCTION

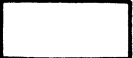

Not Used

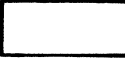

Not Used

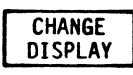

Sets-up display to select/change data displayed from/to Single Channel LCN, Multiple Channel LCN, Daily Traffic Activity, LCN Performance, Total Line Activity, Billing Information or Segement Filling. (Ref 5.3.3)

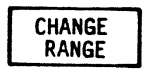

Sets up display to select/change range (scale) of bar graph. Seven scale selections are presented. Select and exit to return to Run Analysis softkeys. (Ref 5.8.1.3)

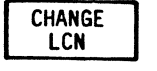

Sets-up display to change/select Logical Channel Number. Selected LCN's data will be displayed for analysis. (Ref 5.8.1.4)

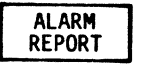

Sets-up display to select, review and clear Alarm reports. (Ref Section 6)

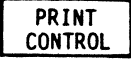

Initiates Print Control Softkey/label display. (Ref 5.3.6)

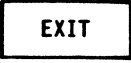

Return to previous softkey/label display. (DISPLAY CONTROL - Ref 5.3.1)

## 5.8.1.3 CHANGE RANGE Softkey/Label Display

| START- 1             | 12:08:02                   | 2 LCN      | PERFORMANCE      | REPORT | STOP-12:16:03             |
|----------------------|----------------------------|------------|------------------|--------|---------------------------|
| <u>LCN</u> €<br>0001 | <u>COUNTS</u><br>72<br>113 | FURTHER    |                  |        |                           |
| 0003                 | 64<br>•96                  | 57621114.  | - S              |        |                           |
| 0004                 | 140<br>206                 | -241707679 | 14.1 × 1.74 × 1. |        | •                         |
| 0008                 | 55<br>88                   |            | <b>5</b> .       |        |                           |
|                      | (                          | 8          | 120              | то'    | 250<br>TAL LINE USAGE 26% |
| AS SD REI            |                            | K: 96      | 5,000 1          | 0,000  | X.25 ANALYSIS             |
|                      |                            |            |                  |        |                           |

```
SOFTKEY/LABEL FUNCTION
```

Extends scale limit on bar graph to 250 packets. 250 Extends scale limit on bar graph to 500 500 packets. Extends scale limit on bar graph to 1,000 1,000 packets. Extends scale limit on bar graph to 5,000 5,000 packets. Extends scale limit on bar graph to 10,000 10,000 packets. Extends scale limit on bar graph to 100,000 100,000 packets. Extends scale limit on bar graph to 1,000,000 1,000,000 packets. Returns to previous softkey/label display. EXIT (CHANGE RANGE - Ref 5.8.1.1) (CHANGE RANGE - Ref 5.8.1.2)

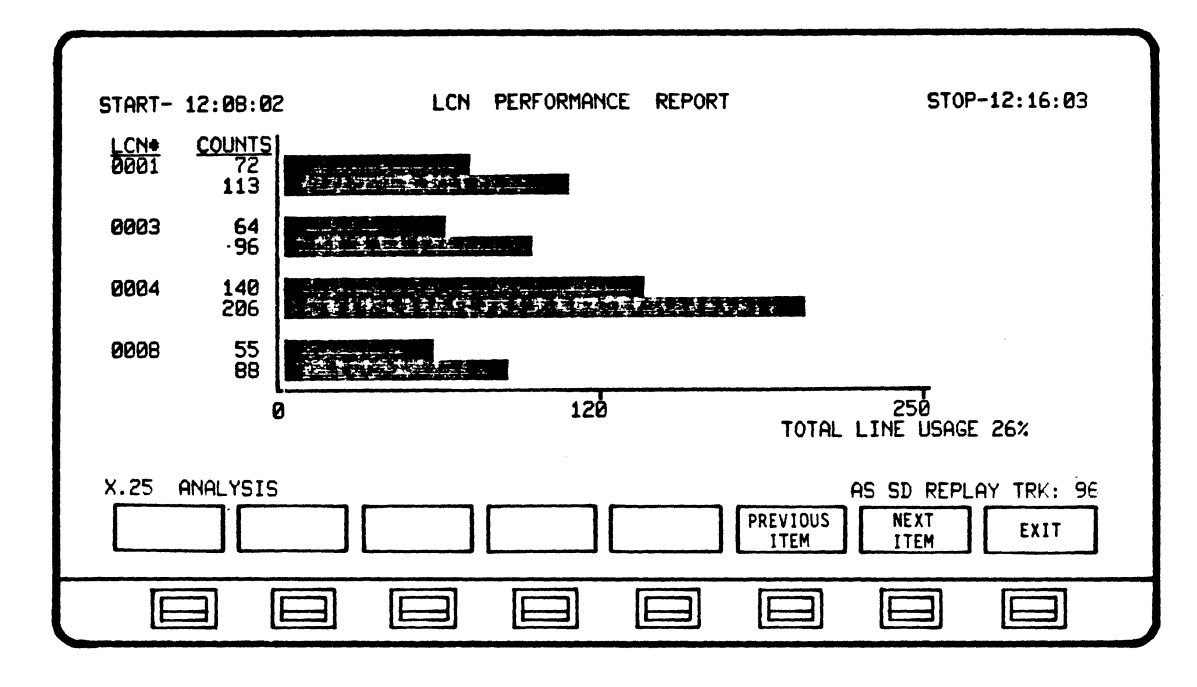

5.8.1.4 CHANGE LCN Softkey/Label Display

SOFTKEY/LABEL FUNCTION

Not Used

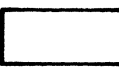

Not Used

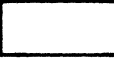

Not Used

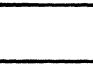

Not Used

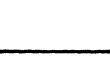

Not Used

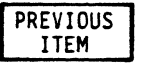

Selects previous LCN to be displayed for analysis.

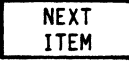

Selects next LCN to be displayed for analysis.

EXIT

Return to previous softkey/label display. (CHANGE LCN - Ref 5.8.1.2)

#### 5.9 BILLING INFORMATION

X.25 Billing Reports provide billing summaries for packet-oriented, switched circuits leased from a common carrier. Based on session duration and data volume, the reports convey the estimated charges over a given analysis period, up to 24 hours. The carrier services presently supported are:

> GTE Telenet UK - PSS DATEX - P

Usage statistics are collected for as many as 64 DTEs as the AUTOSCOPE runs its analysis functions. As soon as X.25 analysis is stopped, these statistics are automatically plugged into the X.25 Billing Report program, which then calculates charges for the sampled sesion(s) based upon the latest tariff issued by the carrier. Tariff data may be updated by using the Billing Report Configuration Editor options prior to generating a report. The Billing Configuration Editor supplies prompts when updating.

#### NOTE

DATEX - P tariff charges are based upon time of day and PAD type. There are three tiers related to time of day. All three can be entered, using the Configuration Editor. The actual PAD used to interface the X.25 network also is taken into account by the carrier, who adds a surcharge if other than the basic PAD (P10) is used. IF AN OPTIONAL PAD IS USED (P20, P32 and P42) ADD THE SURCHARGE TO THE DISPLAYED TOTALS PROVIDED IN THE REPORT(S).

Billing reports can be 99 pages long, having a maximum of 12 lines per page. Page totals are given at the bottom of each page. As a convenient reference, report totals also appear on each page.

## Operating Sequence

- 1. Set up Billing Report Configuration Editor
- 2. Run X.25 Analysis
- 3. Access Billing Report
- 4. Print results

## ANALYSIS

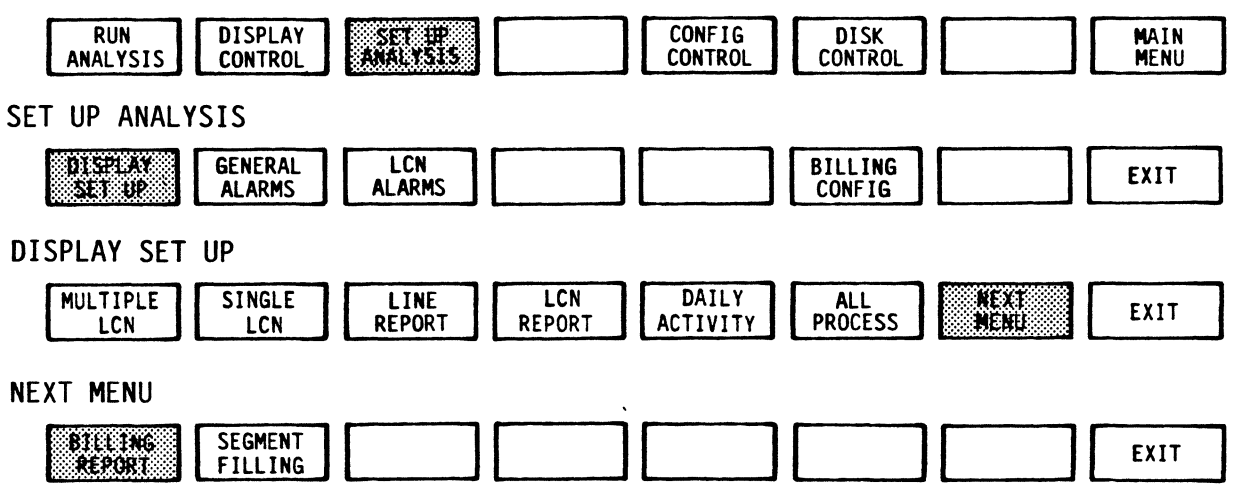

| START 11:58:22                                          | BILLING INFORMATI                                    | ON                                                   | STOP-11:58:49                                        |
|---------------------------------------------------------|------------------------------------------------------|------------------------------------------------------|------------------------------------------------------|
| DTE ADDRESS                                             |                                                      | DURATION<br>(MINS)                                   | TOTAL                                                |
| * 4054321<br>1054321<br>* 4054321<br>7054321<br>7054321 | 0.01<br>0.01<br>0.01<br>0.01<br>0.01<br>0.01<br>0.01 | 0.05<br>0.04<br>0.05<br>0.02<br>0.02<br>0.02<br>0.02 | 0.06<br>0.05<br>0.06<br>0.03<br>0.03<br>0.03<br>0.03 |
| PAGE TOTALS:<br>REPORT TOTALS:<br>* = ACTIVE SESSION    | 0.06<br>0.06                                         | 0.20<br>0.20                                         | 0.26<br>0.26<br>PAGE: 1                              |
| X.25 ANALYSIS                                           | PAGE<br>UP                                           | PAGE<br>DOWN                                         | 1 SD REPLAY TRK: B<br>PRINT<br>CONTROL EXIT          |
|                                                         |                                                      |                                                      |                                                      |

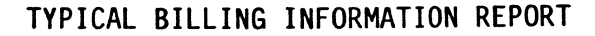

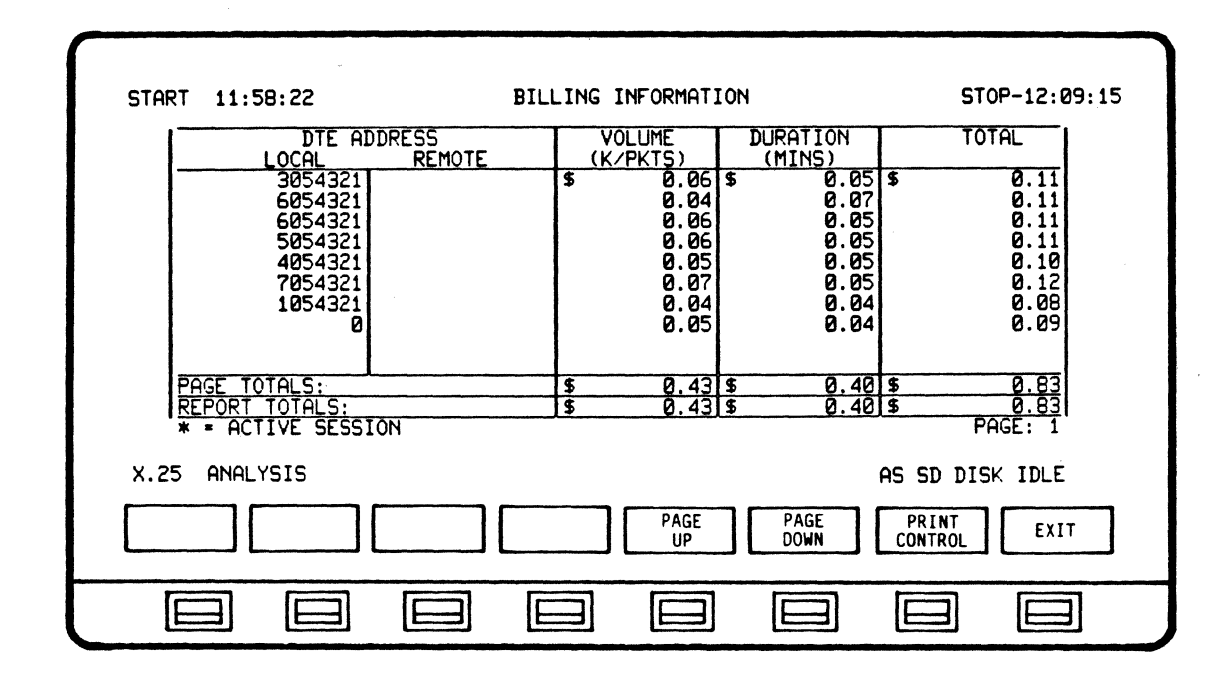

# 5.9.1 BILLING INFORMATION Softkey/Label Display

SOFTKEY/LABEL FUNCTION

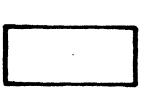

Not Used

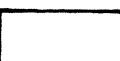

Not Used

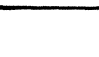

Not Used

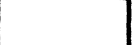

Not Used

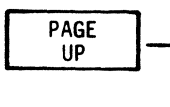

Data displayed on screen is scrolled-down one (1) page at a time, allowing previous data captured to be displayed.

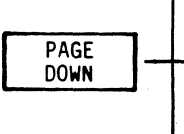

Data displayed on screen is scrolled-up one (1) page at a time, allowing the most recent data captured to be displayed.

Depressing and holding the softkey down will allow continuous scrolling. Stops at \*\*\*BUFFER LIMIT\*\*\*

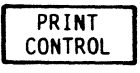

Sets-up selection of the data amount to be transmitted to printer for print-out. (Screen only)

EXIT

Return to previous softkey/label display. (NEXT MENU - Ref 5.3.4)

## 5.9.2 Billing Information Configuration Editor

Set Up the Billing Report Configuration Editor

For each carrier, billing is calculated according to data volume (thousands of packets or segments) and session duration. The Billing Report Configuration Editor is provided to allow you to determine which carrier will be used and revise the billing parameters.

When the Editor is accessed, the existing parameters are displayed. However, by using the softkeys, you can select any parameter and change its value. Prompts are displayed as you proceed through the parameter settings.

There is a separate configuration display for each of the carriers supported.

# ANALYSIS

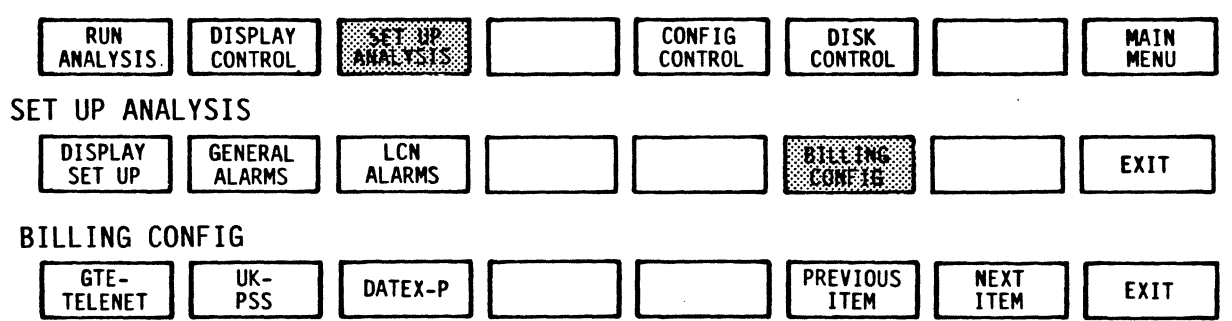

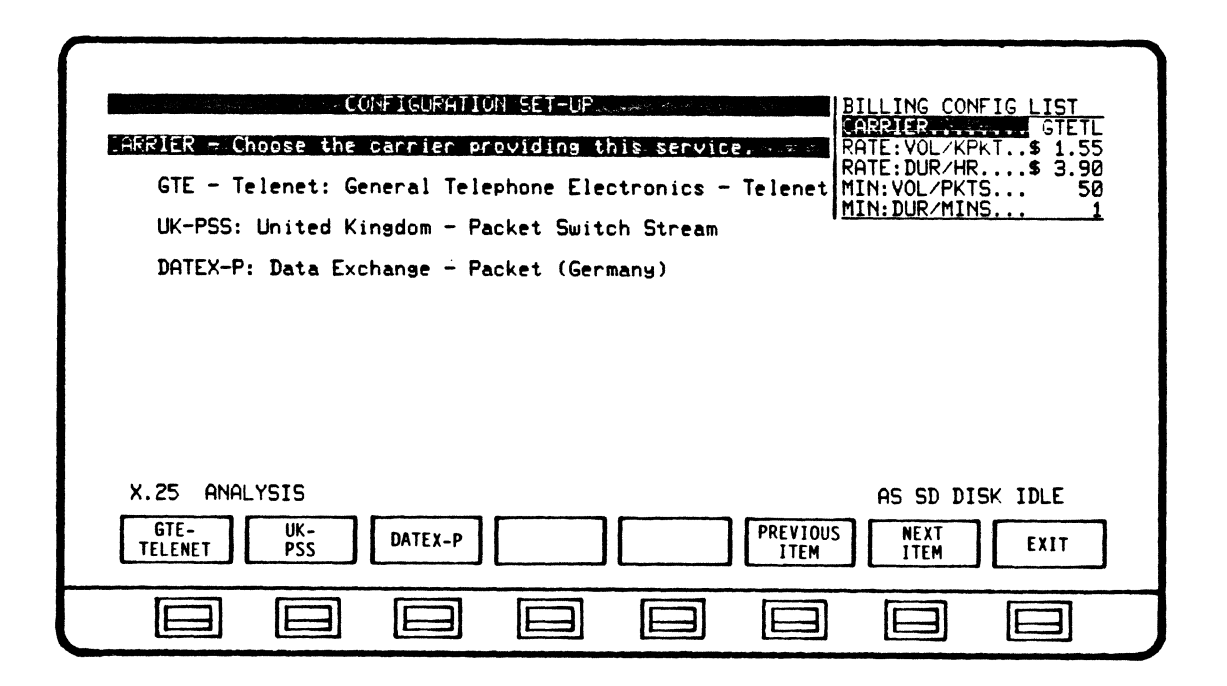

## 5.9.3 Billing Information Configuration Softkey/Label Display Descriptions

| TATE: DURATION - Select-rate charged per hour of TATE: VOL/KPKT\$ 1.55<br>FATE: DURATION - Select-rate charged per hour of TATE: VOL/KPKT\$ 1.55<br>FATE: VOL/KPKT\$ 3.90<br>MIN: VOL/KPKTS 50<br>MIN: VOL/KISS 1 |
|----------------------------------------------------------------------------------------------------|
| "Connection time" is the sum of all session durations. [ <u>hin; but/hins,</u>                                                                                                    |
| REQUEST and ending with a CLEAR CONFIRMATION.                                                                                                    |
|                                                                                                    |
| X.25 ANALYSIS AS SD DISK IDLE                                                                                                    |
| SELECT RATES PREVIOUS NEXT EXIT                                                                                                    |
|                                                                                                    |

5.9.3.1 BILLING CONFIG Softkey/Label Display

SOFTKEY/LABEL FUNCTION Not Used Not Used Not Used SELECT RATES Not Used PREVIOUS ITEM

Sets up softkey/label display to change item rates in configuration.

Moves highlighted cursor bar up one item for configuration change.

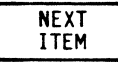

Moves highlighted cursor bar down one item for configuration change.

EXIT

Return to previous softkey/label display. (BILLING CONFIG - Ref 5.3.2)

| CONFIGURATION SET-                                                    | LP<br>ackets.                          | BILLING CONFIG LIST<br>CARRIERGTETL     |
|-----------------------------------------------------------------------|----------------------------------------|-----------------------------------------|
| Based on packet size of 128 chara                                     | cters.                                 | RATE: DUR/HR\$ 3.90<br>MIN: VOL/PKTS 50 |
| Larger packet sizes are considere<br>i.e. : packet of 129-256 charact | d multiple packets,<br>ers = 2 packets | MIN: DUR/MINS 1                         |
| X.25 ANALYSIS                                                         | DECIMAL 0-9                            | . AS SD DISK IDLE                       |
| CURSOR CURSOR CHANGE<br>LEFT < > RIGHT CHARACTER                      |                                        | ENTER                                   |
|                                                                       |                                        |                                         |

5.9.3.2 SELECT RATES Softkey/Label Display

SOFTKEY/LABEL FUNCTION

| CURSOR<br>LEFT <    | Moves cursor one (1) character position left in parameter line to be changed.                                                                                                    |
|---------------------|----------------------------------------------------------------------------------------------------|
| CURSOR<br>> RIGHT   | Moves cursor one (1) character position right in parameter line to be changed.                                                                                                    |
| CHANGE<br>CHARACTER | Changes character in cursor location.<br>characters will cycle sequentially when softkey<br>is depressed. (Decimal - 0 to 9)                                                             |
|                     | Not Used                                                                                                    |
|                     | Not Used                                                                                                    |
|                     | Not Used                                                                                                    |
| ENTER               | Enters new or changed parameter in configur-<br>ation. (Must be initiated to complete and<br>store change.) Return to previous<br>softkey/label display.<br>(SELECT RATES - Ref 5.9.3.1) |
| EXIT                | Return to previous softkey/label display.<br>(SELECT RATES - Ref 5.9.3.1)                                                                                                    |

5.9.3.3 GTE-TELENET Configuration Displays

| CONFIGURATION SET-UP                                                                                   | BILLING CONFIG LIST |
|----------------------------------------------------------------------------------------------------|---------------------|
| FATE: VOLUME - Select rate per 1800 packets.                                                           |                     |
| Based on packet size of 128 characters.                                                                | MIN: VOL/PKTS 50    |
| Larger packet sizes are considered multiple packets<br>i.e. : packet of 129-256 characters = 2 packets | S,                  |
|                                                                                                    | AS SD DISK IDLE     |
|                                                                                                    | VIDUS NEXT EXIT     |
|                                                                                                    |                     |

| CONFIGURATION SET-LP<br>ATE: DURATION - Select rate charged pec hour of<br>onnection time.<br>"Connection time" is the sum of all session durations.<br>"Session" is the period beginning with a CALL<br>REQUEST and ending with a CLEAR CONFIRMATION.<br>BILLING CONFIG LIST<br>CARRIER GTETL<br>RATE: VOL/KPKT\$ 1.55<br>ATE: VOL/KPKT\$ 3.90<br>MIN: VOL/KPKT\$ 3.90<br>MIN: DUR/MINS 1<br>"Session" is the period beginning with a CALL<br>REQUEST and ending with a CLEAR CONFIRMATION. |
|----------------------------------------------------------------------------------------------------|
| X.25 ANALYSIS AS SD DISK IDLE                                                                                                    |
|                                                                                                    |

5.9.3.3 GTE-TELENET Configuration Displays

| CONFIGUENTION SET-UP<br>INIMUM: VOLUME - Select minimum number of packets charged<br>RATE:VOL/KPKT\$ 3.90<br>RATE:DUR/HR\$ 3.90<br>RATE:DUR/HR\$ 3.90 |
|----------------------------------------------------------------------------------------------------|
| "Session" is the period beginning with a CALL <u>MIN:DUR/MINS 1</u><br>REQUEST and ending with a CLEAR CONFIRMATION.                                  |
| Enter value of 1 - 99                                                                                                    |
|                                                                                                    |
| X.25 ANALYSIS AS SD DISK IDLE                                                                                                    |
| SELECT PREVIOUS NEXT EXIT                                                                                                    |
|                                                                                                    |

| CONFIGURATION SET-UP<br>INIMUM: DURATION - Select minimum number of minutes sharged per session.<br>"Session" is the period beginning with a CALL<br>REQUEST and ending with a CLEAR CONFIRMATION.<br>Enter value of 1 - 99 | BILLING CONFIG LIST<br>CARRIER GTETL<br>RATE:VOL/KPKT\$ 1.55<br>RATE:DUR/HR\$ 3.90<br>MIN:VOL/PKTS 50<br>HIN:DUR/MINS 1 |
|----------------------------------------------------------------------------------------------------|----------------------------------------------------------------------------------------------------|
| X.25 ANALYSIS                                                                                                    | AS SD DISK IDLE                                                                                                    |

5.9.3.4 UK-PSS Configuration Displays

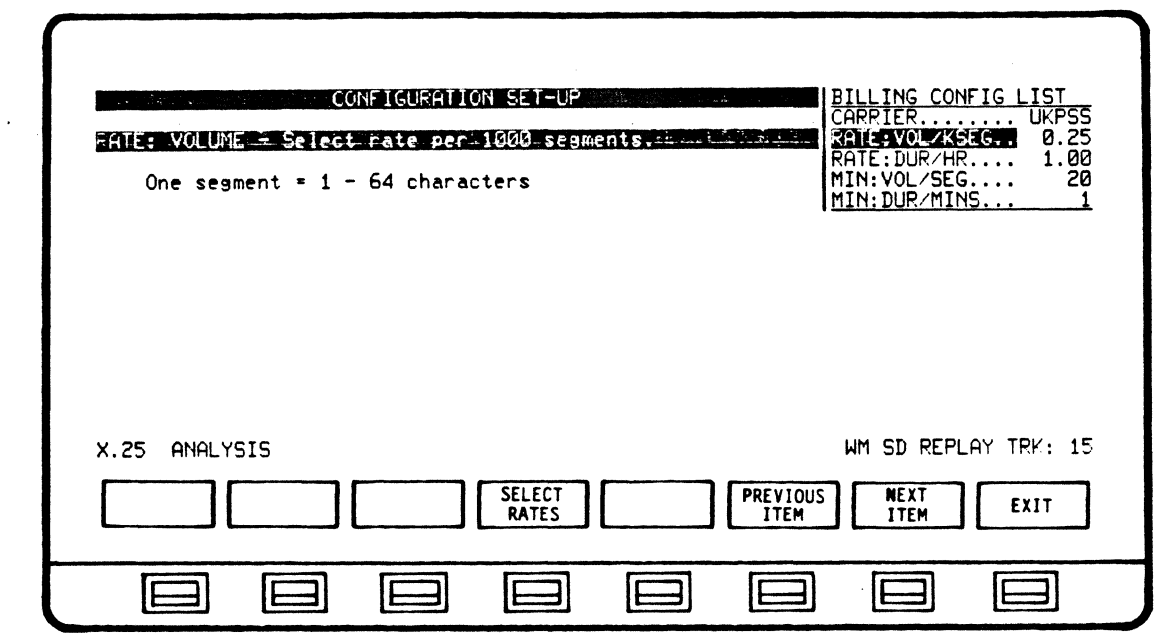

| CONFIGURATION SET-UP<br>AIE: DURATION SET-UP<br>AIE: DURATION SET-UP<br>CARRIER |
|---------------------------------------------------------------------------------|
| X.25 ANALYSIS WM SD REPLAY TRK: 15 SELECT RATES PREVIOUS NEXT EXIT ITEM EXIT    |
| $\square \square \square \square \square \square \square \square \square$       |

•-

.

5.9.3.4 UK-PSS Configuration Displays

| CONFIGURATION SET-UP<br>INIMUM: VOLUME - Select minimum number of segments and the period beginning with a CALL<br>"Session" is the period beginning with a CALL<br>REQUEST and ending with a CLEAR CONFIRMATION. |
|----------------------------------------------------------------------------------------------------|
| Enter value of 1 - 99                                                                                                    |
|                                                                                                    |
| X.25 ANALYSIS WM SD REPLAY TRK: 15                                                                                                    |
| SELECT PREVIOUS NEXT EXIT                                                                                                    |
|                                                                                                    |

|                                                                                   | CONFIGURATION SET-UP<br>INIMUM: DURATION - Sciect minimum number of minutes and<br>harged Dec ression.<br>"Session" is the period beginning with a CALL<br>REQUEST and ending with a CLEAR CONFIRMATION.<br>Enter value of 1 - 99 |
|-----------------------------------------------------------------------------------|----------------------------------------------------------------------------------------------------|
| X.25 ANALYSIS WM SD REPLAY TRK: 15 SELECT RATES PREVIOUS NEXT EXIT ITEM ITEM EXIT | X.25 ANALYSIS WM SD REPLAY TRK: 15 SELECT RATES PREVIOUS NEXT EXIT ITEM ITEM EXIT                                                                                                    |
5.9.3.5 DATEX-P Configuration Displays

| CONFIGUEATION SET-UP<br>ATE 1: VOLUME - Select rate per 1000 segments for time<br>ceriod 08:00 - 16:00<br>NOTE: Add to each DTE volume charge the following<br>charges for PAD usage:<br>PAD P10 - No additional charge<br>PAD P10 - No additional charge<br>PAD P20 - 6 Pf/min.<br>PAD P32 - 40% of volume charge<br>PAD P42 - 30% of volume charge |
|----------------------------------------------------------------------------------------------------|
| X.25 ANALYSIS WM SD REPLAY TRK: 15 SELECT PREVIOUS NEXT EXIT ITEM ITEM EXIT                                                                                                    |
|                                                                                                    |

| CONFIGURATION - CONFIGU<br>Connection Comment is the<br>"Connection time" is the<br>"Session" is the perio<br>REQUEST and ending with | JRATION SET-UP<br>If chassed portion<br>the sum of all sess<br>od beginning with a<br>th a CLEAR CONFIRMA | BI<br>GA<br>RA<br>RA<br>RA<br>CALL<br>TION. | LLING CONFIG LIST<br>RRIERDATXP<br>TE 1:VOL/KSEG 0.33<br>TE 2:VOL/KSEG 0.18<br>TE 3:VOL/KSEG 0.09<br>YE:DUR/HR/A:U 0.60<br>T-UP CHARGE 0.05 |
|----------------------------------------------------------------------------------------------------|----------------------------------------------------------------------------------------------------|---------------------------------------------|----------------------------------------------------------------------------------------------------|
| X.25 ANALYSIS                                                                                                    | SELECT<br>RATES                                                                                           | W<br>PREVIOUS<br>ITEM                       | M SD REPLAY TRK: 15<br>NEXT<br>ITEM EXIT                                                                                                    |
|                                                                                                    |                                                                                                    |                                             |                                                                                                    |

.

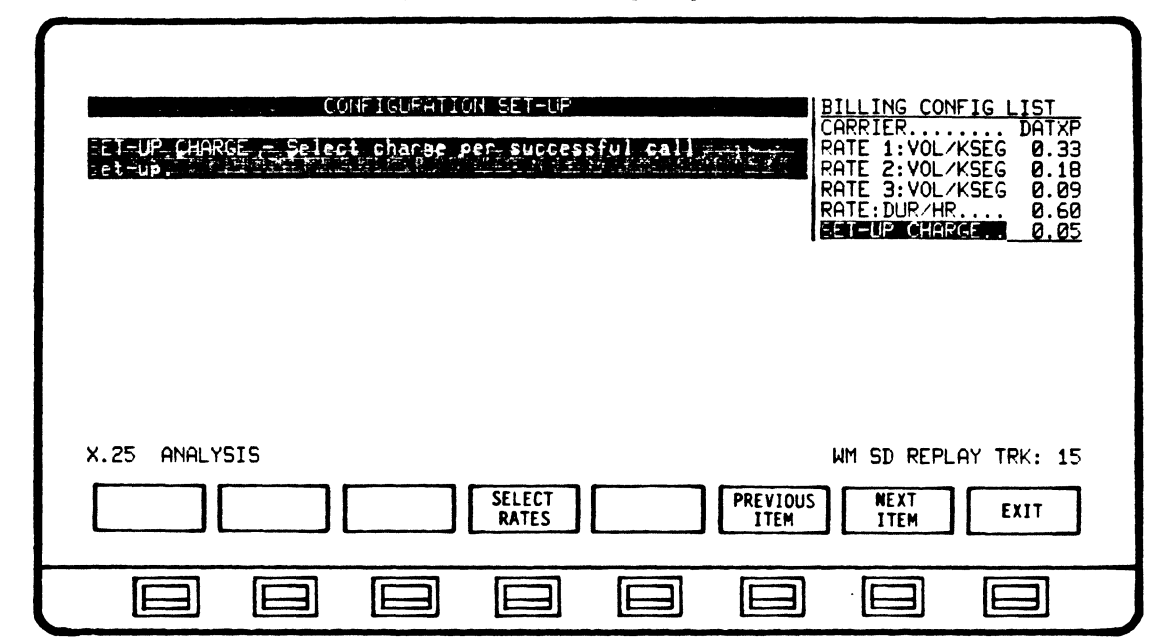

5.9.3.5 DATEX-P Configuration Displays

#### 5.10 SEGMENTATION FILLING REPORT Display and Format

Carriers charge for either the number of data characters or packets sent during a session. If the X.25 data packet is not at or near its capacity, the money paid to the carrier is spent to transport extraneous information (fill characters that are inserted to complete the packet). The AUTOSCOPE X.25 analysis feature can be used to determine how efficiently carrier facilities are being used by sampling active sessions over a period of time.

As X.25 analysis runs, the AUTOSCOPE counts the data packet characters for each LCN and DTE. Upon halting X.25 analysis, the individual counts are used to determine how efficiently packets were utilized.

Segmentation filling percentages are derived using the following algorithm:

Total Data Characters Sent During Session ------ x 100 (Number of Segments)(64 Characters per Segment)

Results are presented in Segmentation Filling Reports.

For example, if 100 data characters were counted for a DTE, two segments of data (maximum of 128 characters) were required to carry the information. However, 28 character positions were empty, representing a 78% utilization of the facility.

The reports for LCN and DTE are accessed by depressing a series of softkeys, starting with the SETUP ANALYSIS softkey, which is presented immediately after stopping X.25 analysis.

The Segmentation Filling Report format presents four information columns: LCN NUMBER or DTE ADDRESS, NUMBER OF SEND CHARACTERS, NUMBER OF SEND SEGMENTS and SEGMENTATION FILLING FACTOR.

The default report displayed is for LCNs. To switch between the LCN and DTE reports, depress the DTE/LCN DISPLAY softkey. An asterisk appearing next to an LCN number or DTE address indicates that a session was active at the time Analysis was stopped. If more than 12 DTEs or LCNs are reported, page control keys are provided to move forward or backward through the report.

### **Operating Sequence**

- 1. Select ANALYSIS Mode
- 2. Run Analysis
- 3. Stop Analysis
- 4. Review Segmentation Filling Report
- 5. Print results

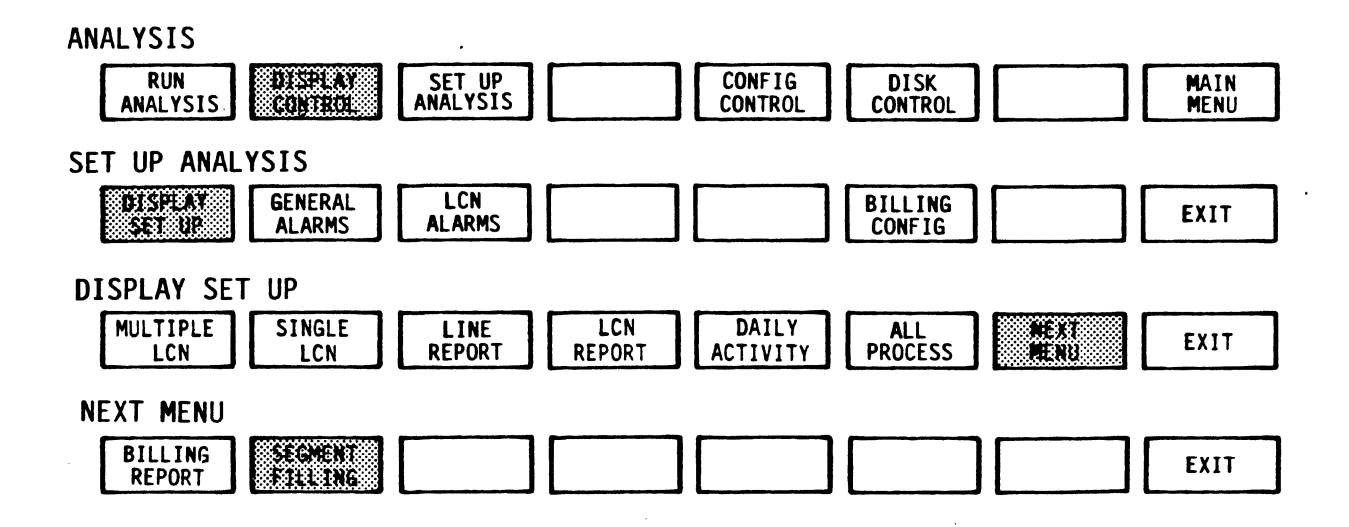

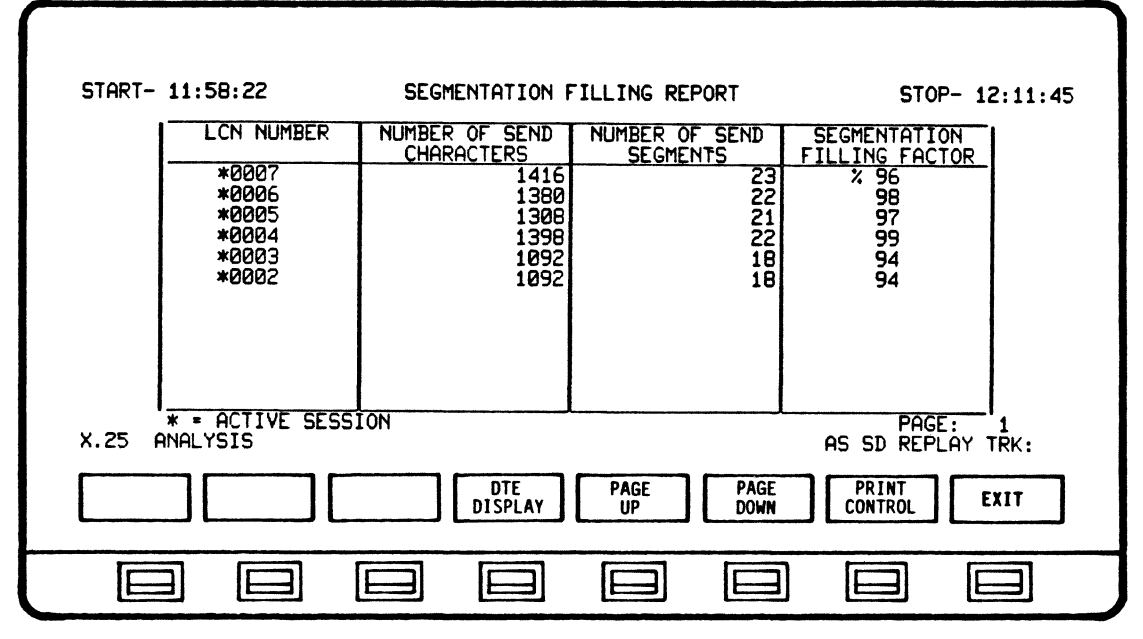

TYPICAL SEGMENTATION FILLING REPORT

#### START- 11:58:22 SEGMENTATION FILLING REPORT STOP- 12:11:45 NUMBER OF SEND CHARACTERS NUMBER OF SEND SEGMENTATION LCN NUMBER FILLING FACTOR % 96 98 SEGMENTS \*0007 23 22 1416 1380 1308 1398 \*0006 \*0005 21 **9**7 99 94 94 \*0004 18 18 \*0003 1092 \*0002 1092 \* = ACTIVE SESSION X.25 ANALYSIS PAGE : AS SD REPLAY TRK: DTE DISPLAY PAGE PAGE PRINT EXIT CONTROL IE IE IE IE IE

5.10.1 Segmentation Filling Softkey/Label Display Descriptions

SOFTKEY/LABEL FUNCTION Not Used Not Used Not Used DTE DISPLAY Toggles between LCN and DTE Segmentation Fill Reports (dual function softkey) LCN DISPLAY Data displayed on screen is scrolled-up one (1) PAGE UP page at a time, allowing the most recent data captured to be displayed. Data displayed on screen is scrolled-down one PAGE (1) page at a time, allowing previous data DOWN captured to be displayed. Depressing and holding the softkey down will allow continuous scrolling. Stops at \*\*\*BUFFER LIMIT\*\*\* Initiates Print Control Softkey/label display. PRINT CONTROL (Ref 5.3.6) EXIT

Return to previous softkey/label display. (SEGMENT FILLING - Ref 5.3.4)

SECTION 6 X.25 AUTO-SENTRY

6.0 General Information

X.25 Auto-Sentry provides the ability to specify session events as alarm conditions, capture alarms and create alarm reports.

Three alarm types, organized as general and LCN alarms, are monitored:

General Alarms Threshold Alarms Leadstate Alarms LCN Alarms

Alarm types and parameters are selected through the SET UP ANALYSIS procedures, detailed in the following section devoted to General Alarms.

As alarms are generated and captured while running Analysis, they will be reported on the System Error Line (line 17 of the display) and elsewhere on an Analysis Report display. When running a Multiple LCN Report a blinking "A" will appear inside the address box of the affected LCN. If the alarm buffer for that LCN is full, the alarm indicator will be a flashing "AF". For the Single LCN Report, an alarm condition is reported by flashing the word "ALARM" below the LCN. If the alarm buffer is full, the alarm message will be "ALARM BUFFER FULL".

#### NOTE

The System Error Line is also used for other messages, and an alarm message may be erased before it can be viewed.

6.1 Generating Reports

Alarm Reports can be viewed as Analysis runs or after it is stopped. Depressing the ALARM REPORT softkey at any time will display softkeys to select either the General or LCN alarm reports. When Analysis is stopped, you can scroll through the alarm report, clear entries or clear the entire buffer.

#### Operating Sequence

- 1. Set up Analysis and exit
- 2. Run analysis
- 3. Stop analysis
- 4. Review results

| RUN ANALYSIS                                                                                                    |
|----------------------------------------------------------------------------------------------------|
| STOP     FREEZE     CHANGE     DTE     CHANGE     ALARM       ANALYSIS     DISPLAY     DISPLAY     ADDRESSES     LCN     REPORT                                                                                                    |
| STOP ANALYSIS                                                                                                    |
| RUN<br>ANALYSIS SET UP<br>ANALYSIS CONTROL DISK<br>CONTROL MAIN<br>MENU                                                                                                    |
| DISPLAY CONTROL                                                                                                    |
| CHANGE DTE CHANGE ALARM PRINT EXIT                                                                                                    |
|                                                                                                    |
| START- 11:58:22 X.25 AUTO-SENTRY INTERFACE ALARM REPORT STOP-12:10:07<br>TIME ALARM TYPE 15 MINUTE INTERVAL<br>11:59:58 01 POLL WITHOUT FINAL<br>12:00:58 01 POLL WITHOUT FINAL<br>12:03:05 01 POLL WITHOUT FINAL<br>12:03:05 01 POLL WITHOUT FINAL<br>12:09:22 01 POLL WITHOUT FINAL<br>12:09:22 01 POLL WITHOUT FINAL |
| X.25 ANALYSIS AS SD REPLAY TRK: 85                                                                                                    |
| CURSOR     CUEAR     CLEAR     PAGE     PAGE     PRINT       UP     DOWN     ALARM     BUFFER     UP     DOWN     CONTROL     EXIT                                                                                                    |
|                                                                                                    |

TYPICAL GENERAL ALARM REPORT

6.2 General Alarm Reports

General Alarms consist of Threshold counts (for frame and packet level events) and Leadstate Alarms. All general alarms are captured in the General Alarm Buffer.

## 6.2.1 Threshold Alarms

Threshold alarms are generated if a particular condition exceeds a defined threshold limit you establish, using the AUTO-SENTRY configuration displays. As soon as a threshold alarm is posted, its counter is reset and another count begun. Threshold levels can be set for the following events: FRAME LEVEL BCC ERRORS ABORTED FRAMES POLL WITHOUT FINAL FRAME RETRANSMISSIONS FRMR REJECT FRAMES PACKET LEVEL PACKET RETRANSMISSIONS CONTINUOUS RNR PACKETS QUALITY RATIO = XXX

All frame level alarms are captured in a GENERAL ALARM BUFFER; as many as 64 alarms can be stored. When the 64 alarm limit is reached, threshold counting and alarm capturing will be stopped. Processing can continue only after clearing the entire buffer, or at least one entry.

| . X.25 AUTO-SENTRY ALARM                                                                                                    | SET UP                                                                                                    |
|----------------------------------------------------------------------------------------------------|----------------------------------------------------------------------------------------------------|
| ENABLE ALARM SOFTKEY WILL DISPLAY<br>THE CURRENT THRESHOLD COUNT IN<br>REVERSE VIDEO AND ENABLE THE<br>ALARM REPORTING.                                                                            | COUNTS ALARM TYPE<br>■ COUNTS ALARM TYPE<br>■ 01 BCC ERROR<br>01 ABORTED FRAMES<br>01 POLL WITHOUT FINAL<br>01 POLL WITHOUT FINAL<br>01 POLL WITHOUT FINAL      |
| THE CURRENT THRESHOLD COUNT IN<br>NORMAL VIDEO AND DISABLE THE<br>ALARM REPORTING.<br>QUALITY RATIO IS THE % OF CONTROL<br>TO DATA PACKETS. ALARM CONDITIONS<br>ARE WHEN RATIO EXCEEDS SELECTED %. | 01 FRME REJECT FRAMES<br>ACKET RETRANSMISSIONS<br>01 PACKET RETRANSMISSIONS<br>01 CONTINIOUS RNR PACKETS<br>01 QUALITY RATIO = 01%<br>TIME = 15 MINUTE INTERVAL |
| X.25 PNALYSIS                                                                                                    | AS SD REPLAY TRK: B                                                                                                    |
| CURSOR CURSOR ENABLE DISABLE STANDAU<br>UP DOWN ALARM ALARM COUNT                                                                                                    | RD SELECT NEXT EXIT                                                                                                    |
|                                                                                                    |                                                                                                    |

THRESHOLD ALARM SET UP DISPLAY

The PACKET RETRANSMISSION and RNR PACKET count threshold alarms, however, are captured in the LCN BUFFER of the affected logical channel. Continuous receiver-not-ready packet threshold alarms are also captured in the related LCN alarm buffer.

The quality ratio, which shows the ratio of control packets to data packets over a 15 minute period, is the basis of the Daily Traffic Activity Report. An alarm is recorded in the GENERAL ALARM if the ratio falls below the threshold value. X.25 APPLICATION PROGRAM AUTO-SENTRY GENERAL INFORMATION

#### 6.2.2 Leadstate Alarms

You can select the conditions (signal present, absent or don't care) for the send and receive leadstates and then enable or disable them for alarms. During a session, the leadstate conditions for both Send and Receive messages will be compared to the your selections; if any leadstate changes state an alarm is generated.

You can set the state for the following leads:

RTS CTS DSR DTR RI CD EI1 EI2 SQ SRD SSD

| X.25 AUTO-SENTRY LEADSTATE ALARM SET UP                                                                                                    |  |  |  |  |  |
|----------------------------------------------------------------------------------------------------|--|--|--|--|--|
| LEADSTATE SETTINGS ARE FOR THE NORMAL ACTIVE LINE CONDITIONS<br>DURING THE SENDING AND/OR RECEIVING OF DATA TRANSMISSIONS.<br>IF THE SELECTED CONDITIONS CHANGE; AN ALARM WILL BE <u>GENERATED</u> . |  |  |  |  |  |
| SEND CHAR RTS CTS DSR DTR RI CD EI1 EI2 SQ SRD SSD<br>LEADSTATE                                                                                                    |  |  |  |  |  |
| RECV CHAR RTS CTS DSR DTR RI CD EI1 EI2 SQ SRD SSD<br>LEADSTATE T                                                                                                    |  |  |  |  |  |
| DISABLED                                                                                                    |  |  |  |  |  |
| X.25 ANALYSIS AS SD REPLAY TRK: 8                                                                                                    |  |  |  |  |  |
| SEND RECV ENABLE DISABLE ALARM ALARM CONTROL EXIT                                                                                                    |  |  |  |  |  |
|                                                                                                    |  |  |  |  |  |

LEADSTATE ALARM SET UP DISPLAY

#### NOTE

SQ, SRD and SSD appear ONLY when an interactive ICU is attached to the AUTOSCOPE.

# 6.2.3 General Alarm Display Format

The General Alarm Report is composed of enabled general alarm events (threshold and leadstate alarms) captured during X.25 analysis. As many as 64 events can be listed. Each event is a single line entry, and each display page presents a maximum of 14 events. You can scroll through the list an event at a time or a page at a time.

| START- 11:58:22                        | X.25 AUTO-SENTRY               | INTERFACE       | ALARM RI | EPORT      | STO              | P-12:10:07 |
|----------------------------------------|--------------------------------|-----------------|----------|------------|------------------|------------|
| TIME ALARM TYP                         |                                |                 | 15 M     | INUTE      | INTERVAL         |            |
| 11:59:58 01 POLL<br>11:59:58 01 POLL   | WITHOUT FINAL                  |                 |          |            |                  |            |
| 12:00:06 01 QUAL<br>12:03:05 01 POLL   | WITHOUT FINAL                  |                 |          |            |                  |            |
| 12:03:05 01 POLL<br>12:09:22 → 01 POLL | WITHOUT FINAL<br>WITHOUT FINAL |                 |          |            |                  |            |
|                                        |                                |                 |          |            |                  |            |
|                                        |                                |                 |          |            |                  |            |
|                                        |                                |                 |          |            |                  |            |
|                                        |                                |                 |          |            |                  |            |
| X.25 ANALYSIS                          |                                |                 |          | (          | AS SD REPLA      | AY TRK: 85 |
| CURSOR<br>UP DOWN                      | CLEAR<br>ALARM BUFF            | R PAGE<br>ER UP | PA<br>DO | AGE<br>DWN | PRINT<br>CONTROL | EXIT       |
|                                        |                                |                 |          |            |                  |            |

GENERAL ALARM REPORT DISPLAY

Report data, organized in columns and identified by headers, includes:

Time of alarm Count of events Alarm type

The start and stop times for the analysis period are displayed in the top corners of the display.

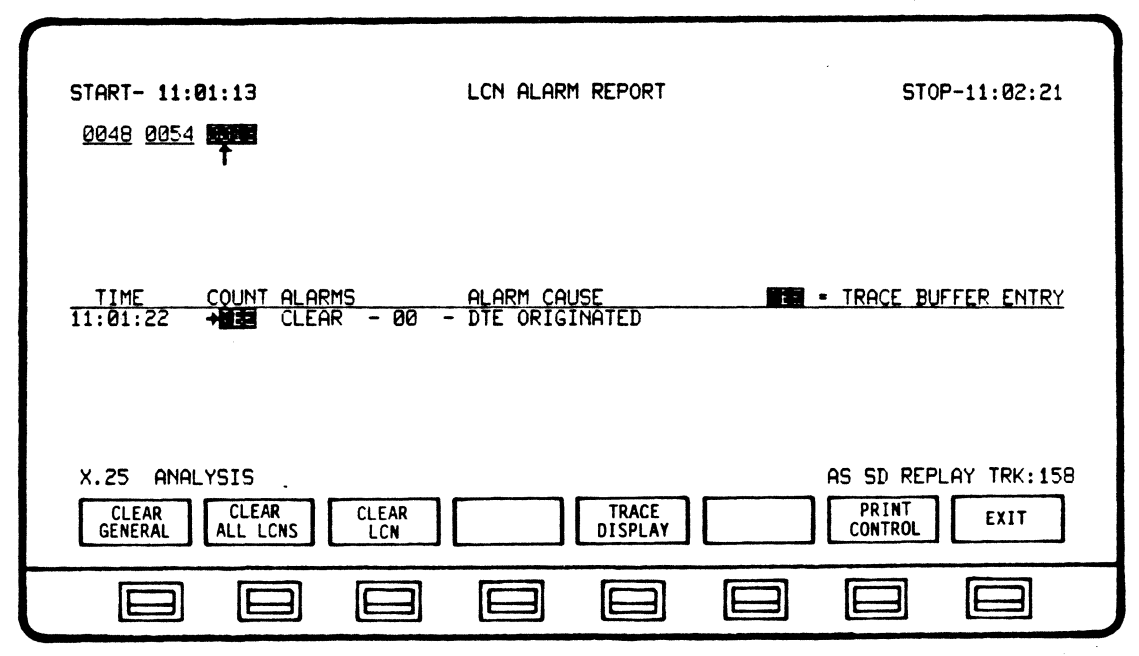

TYPICAL LCN ALARM REPORT

#### 6.3 LCN Alarm Reports

LCN alarms are generated for cause codes (CLEAR, RESET, RESTART and DIAGNOSTIC) you select using the X.25 Auto-Sentry Alarm Set Up utilities. As the selected cause codes are encountered alarms are generated and captured in the LCN buffer. Up to 6 alarms can be buffered for each of the 64 LCN numbers supported by the analysis program. When an LCN has 6 alarms in its buffer, alarm reporting for that LCN will stop until room is made by deleting at least one event.

#### NOTE

Selecting Cause Code OO for CLEAR PACKETS will generate an alarm only if it is a rejected session.

Enabling diagnostic alarms will generate an alarm on any of the 255 possible cause codes.

Some LCN alarm events are interpreted by AUTO-SENTRY as Trace Buffer Entries and are captured in a separate TRACE BUFFERs. There are 8 Trace Buffers, and the first 8 TBEs generated (one LCN for each trace buffer) are entered in them. In addition to the first TBE, the next 10 LCN events (CLEAR, RESET, INTERRUPT AND DIAGNOSTIC packet events) are also captured in the trace buffer.

Trace Buffer entries can be cleared one at a time or be cleared as a group.

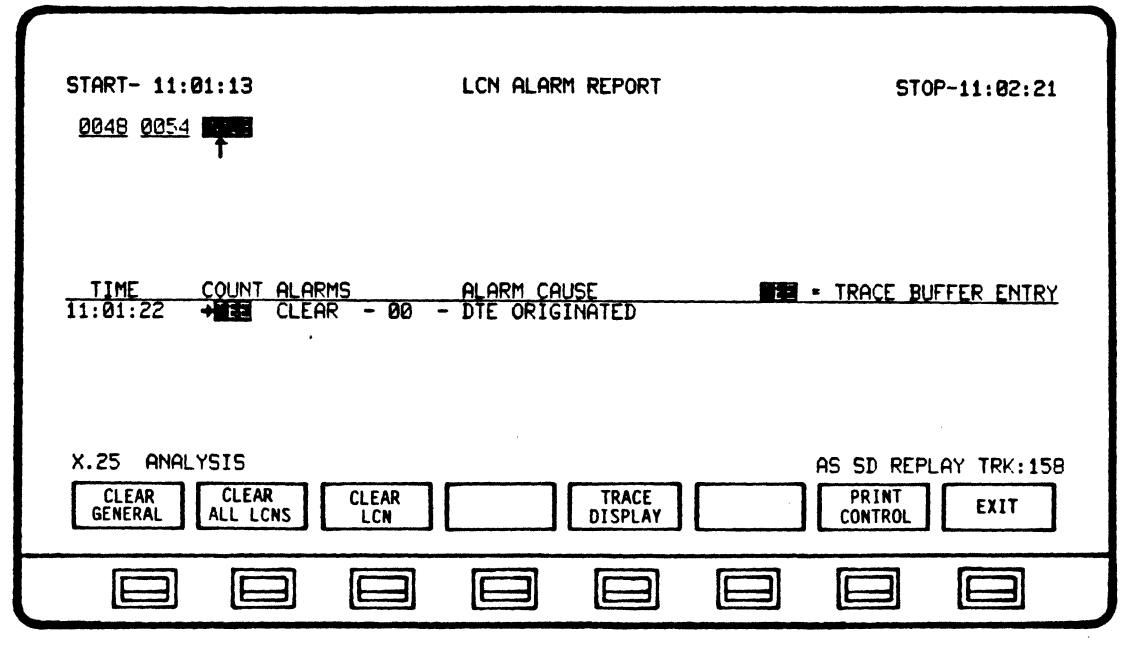

LCN ALARM REPORT DISPLAY

6.3.1 LCN Alarm Display Format

Divided in two, an LCN Alarm Report presents information for those LCNs that had alarm conditions while Analysis was running. The upper portion of the display shows the LCNs involved. In the lower half of the display is a list of alarm events for the LCN pointed to by the LCN selection cursor arrow. As many as 10 alarm events can be listed for each LCN. Each alarm is a separate line entry. Headers identify the information, including:

Time of alarm Count of events Alarm type Cause of alarm

An LCN displayed in high intensity indicates the presence of a Trace Buffer Entry. The TBE code is also displayed in the count column. Trace Buffer contents can be reviewed via the BUFFER CONTROL option.

You can move from one LCN to another or scroll through the alarm list, using softkeys.

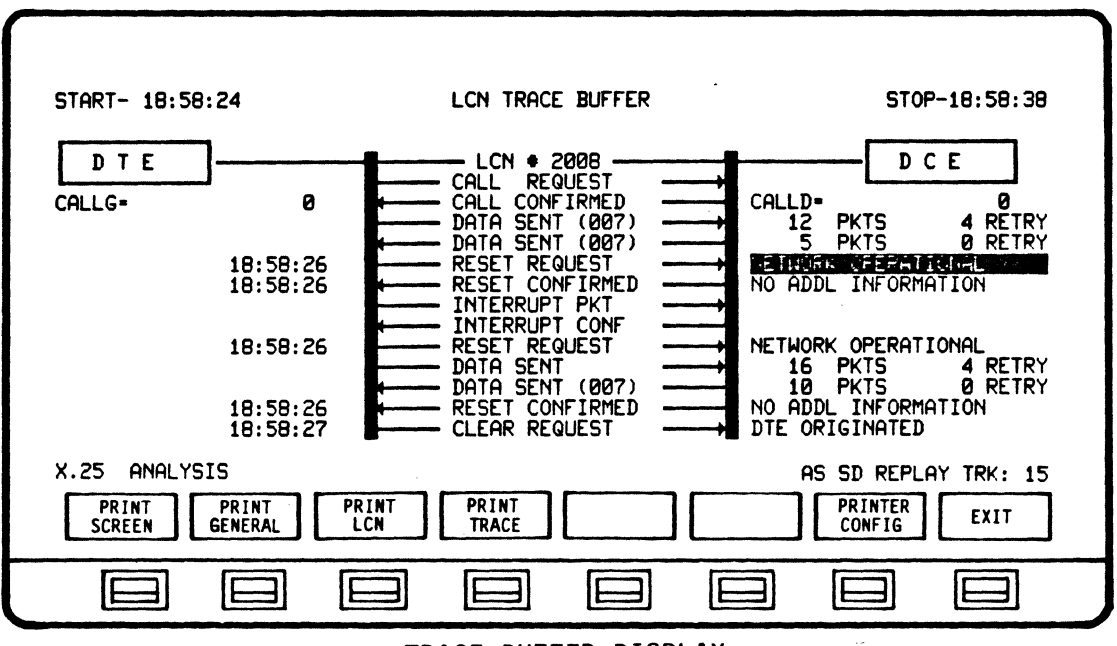

TRACE BUFFER DISPLAY

6.3.2 Trace Buffer Display Format

The Trace Buffer display is provided as an auditing tool, presenting not only the Trace Buffer Entry (Entries) listed in the LCN Buffer Report, but also session events that immediately preceded and followed the TBE(s).

Session events are listed in the center of the display in sequential order. Arrows indicate the direction for each item; i.e., whether it was originated by a DTE or DCE. Pertinent information for each event, if any, is displayed in the DTE and DCE columns.

The event that was flagged as a TBE is highlighted by a lightbar.

You can scroll through the event list or display another Trace Buffer Entry, using the softkeys. When scrolling through the event list, the TBE event will be highlighted to mark it as the starting point.

# 6.4 Reviewing and Printing Alarm Reports

The general and LC alarm reports can be viewed during or after Analysis. When displayed, you can clear the alarms (one at a time or the entire buffer) or print the report.

# 6.4.1 Viewing Alarm Reports While Running Analysis

To view the alarm reports as Analysis runs, select ALARM REPORT from the softkeys displayed, then select the desired report.

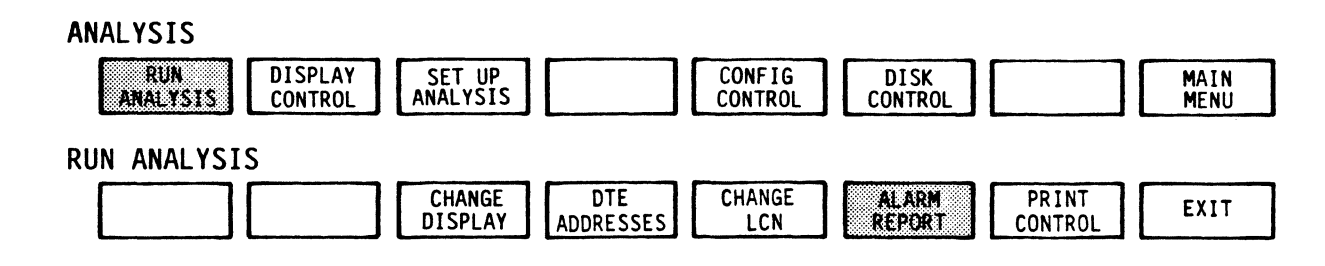

#### 6.4.2 Viewing Alarm Reports After Running Analysis

After stopping Analysis, select DISPLAY CONTROL, then select the desired report for display.

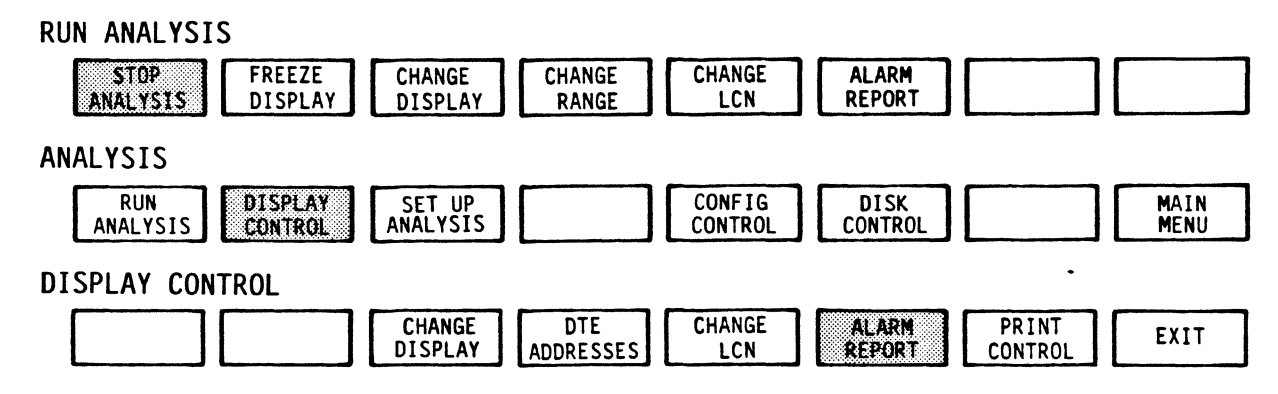

# 6.4.3 Viewing the Trace Buffer

The Trace Buffer is accessed via BUFFER CONTROL, an option on the LCN Alarm Report menu.

LCN ALARMS

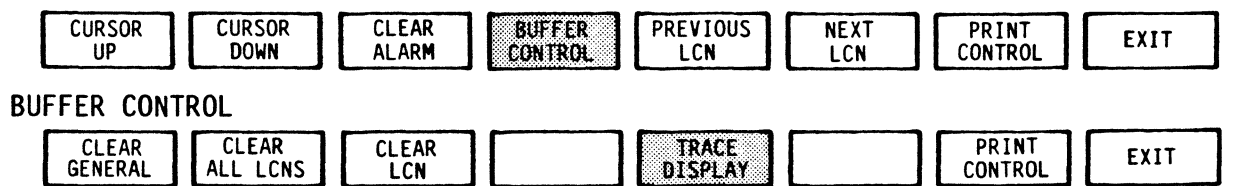

6.5 Auto Sentry Softkey/Label Display Descriptions

| GENERAL LCN<br>ALARMS ALARMS EXIT |
|-----------------------------------|
|                                   |

6.5.1 AUTO-SENTRY Softkey

SOFTKEY/LABEL FUNCTION

| GENERAL<br>ALARMS | Selects General Alarm Report for review and/or print out (Ref 6.5.2). |
|-------------------|-----------------------------------------------------------------------|
| LCN<br>ALARMS     | Selects LCN Alarm Report for review and/or print out (Ref 6.5.3).     |
|                   | Not Used                                                              |
|                   | Not Used                                                              |
|                   | Not Used                                                              |
|                   | Not Used                                                              |
|                   | Not Used                                                              |
| EXIT              | Return to previous softkey/label display.                             |

| START- 11:58:22                                                                                                    | X.25 AUTO-SENTRY                                                                                          | INTERFACE       | ALARM | REPORT       | STOP-12:10:07         |
|----------------------------------------------------------------------------------------------------|----------------------------------------------------------------------------------------------------|-----------------|-------|--------------|-----------------------|
| TIME         ALARM TYP           11:59:58         01         POLL           11:59:58         01         POLL           12:00:06         01         QUAL           12:03:05         01         POLL           12:03:05         01         POLL           12:03:05         01         POLL           12:09:22         01         POLL | E<br>WITHOUT FINAL<br>WITHOUT FINAL<br>ITY RATIO = 01%<br>WITHOUT FINAL<br>WITHOUT FINAL<br>WITHOUT FINAL |                 | 15    | MINUTE       | INTERVAL              |
| X.25 ANALYSIS                                                                                                    |                                                                                                    |                 |       |              | AS SD REPLAY TRK: 85  |
| CURSOR<br>UP<br>DOWN                                                                                                    | CLEAR CLEA<br>ALARM BUFF                                                                                  | R PAGI<br>ER UP |       | PAGE<br>DOWN | PRINT<br>CONTROL EXIT |
|                                                                                                    |                                                                                                    |                 | ]     |              |                       |

#### SOFTKEY/LABEL F

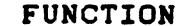

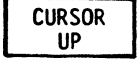

Moves arrow cursor one(1) line position up on Alarm Report

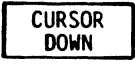

Moves arrow cursor one(1) line position down on Alarm Report.

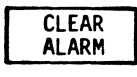

Clears one(1) designated (cursor) alarm from the display.

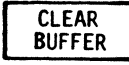

Clears complete alarm buffer.

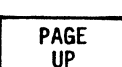

Report displayed on screen is scrolled-down one(1) page at a time, allowing previous alarms captured to be displayed.

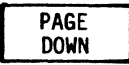

Report displayed on screen is scrolled-up one (1) page at a time, allowing most recent alarms captured to be reviewed.

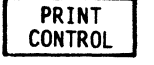

Sets up selection of the data amount to be transmitted to printer for print-out. (Screen only or complete buffer) (Ref 4.10 - Printer Configuration User Manual)

EXIT

Return to previous softkey/label display. (GENERAL ALARMS - Ref 6.5.1) 6.5.3 LCN ALARMS Report Softkey/Label Display

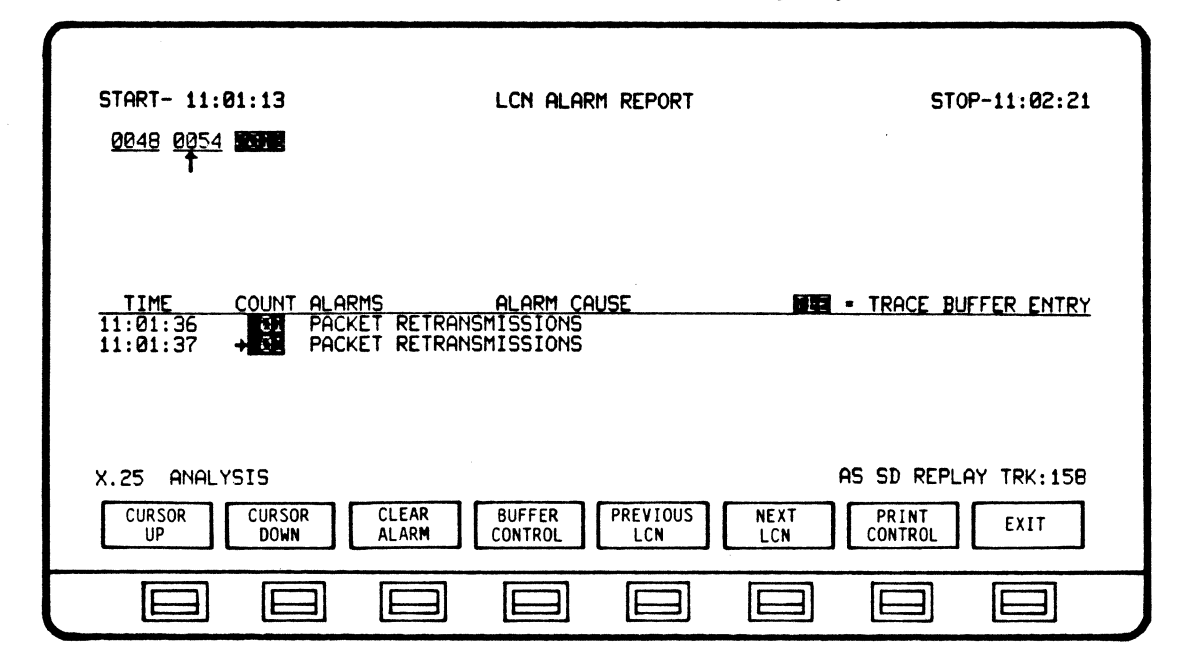

SOFTKEY/LABEL

FUNCTION

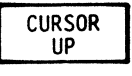

Moves Cursor up one line at a time to a desired Alarm

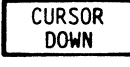

Moves cursor down one line at a time to a desired Alarm

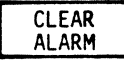

Clears selected alarm from buffer.

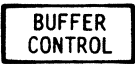

Sets up softkey/label to review alarms in Trace Buffer (Ref 6.5.4)

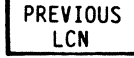

Moves cursor to previous LCN on the display to review the Alarms of that LCN.

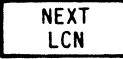

Moves cursor to next LCN on the display to review the Alarms of that LCN.

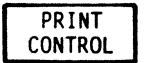

Sets up softkey/label display for selecting print out of alarms. (Ref 6.5.7)

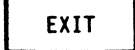

Return to previous softkey/label display. (LCN ALARMS - 6.5.1)

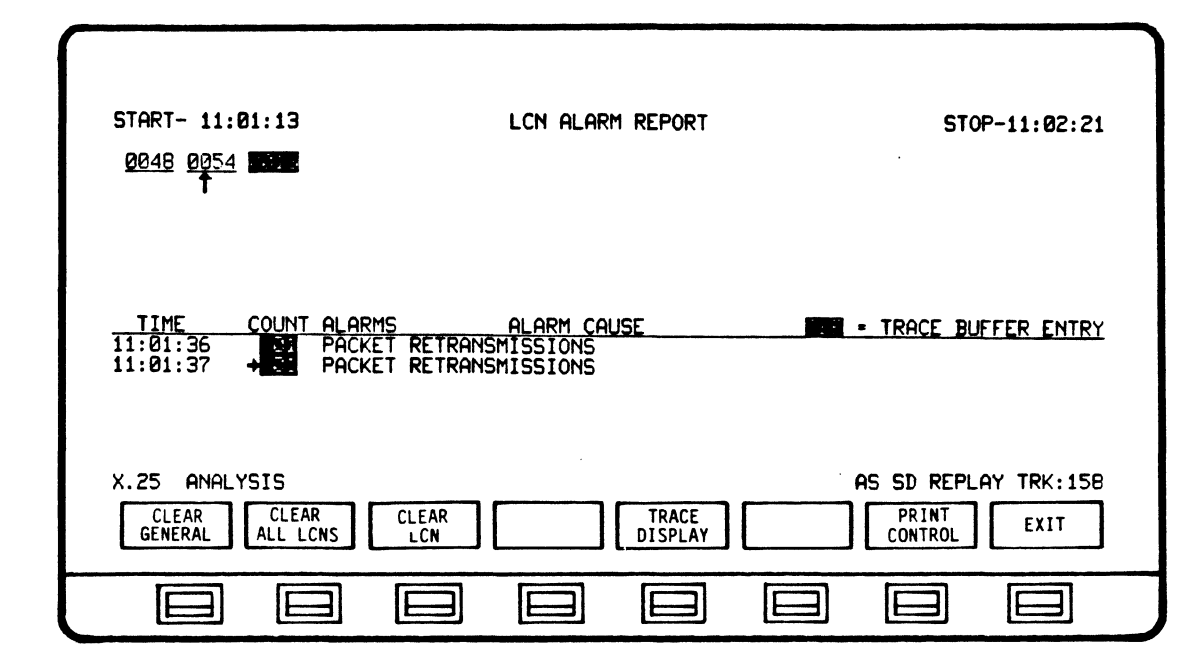

6.5.4 BUFFER CONTROL Softkey/Label Display

SOFTKEY/LABEL FUNCTION

CLEAR

Clears General Alarm Buffer.

CLEAR ALL LCNS

GENERAL

Clears all LCN Alarms from buffer.

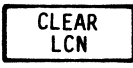

Clears selected LCN Alarms from buffer.

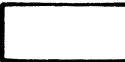

TRACE DISPLAY Not Used

Sets up softkey/label display to review Alarms in Trace buffer (Ref 6.5.5)

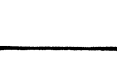

Not Used

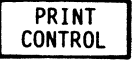

Sets up softkey/label display for selecting print out of alarms. (Ref 6.5.7)

EXIT

Return to previous softkey/label display. (BUFFER CONTROL - 6.5.3)

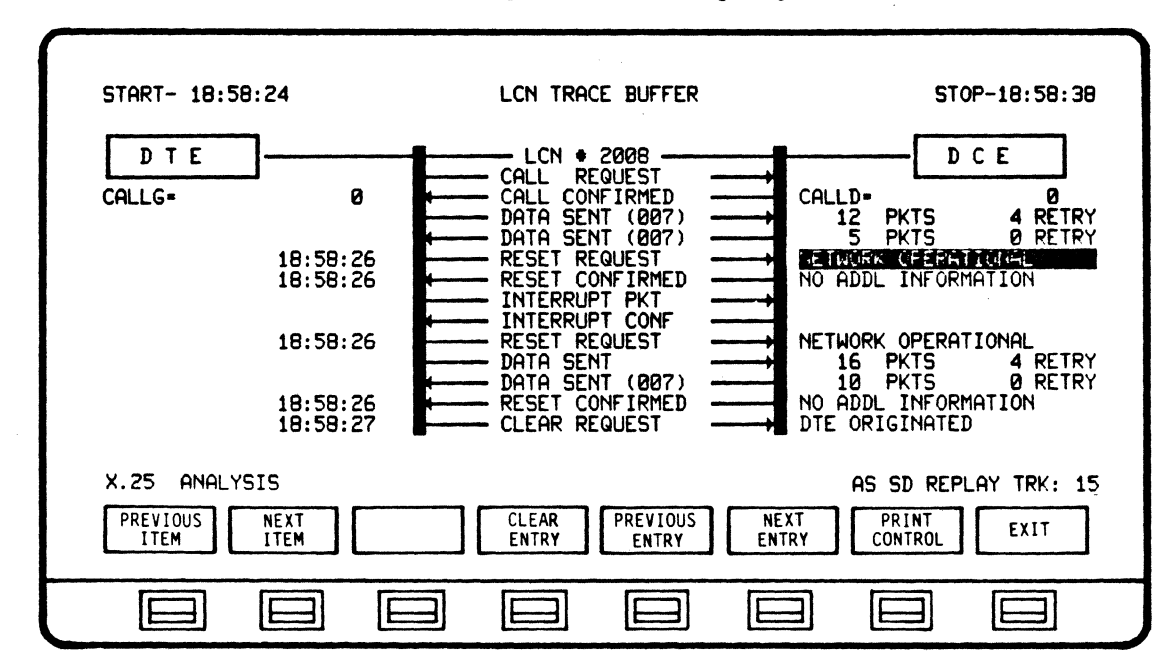

#### 6.5.5 TRACE DISPLAY Softkey/Label Display

SOFTKEY/LABEL FUNCTION

Scroll back through listed LCN events.

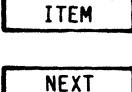

ITEM

PREVIOUS

Scroll forward through listed LCN events.

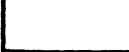

Not Used

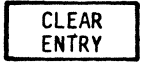

Deletes displayed trace buffer entry (TBE) and captured events from trace buffer.

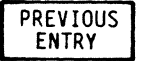

Scroll back to and display preceding TBE.

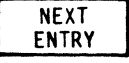

Scroll forward to and display next TBE.

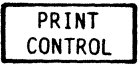

Initiates Print Control softkey/label display.
(Ref 6.5.7)

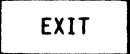

Return to previous softkey/label display. (TRACE DISPLAY - Ref 6.5.4)

| PRINT<br>SCREEN EXIT |
|----------------------|
|                      |

6.5.6 PRINT CONTROL (GENERAL ALARMS) Softkey/Label Display

SOFTKEY/LABEL FUNCTION

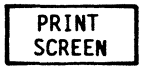

Initiates print out of data displayed on screen only.

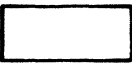

Not Used

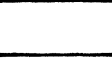

Not Used

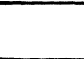

Not Used

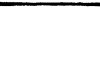

Not Used

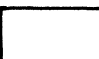

Not Used

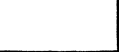

Not Used

EXIT

Return to previous softkey/label display.

X.25 APPLICATION PROGRAM AUTO-SENTRY SOFTKEY/LABEL DESCRIPTION

6.5.7 PRINT CONTROL (LCN ALARMS) Softkey/Label Display

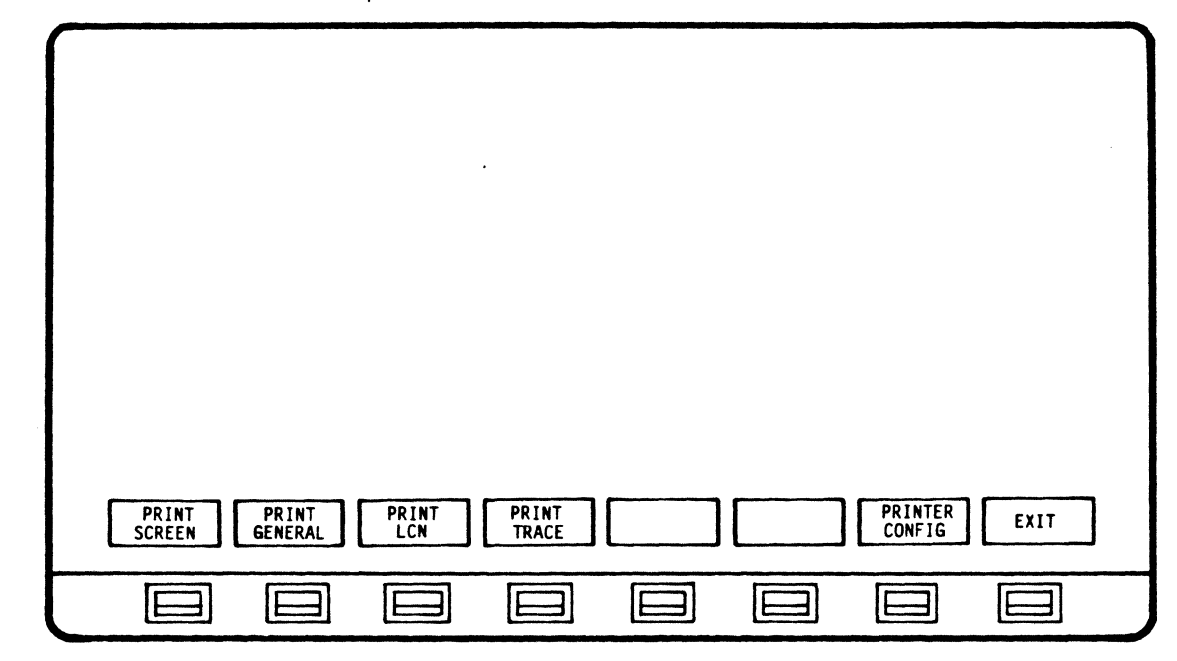

SOFTKEY/LABEL

FUNCTION

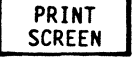

Prints displayed LCN alarm only.

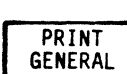

Prints contents of GENERAL ALARM BUFFER (not displayed).

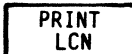

Prints all LCN Alarms.

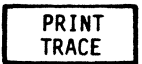

Prints contents of all TRACE BUFFERS.

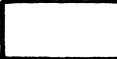

Not Used

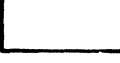

Not Used

PRINTER CONFIG

Initiates softkey/label displays for modifying (Ref 3.10 - Printer printer configuration. Configuration User Manual)

EXIT

Return to previous softkey/label display.

## 6.6 Setting Up AUTO-SENTRY Alarma

All AUTO-SENTRY alarms are selected from the X.25 Alarm Set Up displays. After selecting SETUP ANALYSIS from the RUN Analysis softkey menu, you can review the existing configuration for either the GENERAL ALARMS or the LC ALARMS.

## ANALYSIS

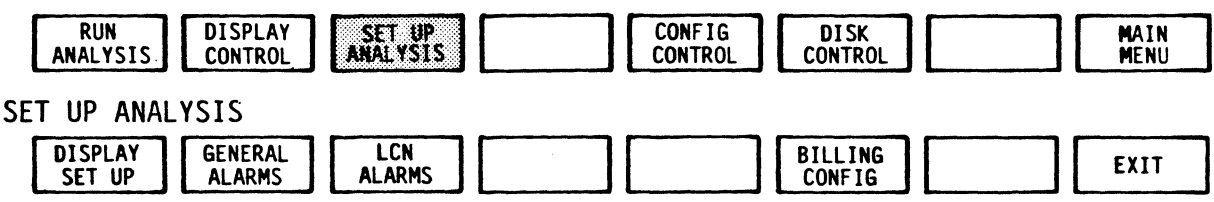

#### 6.6.1 General Alarm Configuration

There are two configuration displays for setting up the General Alarm configuration. After selecting the General Alarms option, you can choose to set up either the THRESHOLD ALARMS or the LEADSTATE ALARMS.

## SET UP ANALYSIS

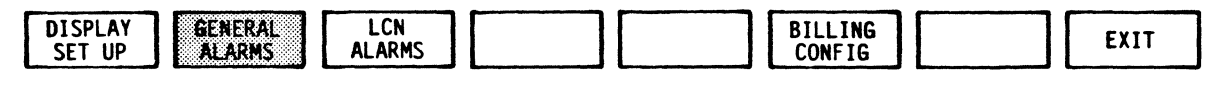

GENERAL ALARMS

| THRESHOLD LEADS | ATEL | <br>1 1 | 1 1 | 1 1 |  |
|-----------------|------|---------|-----|-----|--|
| ALADMC ALAD     |      | <br>1 1 | 1 1 | 1 1 |  |
| ALARMS ALAR     | 1.5  |         |     |     |  |

## 6.6.1.1 Threshold Alarm Set Up

Using the Threshold Alarm Set Up display you can scroll through the listed frame and packet level events and set count thresholds; either one of 7 standard values or a number you enter, from 1 to 255.

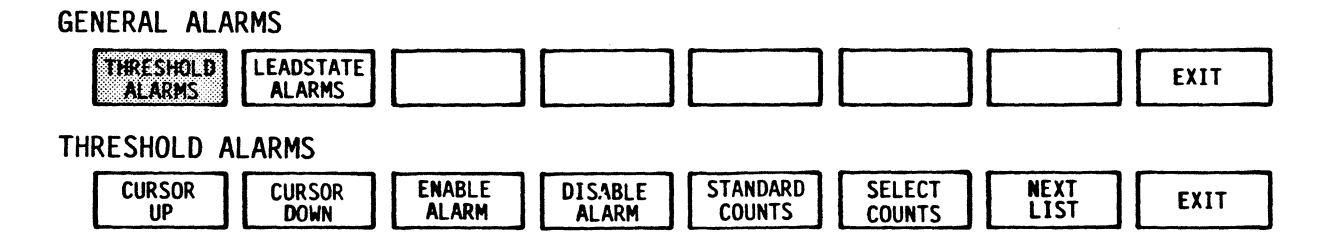

| X.25 AUTO-SENTRY ALARM                                                                                                   | SET UP                                                                                                    |
|----------------------------------------------------------------------------------------------------|----------------------------------------------------------------------------------------------------|
| ENABLE ALARM SOFTKEY WILL DISPLAY<br>THE CURRENT THRESHOLD COUNT IN<br>REVERSE VIDEO AND ENABLE THE<br>ALARM REPORTING.  | COUNTS ALARM TYPE<br>FRAME LEVEL<br>→ 01 BCC ERROR<br>01 ABORTED FRAMES<br>01 POLL WITHOUT FINAL                                                          |
| DISABLE ALARM SOFTKEY WILL DISPLAY<br>THE CURRENT THRESHOLD COUNT IN<br>NORMAL VIDEO AND DISABLE THE<br>ALARM REPORTING. | 01 FRAME RETRANSMISSIONS<br>01 FRMR REJECT FRAMES<br>FRACKET LEVEL<br>01 PACKET RETRANSMISSIONS<br>01 CONTINIOUS RNR PACKETS<br>01 CONTINIOUS RNR PACKETS |
| TO DATA PACKETS. ALARM CONDITIONS<br>ARE WHEN RATIO EXCEEDS SELECTED %.                                                  | TIME = 15 MINUTE INTERVAL                                                                                                    |
| CURSOR CURSOR ENABLE DISABLE STANDARD<br>UP DOWN ALARM ALARM STANDARD<br>COUNTS                                          | D SELECT NEXT EXIT                                                                                                    |
|                                                                                                    |                                                                                                    |

THRESHOLD ALARMS SET UP DISPLAY

٠

## 6.6.1.2 Leadstate Alarm Set Up

The Leadstate Alarm Set Up lets you set the level for both send and receive leads (RTS, CTS, DSR, RI, CD, EI1, EI2, SQ, SRD and SSD) and subsequently enable or disable the choices for alarming.

## NOTE

SQ, SRD and SSD appear ONLY when an interactive ICU is attached to the AUTOSCOPE.

GENERAL ALARMS

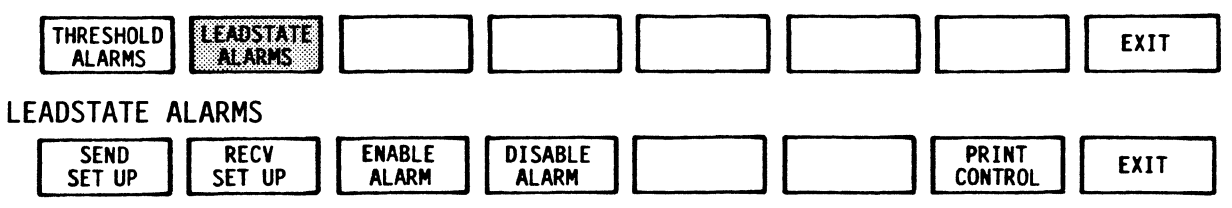

|                        | X.25 AUTO-SENTRY LEADSTATE ALARM SET I                                           |                       |
|------------------------|----------------------------------------------------------------------------------|-----------------------|
| DURING THE SELEC       | ENDING AND/OR RECEIVING OF DATA TRANSP<br>TED CONDITIONS CHANGE, AN ALARM WILL I | TISSIONS.             |
| SEND CHAR<br>LEADSTATE | RTS CTS DSR DTR _RI _CD EI1 EI2 _SQ SH                                           | RD <u>SSD</u>         |
| RECV CHAR<br>LEADSTATE | RTS CTS DSR DTR _RI _CD EI1 EI2 _SQ SH                                           | RD <u>SSD</u>         |
|                        | DISABLED                                                                         |                       |
| X.25 ANALYSIS          | ** PRINTER TIMEOUT **                                                            | AS SD REPLAY TRK: 8   |
| SEND<br>Set up Set up  | ENABLE DI SABLE ALARM                                                            | PRINT<br>CONTROL EXIT |
|                        |                                                                                  |                       |

LEADSTATE ALARMS SET UP DISPLAY

X.25 APPLICATION PROGRAM AUTO-SENTRY ALARM SET UP

# 6.6.2 LCN Alarm Configuration

There are 4 LCN Alarm Set Up displays for setting CLEAR CAUSE, RESET CAUSE, RESTART CAUSE and DIAGNOSTIC PACKET alarms. You can scroll through the three cause code displays, and enable or disable items for alarming. The diagnostic packets, on the other hand, are enabled or disabled as a group.

SET UP ANALYSIS

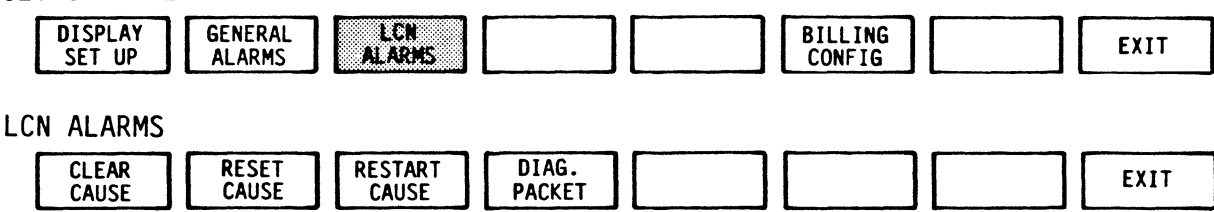

| CLEAR RESET RESTART<br>CAUSE CAUSE CAUSE | T DIAG.<br>PACKET EXIT |   |
|------------------------------------------|------------------------|---|
|                                          |                        | J |

LCN ALARMS SET UP DISPLAY

#### 6.6.2.1 Reset Cause Codes Set Up

An alarm will be generated for any enabled cause code. A TBE will also be created. Since the Reset packet causes the sequencing window to be set to zero, the trace buffer will save both the acknowledged and unacknowledged packet counts in the trace buffer for later display.

Reset Packet Cause Codes

- OO DTE ORIGINATED
- 01 OUT OF ORDER
- 03 REMOTE PROCEDURE ERROR
- 05 LOCAL PROCEDURE ERROR
- 07 NETWORK CONGESTION
- 09 REMOTE DTE OPERATIONAL
- OF NETWORK OPERATIONAL
- 11 INCOMPATIBLE DESTINATION

| X.25 AUTO-SENTRY ALARM                                                                                                    | SET UP                                                                                                    |
|----------------------------------------------------------------------------------------------------|----------------------------------------------------------------------------------------------------|
| ENABLE ALARM SOFTKEY WILL DISPLAY<br>THE CAUSE CODE IN REVERSE VIDEO<br>AND ENABLE THE ALARM REPORTING<br>FOR THAT CAUSE CODE.<br>DISABLE ALARM SOFTKEY WILL DISPLAY<br>THE CAUSE CODE IN NORMAL VIDEO<br>AND DISABLE THE ALARM REPORTING<br>FOR THAT CAUSE CODE. | RESET CAUSE CODES<br>+00 DTE ORIGINATED<br>01 OUT OF ORDER<br>03 REMOTE PROCEDURE ERROR<br>05 LOCAL PROCEDURE ERROR<br>07 NETWORK CONGESTION<br>09 REMOTE DTE OPERATIONAL<br>0F NETWORK OPERATIONAL<br>11 INCOMPATIBLE DESTINATION |
| X.25 ANALYSIS                                                                                                    | AS SD REPLAY TRK: B                                                                                                    |
| CURSOR CURSOR ENABLE DISABLE<br>UP DOWN 'ALARM DISABLE                                                                                                    | PRINT<br>CONTROL EXIT                                                                                                    |
|                                                                                                    |                                                                                                    |

RESET CAUSE CODES SET UP DISPLAY

# 6.6.2.2 Restart Cause Codes Set Up

| X.25 AUTO-SENTRY ALARM                                                                                                    | 1 SET UP                                                                                                    |
|----------------------------------------------------------------------------------------------------|----------------------------------------------------------------------------------------------------|
| ENABLE ALARM SOFTKEY WILL DISPLAY<br>THE CAUSE CODE IN REVERSE VIDEO<br>AND ENABLE THE ALARM REPORTING<br>FOR THAT CAUSE CODE.<br>DISABLE ALARM SOFTKEY WILL DISPLAY<br>THE CAUSE CODE IN NORMAL VIDEO<br>AND DISABLE THE ALARM REPORTING<br>FOR THAT CAUSE CODE. | RESTART CAUSE CODES<br>+00 DTE ORIGINATED<br>01 LOCAL PROCEDURE ERROR<br>02 NETWORK CONGESTION<br>03 NETWORK OPERATIONAL |
| X.25 ANALYSIS<br>CURSOR CURSOR ENABLE DISABLE<br>UP DOWN ALARM ALARM                                                                                                    | AS SD REPLAY TRK: 8                                                                                                    |
|                                                                                                    |                                                                                                    |

RESTART CAUSE CODES SET UP DISPLAY

When enabled, a cause code will generate an LCN alarm and TBE, but only if a session is currently active when a restart occurs.

Restart Packet Cause Codes

- OO DTE ORIGINATED
- 01 LOCAL PROCEDURE ERROR
- 02 NETWORK CONGESTION
- **O3 NETWORK OPERATIONAL**

5.6.2.3 Clear Cause Codes Set Up

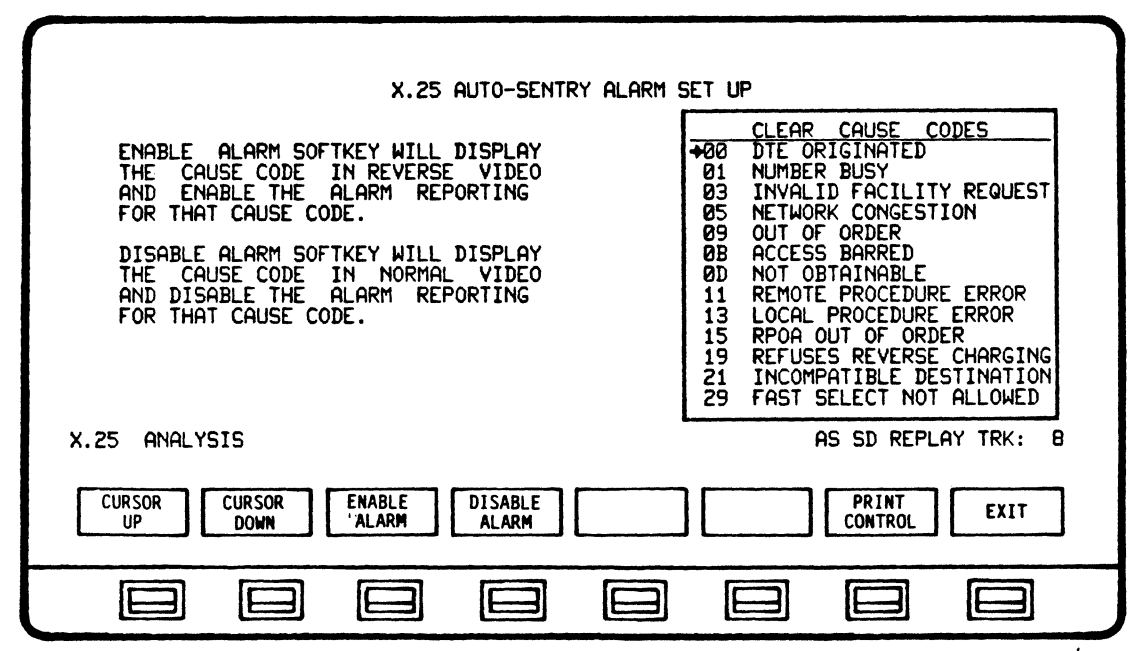

CLEAR CAUSE CODES SET UP DISPLAY

An LCN alarm and TBE will be generated for an enabled clear cause code. Cause Code 00 will generate an alarm only for sessions rejected during call set up.

Clear Packet Cause Codes

.

| 00 | DTE ORIGINATED           |
|----|--------------------------|
| 01 | NUMBER BUSY              |
| 03 | INVALID FACILITY REQUEST |
| 05 | NETWORK CONGESTION       |
| 09 | OUT OF ORDER             |
| OB | ACCESS BARRED            |
| OD | NOT OBTAINABLE           |
| 11 | REMOTE PROCEDURE ERROR   |
| 13 | LOCAL PROCEDURE ERROR    |
| 15 | RPOA OUT OF SERVICE      |
| 19 | REFUSES REVERSE CHARGING |
| 21 | INCOMPATIBLE DESTINATION |
| 29 | FAST SELECT NOT ALLOWED  |

X.25 APPLICATION PROGRAM AUTO-SENTRY ALARM SET UP

.

# 6.6.2.4 Diagnostic Packet Alarms Set Up

|                                                                  | X.25 AUTO-SENTRY ALARM SET UP                           |
|------------------------------------------------------------------|---------------------------------------------------------|
| ENABLE ALARM SOFTKEY<br>THE ALARM REPORTIN<br>DIAGNOSTIC PACKET  | Y WILL ENABLE<br>NG FOR ALL ALL CODES DISABLED<br>CODES |
| DISABLE ALARM SOFTKEY<br>THE ALARM REPORTIN<br>DIAGNOSTIC PACKET | Y WILL DISABLE<br>NG FOR ALL<br>CODES                   |
|                                                                  |                                                         |
| X.25 ANALYSIS                                                    | AS SD REPLAY TRK: 8                                     |
|                                                                  | ABLE DISABLE PRINT EXIT                                 |
|                                                                  |                                                         |

DIAGNOSTIC PACKET ALARMS SET UP DISPLAY

All diagnostic packet events are either enabled or disabled as a group. If ON, any diagnostic packet will generate an LCN alarm and TBE.

.

6.7 AUTO-SENTRY Alarms Set Up Softkey/Label Display Descriptions

|                            | •                                                                             |
|----------------------------|-------------------------------------------------------------------------------|
|                            |                                                                               |
| THRESHO                    |                                                                               |
|                            |                                                                               |
| 6.7.1 GENER<br>SOFTKEY/LAB | AL ALARMS Softkey/Label Display<br>BEL FUNCTION                               |
| THRESH                     | DLD Sets up softkey/label display to select<br>S Threshold Alarm parameters.  |
| LEADST<br>ALARM            | ATE Sets up softkey/label display to select<br>IS Leadstate Alarm parameters. |
|                            | Not Used                                                                      |
|                            | Not Used                                                                      |
|                            | Not Used                                                                      |
|                            | Not Used                                                                      |
|                            | Not Used                                                                      |
| EXIT                       | Return to previous softkey/label display.<br>(GENERAL ALARMS - Ref 5.3.2)     |

#### 6.7.2 THRESHOLD ALARMS Softkey/Label Display

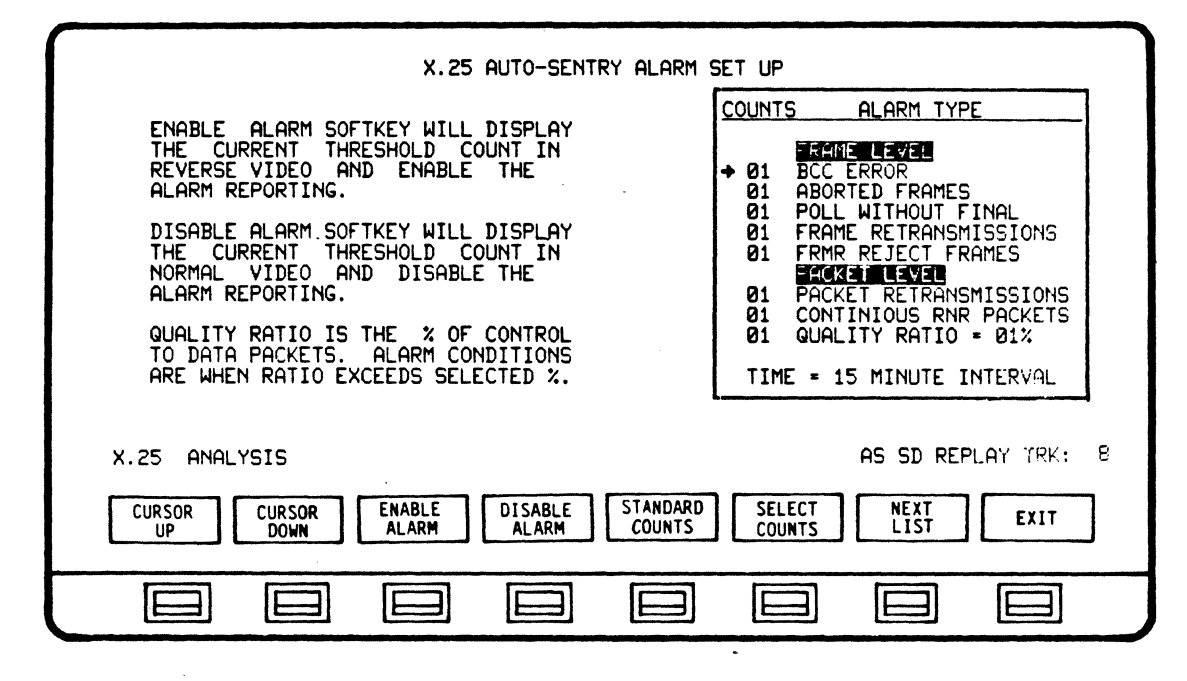

#### SOFTKEY/LABEL

FUNCTION

CURSOR UP

Moves Arrow Cursor one(1) line up to select alarm counts and type

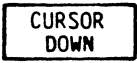

Moves Arrow Cursor one(1) line down to select alarm counts and type

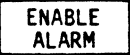

Initiates Alarm reporting

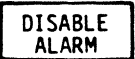

Disables Alarm reporting

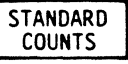

Sets up softkey/label display to select

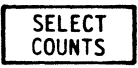

Sets up softkey/label display to select a custom threshold count. (Ref 6.7.2.2)

threshold standard counts. (Ref 6.7.2.1)

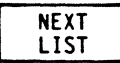

Initiates a softkey/label display to select

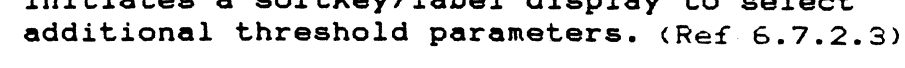

EXIT

Return to previous softkey/label display. (THRESHOLD ALARMS - Ref 6.7.1)

6.7.2.1 STANDARD COUNTS Softkey/Label Display

| . X.25 AUTO-SENTRY ALARM                                                                                                 |                                                                                                    |
|----------------------------------------------------------------------------------------------------|----------------------------------------------------------------------------------------------------|
| ENABLE ALARM SOFTKEY WILL DISPLAY<br>THE CURRENT THRESHOLD COUNT IN<br>REVERSE VIDEO AND ENABLE THE<br>ALARM REPORTING.  | COUNTS HEHRIT TYPE     FORMELEZEL     ADORTED FRAMES     O1 ABORTED FRAMES     O1 ADORTED FRAMES                                                                 |
| DISABLE ALARM.SOFTKEY WILL DISPLAY<br>THE CURRENT THRESHOLD COUNT IN<br>NORMAL VIDEO AND DISABLE THE<br>ALARM REPORTING. | 01 FOLL WITHOUT FINE<br>01 FRAME RETRANSMISSIONS<br>01 FRMP REJECT FRAMES<br>01 PACKET RETRANSMISSIONS<br>01 PACKET RETRANSMISSIONS<br>01 PACKET RETRANSMISSIONS |
| QUALITY RATIO IS THE % OF CONTROL<br>TO DATA PACKETS. ALARM CONDITIONS<br>ARE WHEN RATIO EXCEEDS SELECTED %.             | 01 QUALITY RATIO = 01%<br>TIME = 15 MINUTE INTERVAL                                                                                                    |
| X.25 ANALYSIS                                                                                                    | AS SD REPLAY TRK: 8                                                                                                    |
|                                                                                                    | 10 12 EXIT                                                                                                    |
|                                                                                                    |                                                                                                    |
|                                                                                                    |                                                                                                    |

SOFTKEY/LABEL

FUNCTION

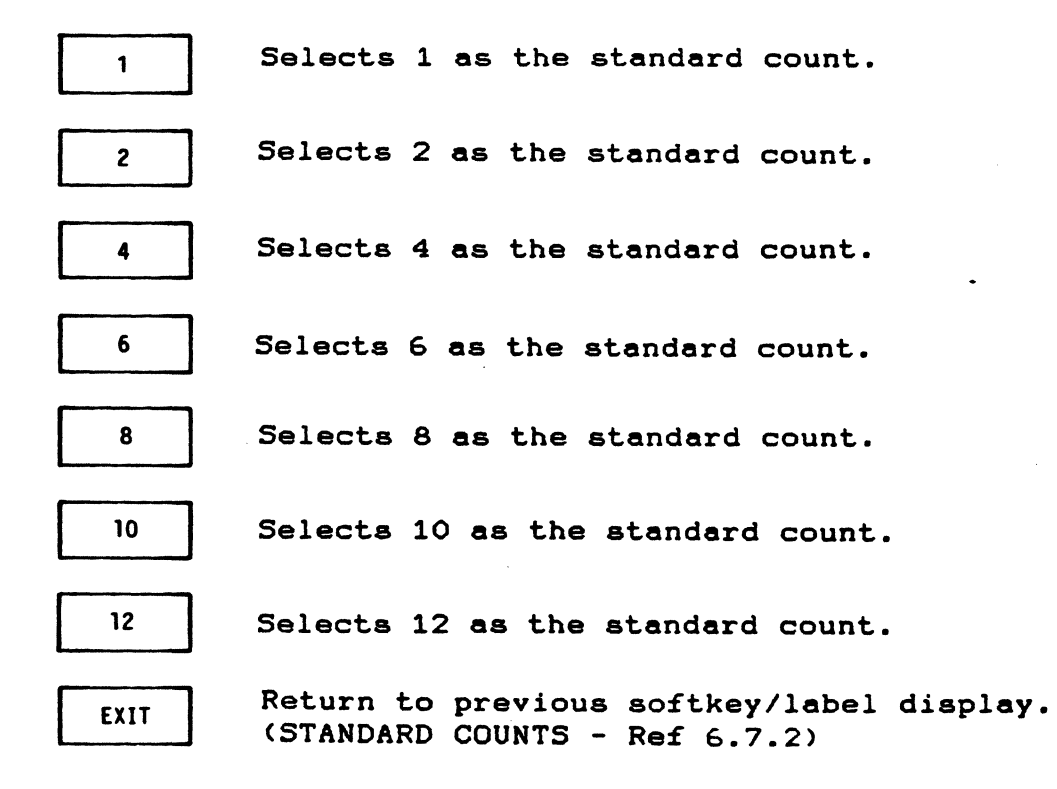

6-27

#### 6.7.2.2 SELECT COUNTS Softkey/Label Display

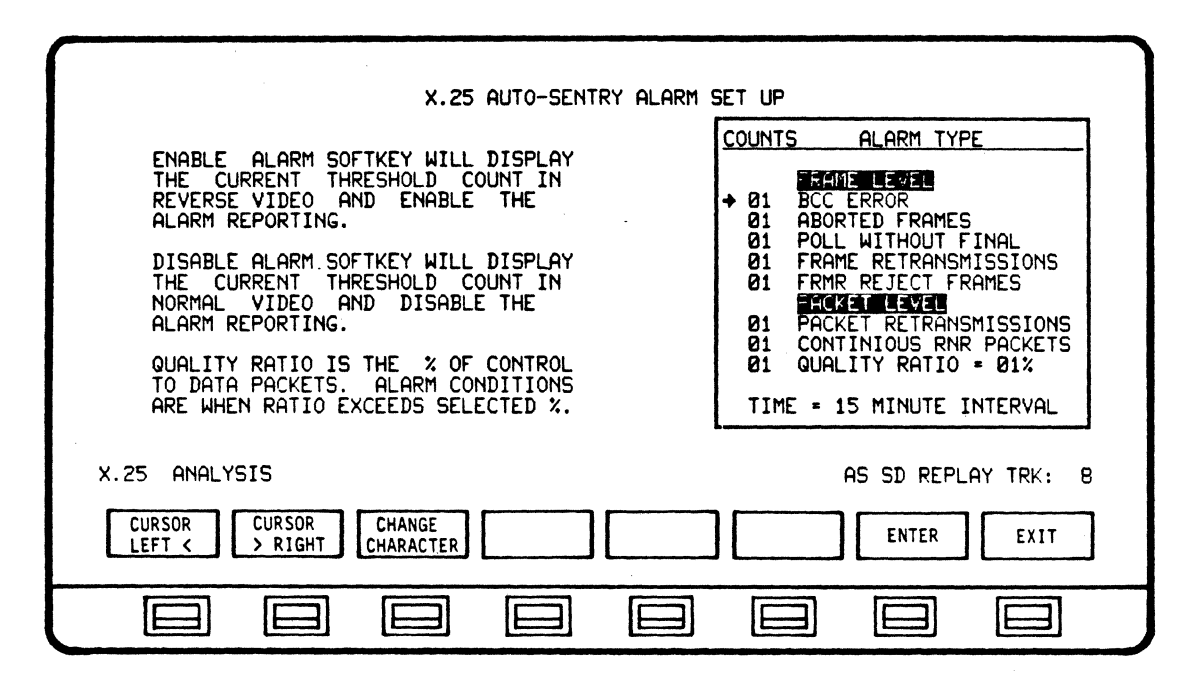

SOFTKEY/LABEL FUNC

FUNCTION

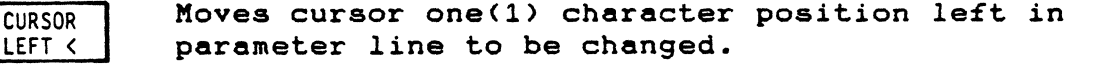

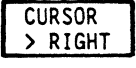

Moves cursor one(1) character position right in parameter line to be changed.

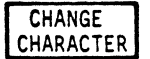

Changes character in cursor location. Characters will cycle sequentially when softkey is depressed. (Decimal - 0 to 9)

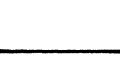

Not Used

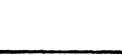

Not Used

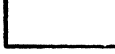

Not Used

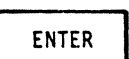

Enters new or changed count in configuration (Must be initiated to complete and store change). Return to previous softkey/label display. (SELECT COUNTS - Ref 6.7.2)

EXIT

Return to previous softkey/label display. (SELECT COUNTS - Ref 6.7.2)

6.7.2.3 NEXT LIST Softkey/Label Display

| X.25 AUTO-SENTRY ALARM                                                                                                    | SET UP                                                                                                    |
|----------------------------------------------------------------------------------------------------|----------------------------------------------------------------------------------------------------|
| ENABLE ALARM SOFTKEY WILL DISPLAY<br>THE CURRENT THRESHOLD COUNT IN<br>REVERSE VIDEO AND ENABLE THE<br>ALARM REPORTING.<br>DISABLE ALARM SOFTKEY WILL DISPLAY<br>THE CURRENT THRESHOLD COUNT IN<br>NORMAL VIDEO AND DISABLE THE<br>ALARM REPORTING.<br>QUALITY RATIO IS THE % OF CONTROL<br>TO DATA PACKETS. ALARM CONDITIONS<br>ARE WHEN RATIO EXCEEDS SELECTED %. | COUNTS ALARM TYPE<br>FAMELEYES<br>Ø1 BCC ERROR<br>Ø1 ABORTED FRAMES<br>Ø1 POLL WITHOUT FINAL<br>Ø1 FRAME RETRANSMISSIONS<br>Ø1 FRMR REJECT FRAMES<br>FRAME RETRANSMISSIONS<br>Ø1 PACKET RETRANSMISSIONS<br>Ø1 CONTINIOUS RNR PACKETS<br>Ø1 QUALITY RATIO = Ø1%<br>TIME = 15 MINUTE INTERVAL |
| X.25 ANALYSIS<br>SELECT STANDARD SELECT<br>TIME RATIO RATIO                                                                                                    | AS SD REPLAY TRK: 8                                                                                                    |
|                                                                                                    |                                                                                                    |

SOFTKEY/LABEL

FUNCTION

SELECT TIME

Sets up softkey/label display to select alarm time parameters. (Ref 6.7.2.4)

STANDARD RATIO

a standard quality ratio. (Ref 6.7.2.5) Sets up softkey/label display to create a custom ratio. (Ref 6.7.2.6)

Sets up softkey/label display to select

RATIO

SELECT

Not Used

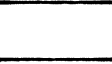

Not Used

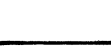

Not Used

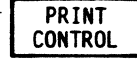

Initiates Print Control softkey/label display. (Ref 6.5.6)

EXIT

Return to previous softkey/label display. (NEXT LIST - Ref 6.7.2)

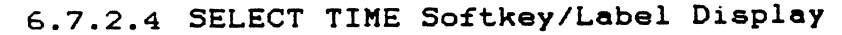

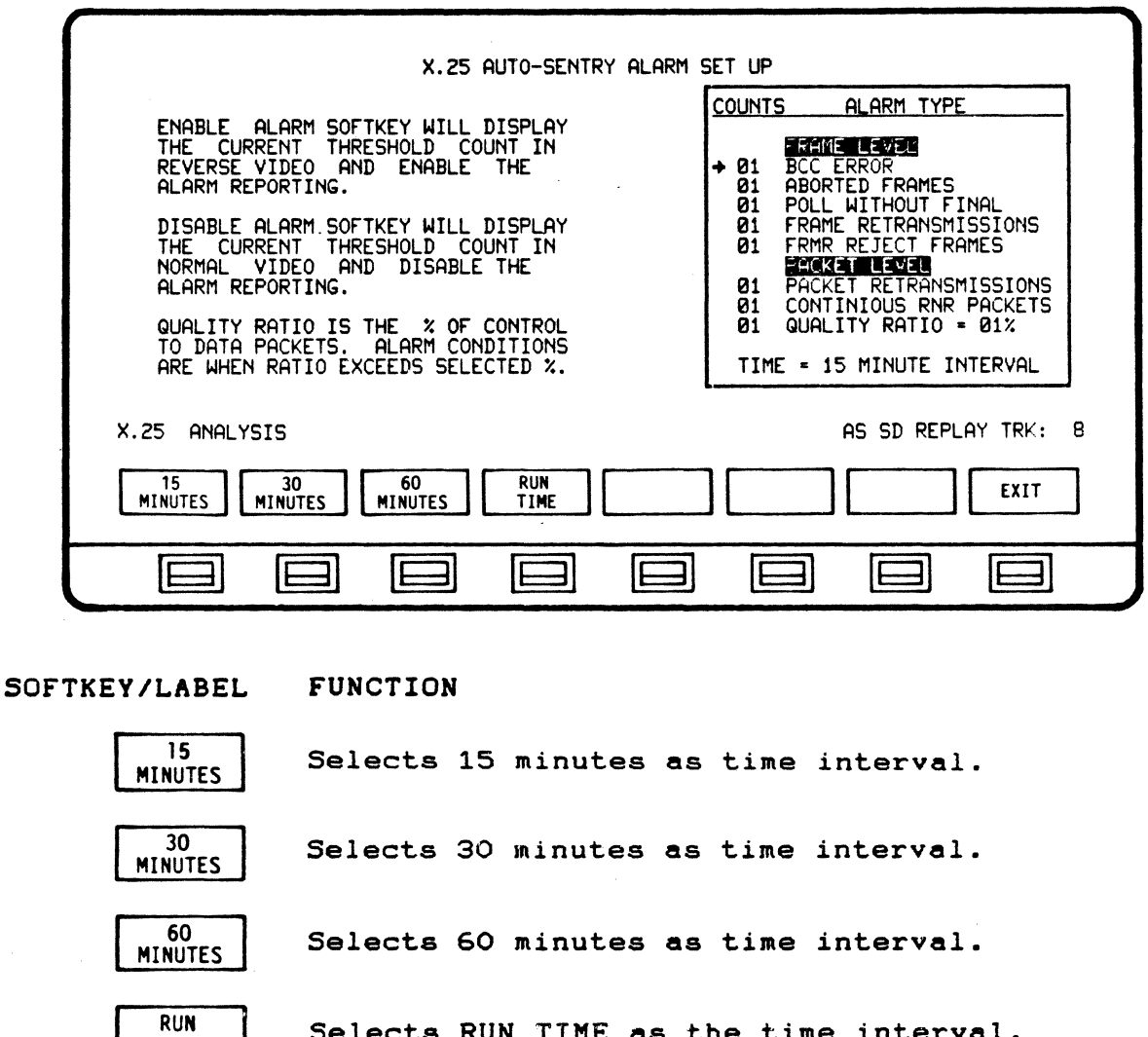

 

 30 MINUTES
 Selects 30 minutes as time interval.

 60 MINUTES
 Selects 60 minutes as time interval.

 RUN TIME
 Selects RUN TIME as the time interval.

 Not Used
 Not Used

 Not Used
 Not Used

 EXIT
 Return to previous softkey/label display. (SELECT TIME - Ref 6.7.2.3)

٠

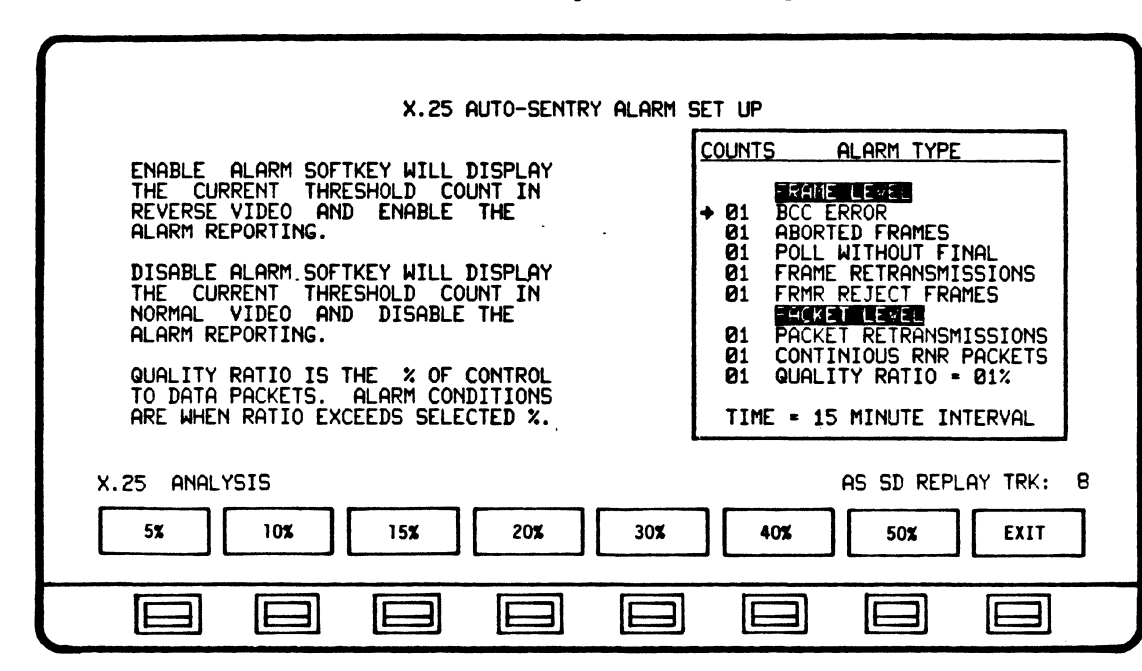

6.7.2.5 STANDARD RATIO Softkey/Label Display

SOFTKEY/LABEL FUNCTION

5% Selects 5% as the standard quality ratio. 10% Selects 10% as the standard quality ratio. 15% Selects 15% as the standard quality ratio. 20% Selects 20% as the standard quality ratio. 30% Selects 30% as the standard quality ratio. 40% Selects 40% as the standard quality ratio. 50% Selects 50% as the standard quality ratio. Return to previous softkey/label display. EXIT (STANDARD RATIO - Ref 6.7.2.3)

6-31
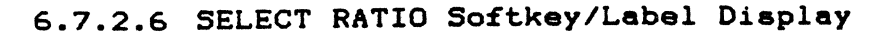

| X.25 AUTO-SENTRY ALARM<br>ENABLE ALARM SOFTKEY WILL DISPLAY<br>THE CURRENT THRESHOLD COUNT IN<br>REVERSE VIDEO AND ENABLE THE<br>ALARM REPORTING.<br>DISABLE ALARM SOFTKEY WILL DISPLAY<br>THE CURRENT THRESHOLD COUNT IN<br>NORMAL VIDEO AND DISABLE THE<br>ALARM REPORTING.<br>QUALITY RATIO IS THE % OF CONTROL<br>TO DATA PACKETS. ALARM CONDITIONS<br>ARE WHEN RATIO EXCEEDS SELECTED %. | SET UP<br>COUNTS ALARM TYPE |  |
|----------------------------------------------------------------------------------------------------|-----------------------------|--|
| X. 25 ANALYSIS AS SD REPLAY TRK: 8 CURSOR CHANGE CHARACTER EXIT                                                                                                    |                             |  |

SOFTKEY/LABEL

FUNCTION

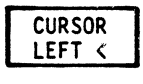

Moves cursor one(1) character position left in parameter line to be changed.

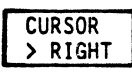

Moves cursor one(1) character position right in parameter line to be changed.

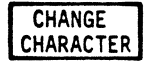

Changes character in cursor location. Characters will cycle sequentially when softkey is depressed. (Decimal - 0 to 9)

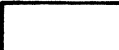

Not Used

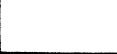

Not Used

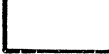

Not Used

ENTER

Enters new or changed ratio in configuration (Must be initiated to complete and store Return to previous softkey/label change). (SELECT RATIO - Ref 6.7.2.3) display.

EXIT

Return to previous softkey/label display. (SELECT RATIO - Ref 6.7.2.3)

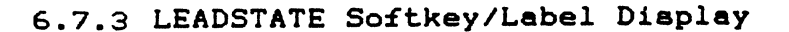

| •                                             |                                                                                                    |
|-----------------------------------------------|----------------------------------------------------------------------------------------------------|
| •                                             | X.25 AUTO-SENTRY LEADSTATE ALARM SET UP                                                                                                    |
| LEADSTATE SE<br>DURING THE SE<br>TE THE SELEC | TTINGS ARE FOR THE NORMAL ACTIVE LINE CONDITIONS<br>SENDING AND OR RECEIVING OF DATA TRANSMISSIONS ????<br>TED CONDITIONS CHANGE? AN ALARM NULL BE GENERATED. |
| SEND CHAR                                     | RIS CIS DER DIR RI CD EI1 EI2                                                                                                    |
| RECV CHAR                                     | RIS CIS DSR DIR RI CD EI1 EI2                                                                                                    |
|                                               | DISABLED                                                                                                    |
| X.25 ANALYSIS                                 | ** PRINTER TIMEOUT ** AS SD REPLAY TRK: B                                                                                                    |
| SEND<br>SET UP<br>SET UP                      | ENABLE DISABLE PRINT EXIT                                                                                                    |
|                                               |                                                                                                    |

SOFTKEY/LABEL

FUNCTION

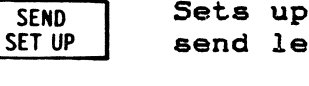

Sets up softkey/label display to select send leadstate parameters. (Ref 6.7.3.1)

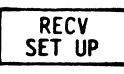

Sets up softkey/label display to select receive leadstate parameters. (Ref 6.7.3.1)

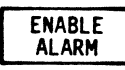

Initiates alarm reporting.

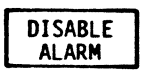

Disables alarm reporting.

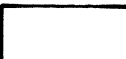

Not Used

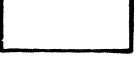

Not Used

PRINT CONTROL Initiates Print Control softkey/label display. (Ref 6.5.6)

EXIT

Return to previous softkey/label display. (LEADSTATE ALARM - Ref 6.7.1)

6.7.3.1 SEND SET UP/RECV SET UP Softkey/Label Display

|                                              | X.25 AUTO-SENTRY LEADSTATE ALARM SET UP                                                                                                    |
|----------------------------------------------|----------------------------------------------------------------------------------------------------|
| LEADSTATE SE<br>DURING THE S<br>IF THE SELEC | TTINGS ARE FOR THE NORMAL ACTIVE LINE CONDITIONS<br>ENDING AND/OR RECEIVING OF DATA TRANSMISSIONS.<br>TED CONDITIONS CHANGE, AN ALARM WILL BE GENERATED. |
| SEND CHAR<br>LEADSTATE                       | RTS CTS DSR DTR _RI _CD EI1 EI2                                                                                                    |
| RECV CHAR<br>LEADSTATE                       | RTS CIS DSR DIR RI CD EI1 EI2                                                                                                    |
|                                              | DISABLED                                                                                                    |
| X.25 ANALYSIS                                | HS SD REPLAY TRK: 8                                                                                                    |
| CURSOR<br>LEFT < CURSOR<br>>RIGHT            | DONT HIGH LOU                                                                                                    |
|                                              |                                                                                                    |

SOFTKEY/LABEL FUNCTION

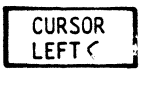

Moves cursor left one(1) leadstate position

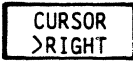

Moves cursor right one(1) leadstate position.

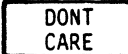

Selects DONT CARE as the alarm parameter for the leadstate

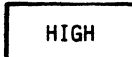

Selects the leadstate signal HIGH as the alarm parameter.

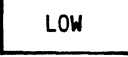

Selects the leadstate signal LOW as the alarm parameter.

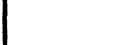

Not Used

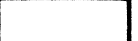

Not Used

EXIT

Return to previous softkey/label display. (SEND SET UP - Ref 6.7.3) (RECV SET UP - Ref 6.7.3)

| 6.7.4 LCN ALARMS Softkey/Label | Dispiay |
|--------------------------------|---------|
|--------------------------------|---------|

|                           | 1 |
|---------------------------|---|
|                           |   |
|                           |   |
|                           |   |
|                           |   |
|                           |   |
|                           |   |
|                           |   |
|                           |   |
|                           |   |
| CLEAR RESET RESTART DIAG. |   |
|                           |   |
|                           |   |
|                           |   |
|                           |   |
|                           |   |

SOFTKEY/LABEL

FUNCTION

Sets up softkey/label display to select CLEAR CAUSE Clear Cause alarm parameters. (Ref 6.7.4.1) Sets up softkey/label display to select RESET CAUSE Reset Cause alarm parameters. (Ref 6.7.4.1) Sets up softkey/label display to select RESTART CAUSE Restart Cause alarm parameters. (Ref 6.7.4.1) Sets up softkey/label display to select DIAG. PACKET enable or disable alarm parameter. (Ref 6.7.4.2) Not Used Not Used Not Used

EXIT

Return to previous softkey/label display. (LCN ALARMS - Ref 6.7.1)

X.25 APPLICATION PROGRAM AUTO-SENTRY ALARM SET UP-SOFTKEY/LABEL DESCRIPTION

## 6.7.4.1 CLEAR CAUSE / RESET CAUSE / RESTART CAUSE Softkey/Label Display

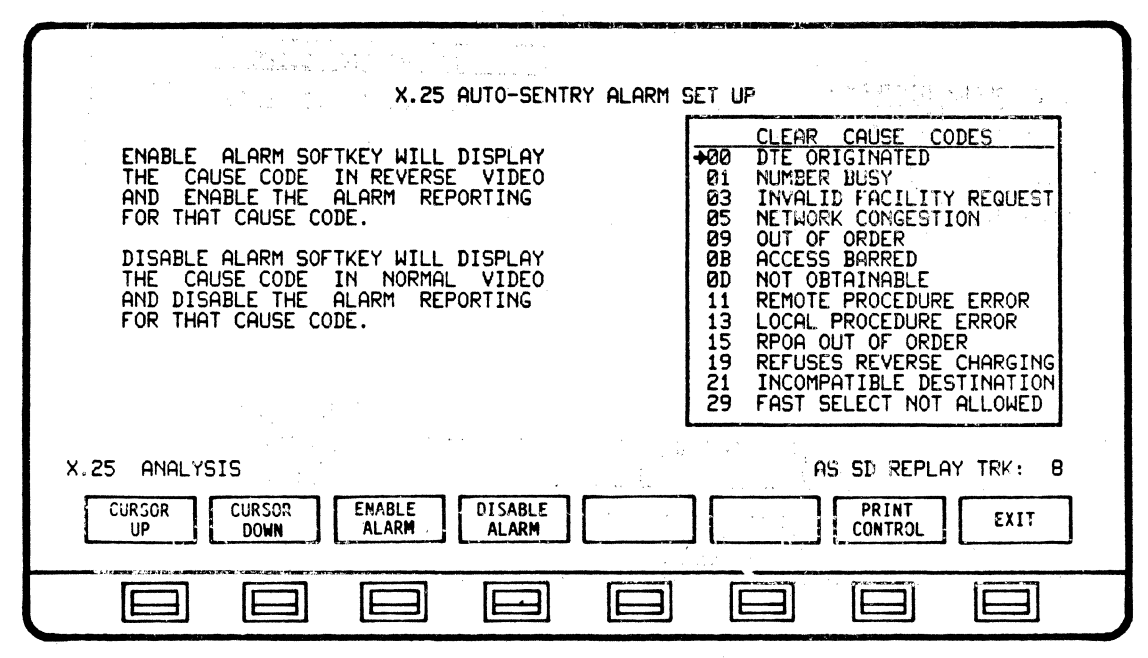

## SOFTKEY/LABEL

FUNCTION

Moves Arrow Cursor one(1) line up to select alarm code.

UP CURSOR DOWN

CURSOR

Moves Arrow Cursor one(1) line down to select alarm code.

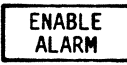

Initiates Alarm reporting.

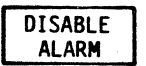

Disables Alarm reporting.

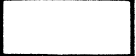

Not Used

Not Used

PRINT CONTROL Initiates Print Control softkey/label display. (Ref 6.5.6)

EXIT

Return to previous softkey/label display. (CLEAR CAUSE - Ref 6.7.4) (RESET CAUSE - Ref 6.7.4) (RESTART CAUSE - Ref 6.7.4)

| X:25 AUTO-SENTRY ALARM                                                                       | SET UP                                 |
|----------------------------------------------------------------------------------------------|----------------------------------------|
| ENABLE ALARM SOFTKEY WILL ENABLE<br>THE ALARM REPORTING FOR ALL<br>DIAGNOSTIC PACKET CODES   | DIAGNOSTIC CODES<br>ALL CODES DISABLED |
| DISABLE ALARM SOFTKEY WILL DISABLE<br>THE ALARM REPORTING FOR ALL<br>DIAGNOSTIC PACKET CODES |                                        |
|                                                                                              |                                        |
| X.25 ANALYSIS                                                                                | AS SD REPLAY TRK: 8                    |
|                                                                                              |                                        |

## 6.7.4.2 DIAGNOSTIC PACKET Softkey/Label Display

## SOFTKEY/LABEL FUNCTION

Not Used

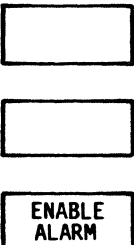

Not Used

Initiates Alarm reporting.

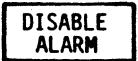

Disables Alarm reporting.

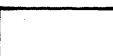

Not Used

Not Used

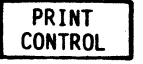

Initiates Print Control softkey/label display. (Ref 6.5.6)

EXIT

Return to previous softkey/label display. (DIAG. PACKET - Ref 6.7.4)